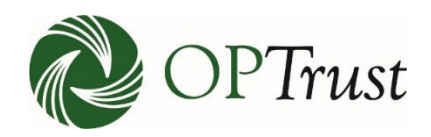

# **OPTRUST SECURE PORTAL** User Guide

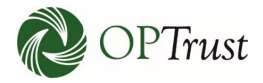

## **TABLE OF CONTENTS**

| BACKGROUND                                       | 4  |
|--------------------------------------------------|----|
| QUICK HITS                                       | 5  |
| INITIAL LOG IN                                   | 6  |
| SUBSEQUENT LOG INS                               |    |
| VIDEO                                            |    |
| STEP BY STEP                                     |    |
| FORGOT YOUR PASSWORD?                            |    |
| TIMING OUT                                       |    |
| WELCOME TO OUR NEW ONLINE SERVICES LANDING PAGE! |    |
| SENDING/RECEIVING SECURE MESSAGES                |    |
| COMPOSING A MESSAGE                              | 21 |
| VIDEO                                            |    |
| STEP BY STEP                                     |    |
| REPLYING TO A MESSAGE                            |    |
| VIDEO                                            |    |
| STEP BY STEP                                     |    |
| SUBMITTING FORMS AND DOCUMENTS                   |    |
| BROWSING TO A FILE                               |    |
| VIDEO                                            |    |
| STEP BY STEP                                     |    |
| DRAGGING AND DROPPING A DOCUMENT                 |    |
| VIDEO                                            |    |
| HOW TO ELECTRONICALLY SIGN FORMS USING DOCUSIGN  |    |
| RECEIVING MESSAGES                               | 53 |
| UPLOADING A FILE                                 | 65 |
| Resetting Your Password                          | 65 |
| VIDEO                                            | 65 |
| STEP BY STEP                                     | 65 |
| CHANGING YOUR SECURITY QUESTIONS                 |    |
| VIDEO                                            |    |
| STEP BY STEP                                     |    |

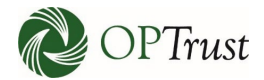

| USER ADMINISTRATION                | 71 |
|------------------------------------|----|
| ADDING A USER                      | 72 |
| USER ROLES                         |    |
| OPERATIONAL NOTE                   |    |
| REVOKING ACCESS                    |    |
| ACTIVITY LOG                       |    |
| TIMING OUT                         |    |
| LOGGING OUT                        |    |
| CONCLUSION                         |    |
| APPENDIX A                         |    |
| Search Instructions                |    |
| SINGLE TERMS AND PHRASES           |    |
| WILDCARD SEARCHES                  |    |
| BOOLEAN OPERATORS                  |    |
| THE BOOLEAN OPERATOR OR ("  ")     |    |
| THE BOOLEAN OPERATOR AND ("&&")    |    |
| THE BOOLEAN OPERATOR NOT ("!")     | 94 |
| GROUPING TERMS TO FORM SUB-QUERIES |    |

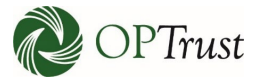

## BACKGROUND

In 2003 OPTrust was one of the first pension plans to introduce Online Services. We have been making minor upgrades and changes ever since but now it is time to overhaul our whole pension administration system, Online Services included! The first step is to upgrade the underlying platform, and, in the process, we are also making some changes to the look and feel. It's the same functionality you are used to with a fresh face!

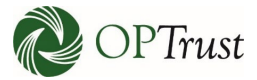

## **QUICK HITS**

## Q. How do I log in?

A. Log in by clicking the "Log In" button on the Online Services page of our website.

## Q. What do I use to log in?

A. Use your email address to log in.

## Q. Why won't my old password work?

A. In conjunction with the new system we have strengthened some of our security features including the requirement for stronger passwords that have numbers, letters and symbols.

## Q. How do I get my new password?

A. New passwords will be sent to all existing users through our existing Online Services accounts. Please note this password and put it in a safe place as you won't have access to the old system once the new system goes live on June 10. If you need a new password after June 10, ask your employer administrator or contact OPTrust at 1-800-637-0024.

## Q. Will the system time me out?

A. Yes, the system times out after 5 minutes of inactivity. However, a warning will be displayed at the one-minute mark.

## Q. How do I send a Secure Message?

A. Messages are sent though the Secure Message page that is accessed by clicking "Secure Messages" on the menu to the left of your screen.

### Q. How do I upload a file?

A. Files are uploaded through the File Upload site that is accessed by clicking "File Upload" on the menu to the left of your screen. If you can't see this menu item, it means you don't have access to upload files. Please see your employer administrator to amend your role if required.

### Q. How do I set up new users, change user roles or revoke access?

A. All the above functions are done through the User Administration module accessed by clicking "User Administration" on the menu to the left of your screen.

### Q. How do I change my password or security questions?

A. Passwords and security questions are updated by clicking "Settings" to the top right of your screen.

### Q. Do I have to log out or can I just close my browser?

A. Logging out is key to ensuring the protection of our members' information. To log out simply click the "Sign out" button to the top right of your screen.

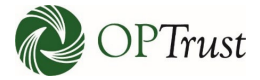

## **INITIAL LOG IN**

## Welcome to our sign in page:

|                                                                                        |                    | welcome to the OPTrust Secure Portal                                                                                                |
|----------------------------------------------------------------------------------------|--------------------|----------------------------------------------------------------------------------------------------|
| This is a secure site to send messa                                                    | ges and att        | achments to OPTrust. If you have any questions please contact us at employerservice@optrust.com or 1-800-637-0024 or (416) 681-6100 |
| Please sign in                                                                         |                    |                                                                                                    |
| · · · · · · · · · · · · · · · · · · ·                                                  | Em ail*            | Email Address                                                                                                    |
|                                                                                        | EIIIdii            |                                                                                                    |
| Pa                                                                                     | assword*           | Password                                                                                                    |
|                                                                                        |                    | Log in                                                                                                    |
|                                                                                        |                    | Forgot Your Password?                                                                                                    |
|                                                                                        |                    |                                                                                                    |
|                                                                                        |                    |                                                                                                    |
|                                                                                        |                    |                                                                                                    |
|                                                                                        |                    |                                                                                                    |
| -                                                                                      |                    |                                                                                                    |
|                                                                                        |                    | (2) He                                                                                                    |
| onlineServices                                                                         |                    |                                                                                                    |
|                                                                                        |                    | Welcome to the OPTrust Secure Portal                                                                                                |
| This is a secure site to send message                                                  | es and atta        | ments to OPTrust. If you have any questions please contact us at employerservice@optrust.com.or 1-800-637-0024.or (416) 681-6100    |
| 5                                                                                      |                    |                                                                                                    |
| Please sign in                                                                         |                    |                                                                                                    |
| ·····                                                                                  |                    |                                                                                                    |
|                                                                                        |                    |                                                                                                    |
|                                                                                        | Email              | michelle@employer.ca                                                                                                    |
|                                                                                        | Email              | michelle@employer.ca                                                                                                    |
| Pas                                                                                    | Email*             | michelle@employer.ca                                                                                                    |
| Pas                                                                                    | Email*             | michelle@employer.ca                                                                                                    |
| Pas                                                                                    | Email*             | michelle@employer.ca                                                                                                    |
| Pas                                                                                    | Email*             | michelle@employer.ca Log in Forgot Your Password?                                                                                   |
| Pas                                                                                    | Email*             | michelle@employer.ca Log in Forgot Your Password?                                                                                   |
| Pas                                                                                    | Email*             | michelle@employer.ca Log in Forgot Your Password?                                                                                   |
| Pas                                                                                    | Email*             | michelle@employer.ca Log in Forgot Your Password?                                                                                   |
| Pas                                                                                    | Email*             | michelle@employer.ca                                                                                                    |
| Pas                                                                                    | Email*             | michelle@employer.ca                                                                                                    |
| Pas                                                                                    | Email*             | michelle@employer.ca  Log in Forgot Your Password?                                                                                  |
| Pas                                                                                    | Email <sup>*</sup> | michelle@employer.ca                                                                                                    |
| Pas                                                                                    | Email*             | michelle@employer.ca  Log in Forgot Your Password?                                                                                  |
| Pas                                                                                    | Email*             | michelle@employer.ca                                                                                                    |
| Pas                                                                                    | Email*             | michelle@employer.ca<br>Log in<br>Forgot Your Password?<br>Choosing My Security Questions                                           |
| Pas                                                                                    | Email*             | michelle@employer.ca  Log in Forgot Your Password?  Choosing My Security Questions                                                  |
| Pas<br>nineServices<br>se select three security questions to                           | Email*             | michelle@employer.ca                                                                                                    |
| Pas<br>DineServices<br>se select three security questions to                           | Email*             | michelle@employer.ca  I ug In Forgot Your Password?  Choosing My Security Questions  rew security standards.                        |
| Pas<br>Nine Services<br>se select three security questions to<br>Security questions to | Email*             | michelle@employer.ca  I up in Forgot Your Password?  Choosing My Security Questions  new security standards.  Select                |

Security Answer
Cancel
Continue

Security question 2<sup>\*</sup> Select

Security question 3  $^{*}$ 

Security Answer

Select

~

~

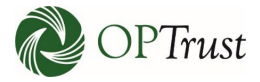

## Choose questions that only you will know the answer to:

|                                                                      | Choosing My Security Questions                                                                                                    |  |
|----------------------------------------------------------------------|----------------------------------------------------------------------------------------------------|--|
| lease select three security questions to meet th                     | e new security standards.                                                                                                    |  |
| Security question 1*<br>Security question 2*<br>Security question 3* | Select<br>What is your favourite colour?<br>What was your first pet's name?<br>What was the model of your first car?<br>What is your mother's midden name?<br>What is your father's midden name?<br>What is the name of the street where you grew up?<br>What is the name of your favourite sports team?<br>What is the name of your best friend in high school?<br>Select |  |
|                                                                      | Security Answer                                                                                                    |  |

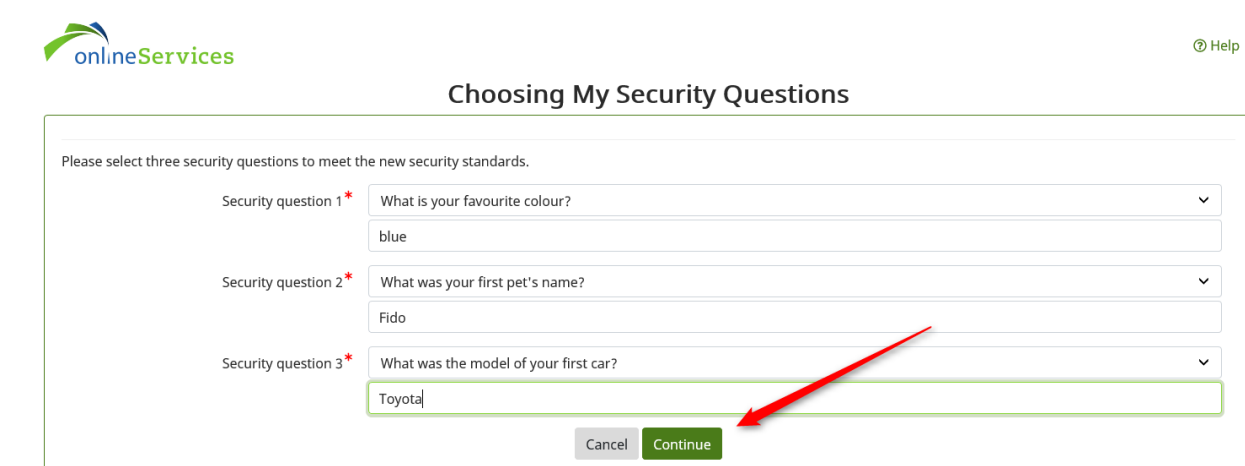

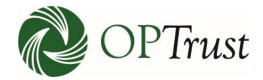

⑦ Help

### Review the Terms & Conditions and click "Accept" to continue:

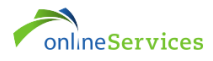

### Terms & Conditions

#### Use of Electronic Services

1. To use OPTrust Online Services, you must register by providing your OPTrust ID and choosing a password. By using your password and OPTrust ID for these OPTrust Online Services, you acknowledge that you have received, read, understood and agreed to the terms and conditions of this Agreement, including the information under the heading "Important Legal Information". You may use OPTrust Online Services only in accordance with this Agreement and the Important Legal Information, as amended from time to time.

2. You agree that you will not use OPTrust Online Services for illegal, fraudulent or defamatory purposes or take any steps which could undermine the security or integrity of any OPTrust Online Services, or cause harm to or threaten to harm any other user of OPTrust Online Services.

3. You authorize OPTrust to accept and act on any electronic instructions (including any application, direction or designation) given by you through OPTrust Online Services to the same extent as if you had given signed, written instruction to OPTrust.

4. You agree that you are solely responsible for maintaining the security of your password. You alone are responsible for keeping that password confidential, and for any and all activity that occurs on OPTrust Online Services under your account. You agree that you will only use OPTrust Online Services through your account. You agree to promptly notify OPTrust of any actual or suspected unauthorized use of your account. When you provide OPTrust with such notice, OPTrust reserves the right to suspend, deactivate, or replace your account to prevent further unauthorized activity.

5. You agree that you will not reproduce, sell, distribute, publish or commercially exploit the data on this site without the express written consent of OPTrust. You further agree that you will only use the information and data on this site for your own personal use.

6. You agree to receive newsletters electronically. You also agree to accept your Annual or Biennial Pension Statement, and if applicable, your Annual Buyback Statement electronically. You can change how you receive your Annual or Biennial Pension Statement and newsletters at any time, by choosing the "mail" option in "Communication Preferences". Buyback statements are only available electronically.

#### **Changing This Agreement**

7. OPTrust reserves the right to change the terms and conditions of this Agreement from time to time. You will be notified of a change in the terms and conditions when you next log in to your account after the change has been made. Your use of OPTrust Online Services after the effective date set out in the notice indicates your acceptance of the change.

#### Third Party Sites

8. Links to other websites are provided as a convenience only and do not constitute an endorsement or approval of the organization or the content of the site by OPTrust. Since OPTrust has no control or responsibility for third party sites, we do not assume any liability for their contents or any use you make of them.

#### Our Right To Terminate This Agreement

9. OPTrust may cancel your password, terminate this Agreement, or suspend or refuse to provide any electronic service without notice to you. OPTrust will not be liable for any loss or inconvenience that may result from such action. In all cases, you must fulfill all of your obligations under this Agreement.

#### Your Right to Cancel Any Electronic Service

10. Unless otherwise provided in this Agreement or agreed to by us, you may cancel OPTrust Online Services by notifying us by email or by phone.

11. Subject to your right to correct information in your personal file and any other rights you may have under law, you acknowledge and agree that once you have completed an online transaction (including updating your information or designations to the extent applicable), our records will be updated accordingly and will be considered correct and binding. You will receive an email confirming your online transaction. You agree to notify OPTrust if you do not receive confirmation of the transaction or if there are errors in the transaction. You acknowledge that OPTrust is entitled to rely on the information you provide through OPTrust Online Services to administer and pay benefits under the Plan.

#### Liability for Damages Limited

12. The internet is not a secure medium of communication and OPTrust cannot guarantee the privacy of information you share on this site. OPTrust makes commercially reasonable efforts to ensure that your information is safe and secure. However, OPTrust is not responsible in any manner for direct, indirect, special or consequential damages, however caused, arising out of your use of OPTrust Online Services, including damages you may suffer as a result of the transmittal of personal or confidential information by you to us, or the transmittal of such information to your from us, at your request, over the internet, or as a result of unauthorized activity in your account due to your breach of this Agreement.

13. OPTrust is not responsible or liable for any damage, loss or inconvenience you may incur if you are unable to access OPTrust Online Services as a result of any failure, error, or malfunction, even if the failure, error or malfunction is a result of our negligence or the negligence of our employees, agents or representatives.

#### Governing Law

14. This Agreement shall be governed by the law of the Province of Ontario and the laws of Canada applicable therein.

#### Quebec Only

15. I want this Agreement and any related documents to be in English. Je reconnais avoir exigé que cette convegion et les documents s'y rattachant soient rédigés en anglais.

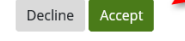

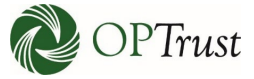

Set a new password (again, something you will remember but is not easily guessable). We have built in additional requirements for passwords to help ensure your password is secure:

|                                                                                                    | Reset My Password                                 |  |
|----------------------------------------------------------------------------------------------------|---------------------------------------------------|--|
|                                                                                                    | Reset my russword                                 |  |
| Our security settings have changed. Please reset<br>Your password must include all of the following:<br>• Uppercase (ABC)<br>• Lowercase (abc)<br>• Alphanumeric (a-z and 0-9)<br>• Symbol (!@#\$%^&*()_+=)<br>• Minimum of 8 characters | your password to meet the new security standards. |  |
| Current Password*                                                                                                    | Current Password                                  |  |
| Password *0                                                                                                    | Password                                          |  |
| Confirm Password*                                                                                                    | Confirm Password                                  |  |
|                                                                                                    |                                                   |  |

|                                                                                                    | Reset My Password                                 |  |
|----------------------------------------------------------------------------------------------------|---------------------------------------------------|--|
| Our security settings have changed. Please reset<br>Your password must include all of the following:<br>• Uppercase (ABC)<br>• Lowercase (abc)<br>• Alphanumeric (a-2 and 0-9)<br>• Symbol (!@#\$%^&*()_+==)<br>• Minimum of 8 characters | your password to meet the new security standards. |  |
| Current Password *0                                                                                                    |                                                   |  |
| Password *0                                                                                                    |                                                   |  |
| Confirm Password*                                                                                                    | •••••                                             |  |
|                                                                                                    | Cancel Continue                                   |  |

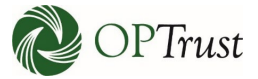

Once you click "Continue" you will be in the new site. The following reminder will pop up – click "I Understand" to continue:

| OPTrust Security Reminder                                              |              |
|------------------------------------------------------------------------|--------------|
| When leaving this site, please ensure you click the "Sign Out" button. |              |
|                                                                        | I Understand |

| VIDEO          |
|----------------|
|                |
| Logging in.mp4 |

## **STEP BY STEP**

When you click on the "Sign In" link you will be brought to this page:

| onlineServices                                  | ③ Help                                                                                                    |
|-------------------------------------------------|----------------------------------------------------------------------------------------------------|
|                                                 | Welcome to the OPTrust Secure Portal                                                                                                |
| This is a secure site to send messages and atta | achments to OPTrust. If you have any questions please contact us at employerservice@optrust.com or 1-800-637-0024 or (416) 681-6100 |
| Please sign in                                  |                                                                                                    |
| Email*                                          | Email Address                                                                                                    |
| Password*                                       | Password                                                                                                    |
|                                                 | Log in                                                                                                    |
|                                                 | Forgot Your Password?                                                                                                    |
|                                                 |                                                                                                    |

Enter your email address, password and click "Log in":

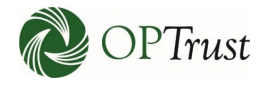

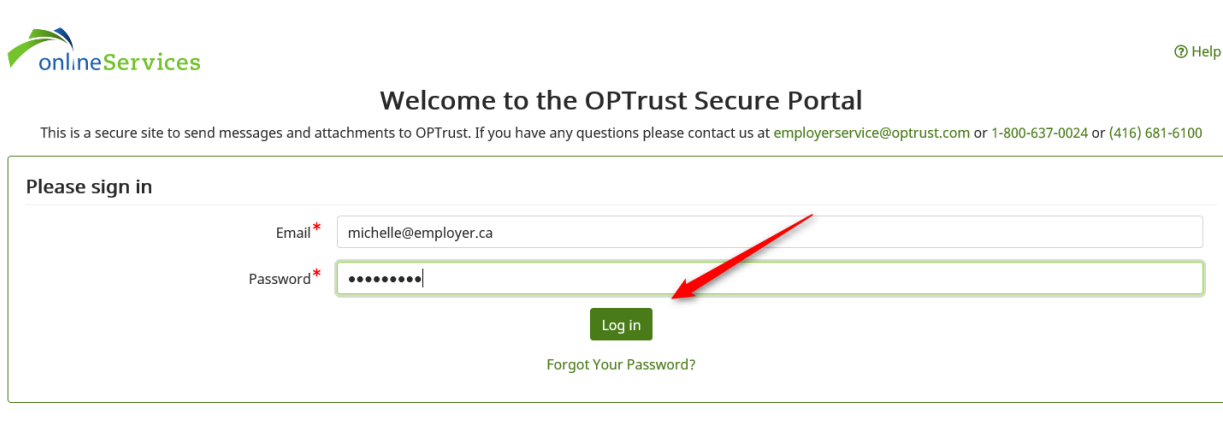

| OPTrust Security Reminder                                              |              |
|------------------------------------------------------------------------|--------------|
| When leaving this site, please ensure you click the "Sign Out" button. |              |
|                                                                        | I Understand |

## FORGOT YOUR PASSWORD?

If you have forgotten your password, you can click on "Forgot Your Password" right under the Log In button.

You will be asked to enter your e-mail address. As long as a valid user e-mail address is entered you will be sent a link to get back into the system.

Once you click the link you will be asked one of your secret questions and if you enter the correct answer you will be able to reset your password and access the system.

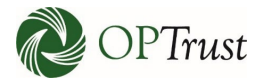

## **TIMING OUT**

The system is designed to automatically time users out after 5 minutes of inactivity.

One minute prior to being automatically logged out you will get the following pop-up message:

|            | Keyword Search           | Keyword Search     | Keyword Search         |       |                       |          |      |      |
|------------|--------------------------|--------------------|------------------------|-------|-----------------------|----------|------|------|
|            | Date Range               | YYYY-MM-DD or Mo   | onth DD, YY 📋 👔        | /YYY- | MM-DD or Month DD, YY | <b>#</b> |      | Sea  |
|            | Inactive                 |                    |                        |       |                       | ×        |      |      |
| ⊠          | ⊠ To                     |                    |                        |       |                       | D        | Date |      |
| +          | Air C 57s until your ses | sion time out!     |                        |       |                       |          |      | 10-A |
| $\bigcirc$ | Air Canada Pilots        | Enrolment          | Enrolment              | Ø     | 185450                |          |      | 05-A |
|            | Air Canada Pilots        | Member Data Update | Disability             |       | 185364                |          |      | 04-A |
|            | Cabinet Office (54)      | SES Conversion     | Patrizia Durisotti WIN |       | 367106                |          |      | 07-N |

## WELCOME TO OUR NEW ONLINE SERVICES LANDING PAGE!

From here you can link to all kinds of information. Read the Online Services User Guide:

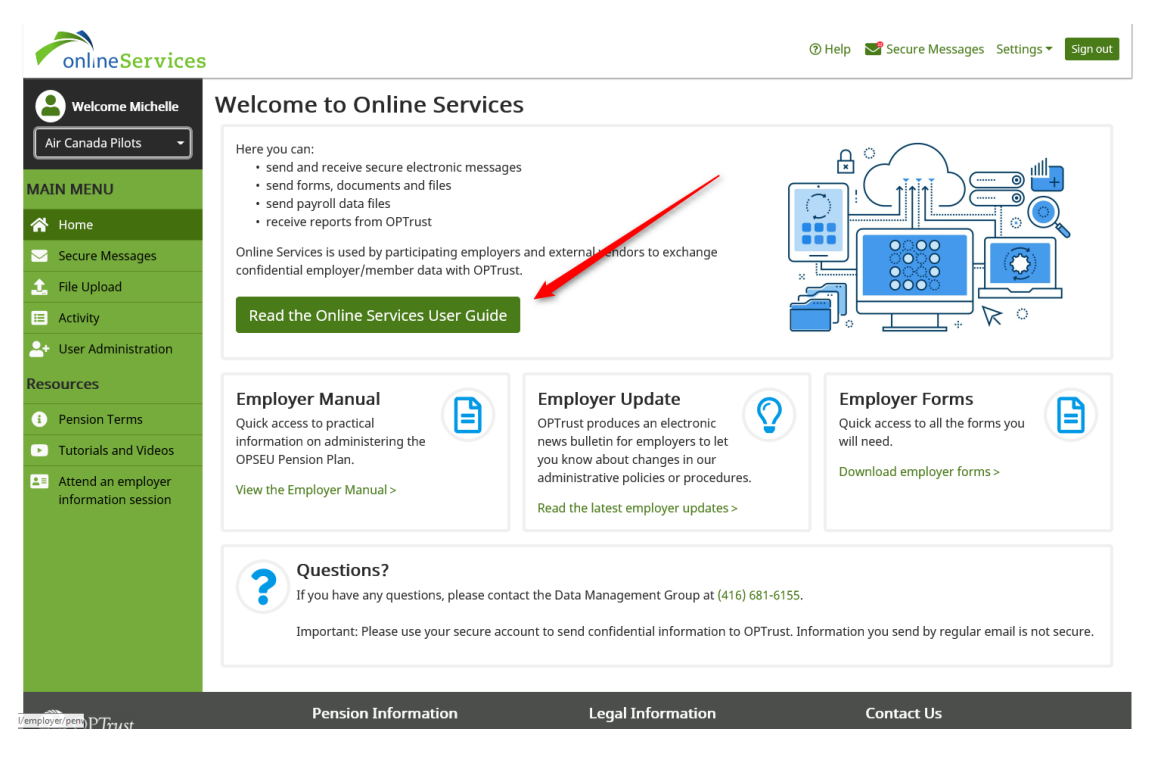

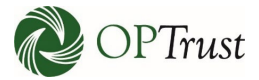

## Link to our Employer Manual:

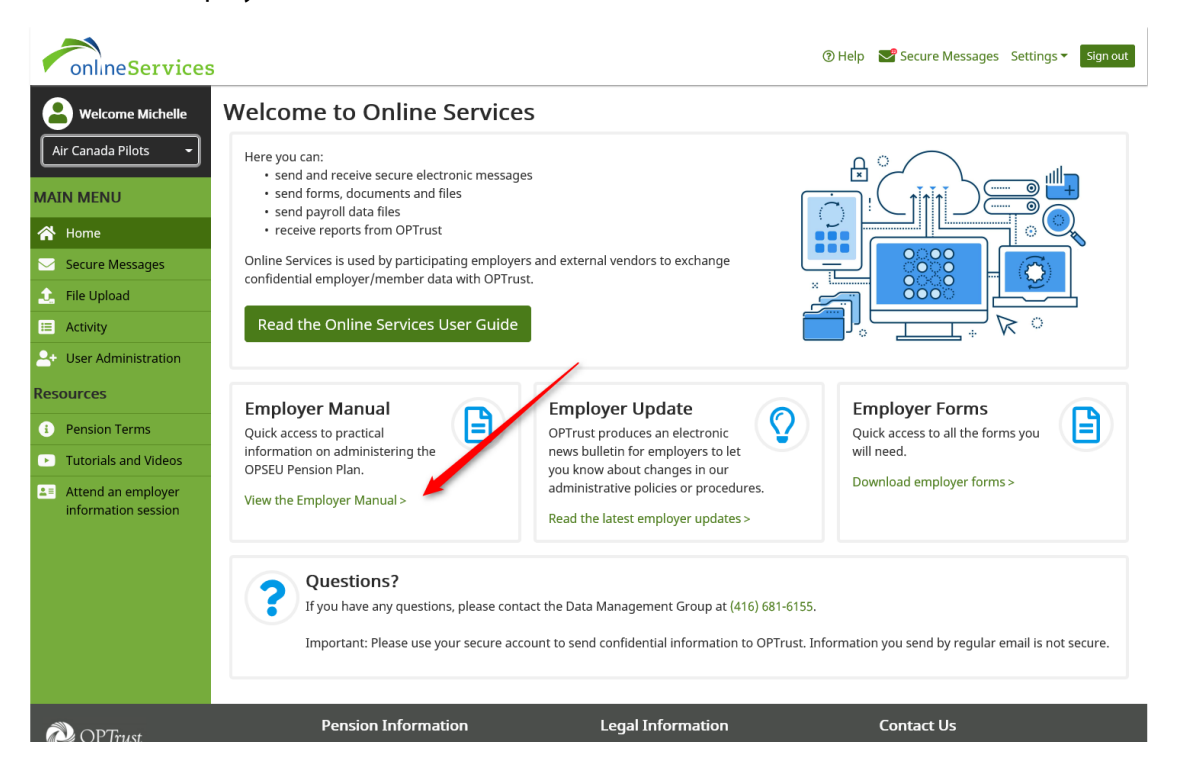

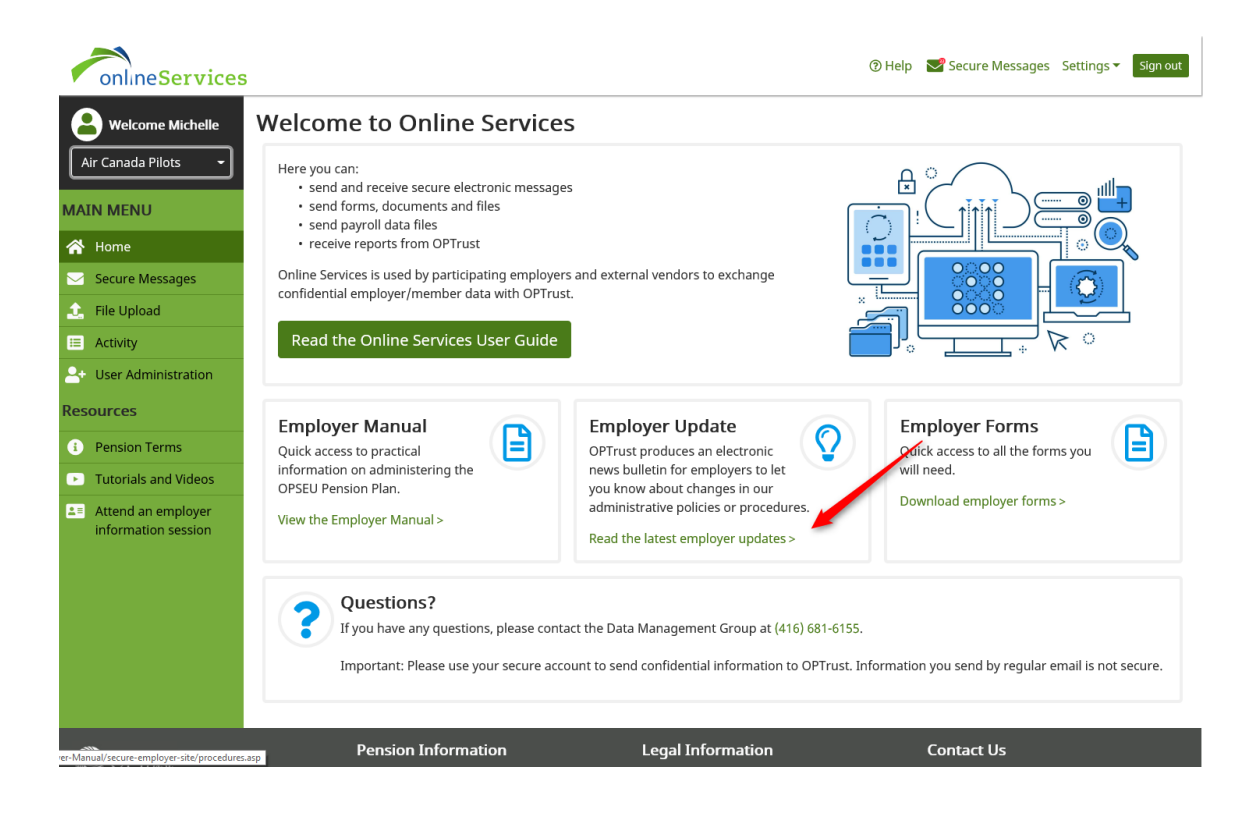

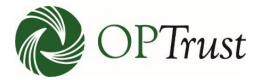

### And easily access our employer forms:

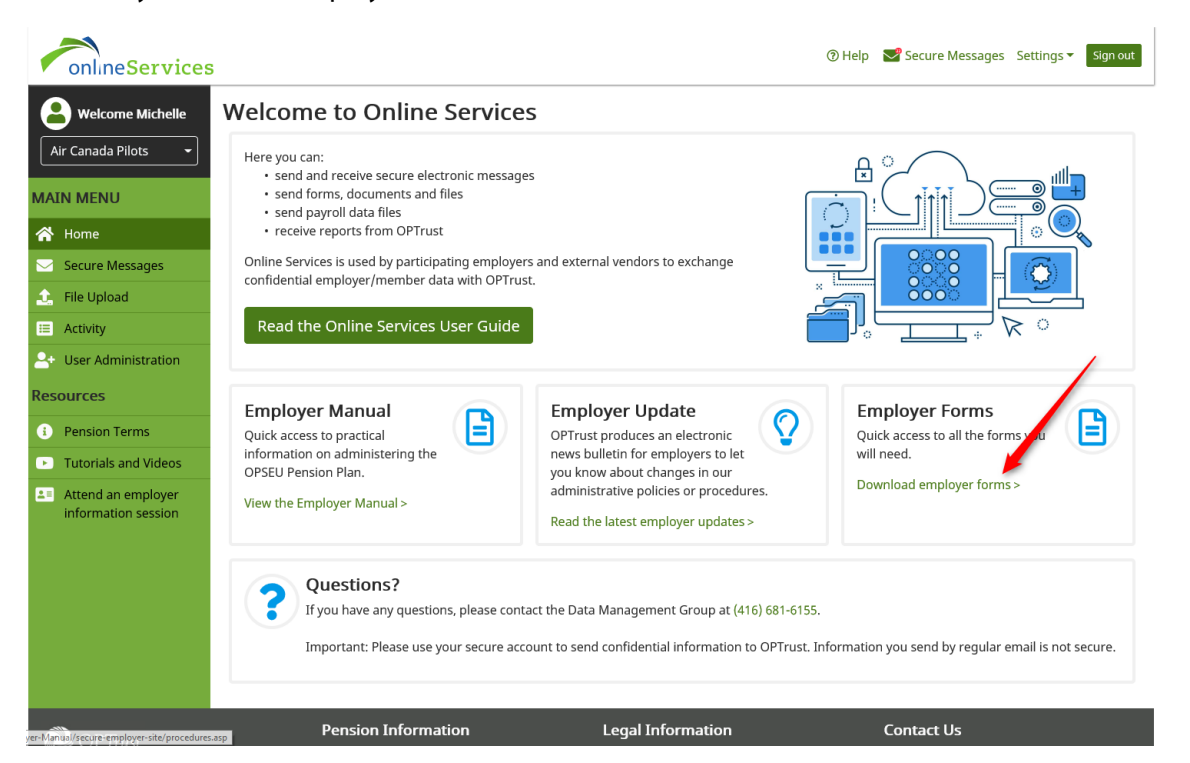

## Other helpful links are at the bottom of the page, including our contact information:

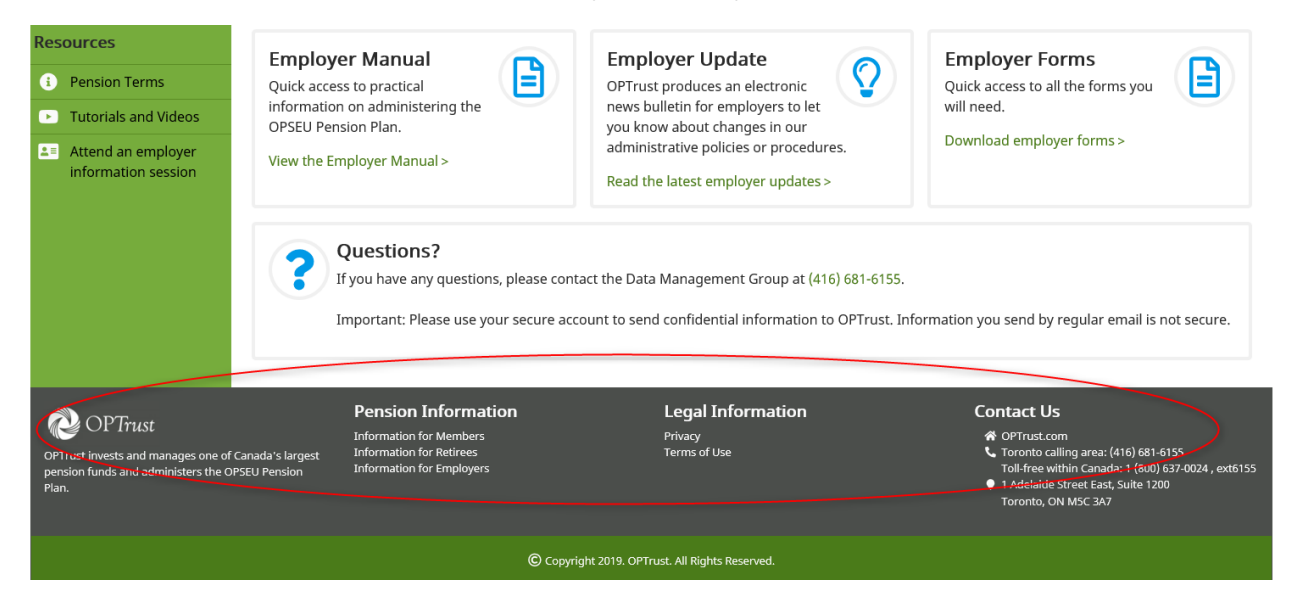

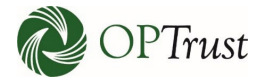

## Additional useful links can be found on the side menu:

| onlineServices                                                                                                    |                                                                                                    |                                                                                                    | ⑦ Help  Secure Messages Settings ▼ Sign out                                                    |
|----------------------------------------------------------------------------------------------------|----------------------------------------------------------------------------------------------------|----------------------------------------------------------------------------------------------------|------------------------------------------------------------------------------------------------|
| <b>B</b> Welcome Michelle                                                                                                    | Welcome to Online Service                                                                                                    | es                                                                                                    |                                                                                                |
| Air Canada Pilots         MAIN MENU         Home         Secure Messages         File Upload         Activity         User Administration | Here you can:<br>• send and receive secure electronic message<br>• send forms, documents and files<br>• send payroll data files<br>• receive reports from OPTrust<br>Online Services is used by participating employer<br>confidential employer/member data with OPTrus<br>Read the Online Services User Guide | ges<br>ers and external vendors to exchange<br>ust.                                                                                                    |                                                                                                |
| Resources  Pension Terms Tutorials and Videos  Attend an employer information session                                                     | Employer Manual<br>Quick access to practical<br>information on administering the<br>OPSEU Pension Plan.<br>View the Employer Manual >                                                                                                    | Employer Update<br>OPTrust produces an electronic<br>news bulletin for employers to let<br>you know about changes in our<br>administrative policies or procedures.<br>Read the latest employer updates > | Employer Forms<br>Quick access to all the forms you<br>will need.<br>Download employer forms > |
|                                                                                                    | Questions?<br>If you have any questions, please cor<br>Important: Please use your secure ac<br>Pension Information                                                                                                    | ntact the Data Management Group at (416) 681-61<br>count to send confidential information to OPTrus<br>Legal Information                                                                                 | 55.<br>t. Information you send by regular email is not secure.<br><b>Contact Us</b>            |

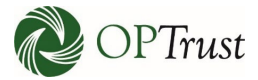

## SENDING/RECEIVING SECURE MESSAGES

To start your session, use the drop-down menu at the top of the left-hand screen to select the employer you are working on (only required for users responsible for multiple organizations):

| onlineServices      | 3                                                                                                    | ⑦ Help  Secure Messages Settings  Sign out |
|---------------------|----------------------------------------------------------------------------------------------------|--------------------------------------------|
| B Welcome Michelle  | Welcome to Online Services                                                                                                    |                                            |
| Air Canada Pilots 🔹 | Here you can:<br>• send and receive secure electronic messages                                                                        |                                            |
| MAIN MENU           | send forms, documents and files     send payroll data files                                                                           |                                            |
| 🕋 Home              | receive reports from OPTrust                                                                                                    |                                            |
| Secure Messages     | Online Services is used by participating employers and external vendors to exchange<br>confidential employer member data with OPTrust |                                            |
| 🔔 File Upload       | connectual employermember data with of muse                                                                                           |                                            |
| E Activity          | Read the Online Services User Guide                                                                                                   |                                            |

Secure messages can be accessed either through the "Secure Messages" button on the side menu or icon at the top of the screen. The number in the red circle at the top of the screen indicates the number of unread messages:

| onlineServices         | 3                                                                                   | ③ Het Secure Messages Settings ▼ Sign out |
|------------------------|-------------------------------------------------------------------------------------|-------------------------------------------|
| B Welcome Michelle     | Welcome to Online Services                                                          |                                           |
| Air Canada Pilots 👻    | Here you can:<br>• send and receive secure electronic messages                      |                                           |
| MAIN MENU              | send forms, documents and files     send payroll data files                         |                                           |
| 🕋 Home                 | receive reports from OPTrust                                                        |                                           |
| Secure Messages        | Online Services is used by participating employers and external vendors to exchange |                                           |
| 主 File Upload          | connuentar employer/member data with or ridst.                                      |                                           |
| E Activity             | Read the Online Services User Guide                                                 |                                           |
| 2+ User Administration |                                                                                     |                                           |

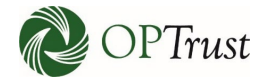

## The messaging page looks like this:

| <u> </u>              |                 | Messa                         | ging               |                        |        |                        |                  |                     |  |  |
|-----------------------|-----------------|-------------------------------|--------------------|------------------------|--------|------------------------|------------------|---------------------|--|--|
| Air Canada Pilots 🛛 👻 | 🖴 Inbox         | 🖪 Sent                        | 🖋 Drafts           |                        |        |                        |                  | Compose New Messag  |  |  |
| AIN MENU              | To view me      | essage, click o               | n the Subject      |                        |        |                        |                  |                     |  |  |
| Home                  |                 |                               |                    |                        |        |                        |                  |                     |  |  |
| Secure Messages       | Mailbox - All - |                               |                    |                        |        | <u> </u>               | View Unread Only |                     |  |  |
| File Upload           | ,               | Keyword Search Keyword Search |                    |                        |        |                        |                  | view Archived       |  |  |
| Activity              |                 |                               |                    |                        | Search |                        |                  |                     |  |  |
| Activity              |                 | Date Rang                     | e YYYY-MM-DD or M  | onth DD, YY 📋 Y        | (YYY   | -MM-DD or Month DD, YY | <b>ii</b>        | Scarch              |  |  |
| User Administration   |                 |                               |                    |                        |        |                        |                  |                     |  |  |
| sources               | ⊠ To            | ~                             | From ~             | Subject ~              | Ø.     | . Reference # Y        | Emp. ID          | Date                |  |  |
|                       | Air Cana        | da Pilots                     | General Inquiry    | Good Morning!          |        | 185611                 |                  | 07-May-2019 8:05AM  |  |  |
| Pension Terms         | Air Cana        | da Pilots                     | Termination        | Termination            |        | 185501                 |                  | 10-Apr-2019 2:48PM  |  |  |
| Tutorials and Videos  | Air Cana        | da Pilots                     | Enrolment          | Enrolment              | Ø      | 185450                 |                  | 05-Apr-2019 11:45AM |  |  |
| Attend an employer    | Air Cana        | da Pilots                     | Member Data Update | Disability             |        | 185364                 |                  | 04-Apr-2019 12:10PM |  |  |
| information session   | Cabinet 0       | Office (54)                   | SES Conversion     | Patrizia Durisotti WIN |        | 367106                 |                  | 07-Mar-2018 12:00Al |  |  |
|                       | Cabinet (       | Office (54)                   | SES Conversion     | RE Transfer to OPB a   |        | 363185                 |                  | 03-Jan-2018 12:00AN |  |  |
|                       | Cabinet 0       | Office (54)                   | SES Conversion     | Patrizia Durisotti WIN |        | 360241                 |                  | 07-Nov-2017 12:00A  |  |  |
|                       | Cabinet 0       | Office (54)                   | SES Conversion     | ACQUELYNN NEWMA        |        | 345506                 |                  | 22-Jun-2017 12:00AM |  |  |
|                       | Sabinet Cabinet | Office (54)                   | SES Conversion     | een Al Zalbak- WIN L.  |        | 345537                 |                  | 22-Jun-2017 12:00AN |  |  |
|                       | Cabinet         | Office (54)                   | SES Conversion     | Jacquelynn Newman      |        | 345504                 |                  | 22-Jun-2017 12:00AM |  |  |
|                       |                 | 1 / 3                         |                    |                        |        |                        |                  | 1 - 10 of 24 ite    |  |  |
|                       |                 | Pension                       | Information        | Legal Info             | rma    | tion                   | Contact          | lls                 |  |  |

| onlineServices         |            |                   |        |                                 |                                         |            |   |            |             | ⑦ Help   | Secure N | lessages | Settings 🔻  | Sign out |
|------------------------|------------|-------------------|--------|---------------------------------|-----------------------------------------|------------|---|------------|-------------|----------|----------|----------|-------------|----------|
| Welcome Michelle       | Secu       | ure Mess          | agir   | ng                              |                                         |            |   |            |             |          |          |          |             |          |
| Air Canada Pilots 🛛 🗕  | 🖨 Inl      | box 🖪 Sent        | Ø 1    | Drafts                          |                                         |            |   |            |             |          |          | Ø C      | ompose New  | Message  |
| MAIN MENU              | To vi      | ew message, click | on the | Subject                         |                                         |            |   |            |             |          |          |          |             |          |
| 🕋 Home                 |            |                   |        |                                 |                                         |            |   |            |             |          |          | willnrea | d Only      |          |
| Secure Messages        |            | Mai               | box    | - All -<br>Air Canada Pi        | Air Canada Pilots                       |            |   |            |             | w Archiv | ed       |          |             |          |
| 🔔 File Upload          |            | Keyword Sea       | arch   | Cabinet Offic<br>Carillion Cana | Cabinet Office (54)<br>Carillion Canada |            |   |            |             |          |          |          |             |          |
| 🔲 Activity             |            | Date Ra           | nge    | YYYY-MM-DD                      | DD or Month DD, YY                      |            |   | YY i       | Search      |          |          |          |             |          |
| 🕒 User Administration  |            |                   |        |                                 |                                         |            |   |            |             |          |          |          |             |          |
| Resources              | ⊠ ~        | То                | ~      | From                            | ~                                       | Subject    | ~ | <i>@</i> ~ | Reference # | ~        | Emp. ID  | ~        | Date        | ~        |
|                        | $\bigcirc$ | Cabinet Office (5 | 54)    | SES Conversion                  |                                         | Parrie Dat | - |            | 367106      |          |          |          | 07-Mar-2018 | 12:00AM  |
| Pension Terms          | $\bigcirc$ | Cabinet Office (5 | 54)    | SES Conversion                  |                                         | R. Lands   |   |            | 363185      |          |          |          | 03-Jan-2018 | 12:00AM  |
| • Tutorials and Videos | $\bigcirc$ | Cabinet Office (5 | 64)    | SES Conversion                  |                                         | Parrow Dat |   |            | 360241      |          |          |          | 07-Nov-2017 | 12:00AM  |

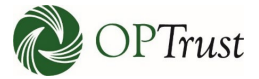

"Keyword Search" allows you to search messages by any word or phrase. Note: the system is unable to search for partial words, for example you can't enter "term" and see results, you need to enter "termination".

Additional search instructions can be found in Appendix A.

| onlineServices          | 1           |                                                                    |                |                |                         |     | @ H         | lelp   | 🜱 Secure Mes  | sages | s Settings 🔻  | Sign out |
|-------------------------|-------------|--------------------------------------------------------------------|----------------|----------------|-------------------------|-----|-------------|--------|---------------|-------|---------------|----------|
| <b>Welcome Michelle</b> | Secu        | ire Messa                                                          | agir           | ng             |                         |     |             |        |               |       |               |          |
| Air Canada Pilots 👻     | 🕰 Ini       | oox 🖪 Sent                                                         | ø C            | Drafts         |                         |     |             |        | [             | Ø C   | ompose New I  | Message  |
| MAIN MENU               | To vi       | ew message, click                                                  | on the         | Subject        |                         |     |             |        |               |       |               |          |
| 🕋 Home                  |             |                                                                    |                |                |                         |     |             |        | View I        | Inrea | id Only       |          |
| 🖂 Secure Messages       |             | Mail                                                               | 00X            | - All -        |                         |     |             |        | View Archived |       |               |          |
| 🔔 File Upload           |             | Keyword Sea                                                        | Keyword Search |                |                         |     |             |        |               |       |               |          |
| E Activity              |             | Date Range YYYY-MM-DD or Month DD, YY 🗯 YYYY-MM-DD or Month DD, YY |                |                |                         |     |             | Search |               |       |               |          |
| 🐣 User Administration   |             |                                                                    |                |                |                         |     |             |        |               |       |               |          |
| Resources               | $\bowtie$ ~ | То                                                                 | ~              | From ~         | Subject ~               | Ø ~ | Reference # | Υ E    | mp. ID        | ~     | Date          | ~        |
|                         | $\bigcirc$  | Cabinet Office (5                                                  | 4)             | SES Conversion | Patrizia Durisotti WL   |     | 367106      |        |               |       | 07-Mar-2018   | 12:00AM  |
| Pension Terms           | $\bigcirc$  | Cabinet Office (5                                                  | 4)             | SES Conversion | RE Transfer to OPB      |     | 363185      |        |               |       | 03-Jan-2018 1 | 2:00AM   |
| Tutorials and Videos    | $\bigcirc$  | Cabinet Office (5                                                  | 4)             | SES Conversion | Patrizia Durisotti WL., |     | 360241      |        |               |       | 07-Nov-2017   | 12:00AM  |
| Attend an employer      |             | Cabinet Office (5                                                  | 4)             | SES Conversion | JACQUELYNN NEWM         |     | 345506      |        |               |       | 22-Jun-2017 1 | 2:00AM   |
| information session     |             | Cabinet Office (5                                                  | 4)             | SES Conversion | Leen Al Zalbak- WIN     |     | 345537      |        |               |       | 22-Jun-2017 1 | 2:00AM   |
|                         |             | Cabinet Office (5                                                  | 4)             | SES Conversion | Jacquelynn Newman       |     | 345504      |        |               |       | 22-Jun-2017 1 | 2:00AM   |

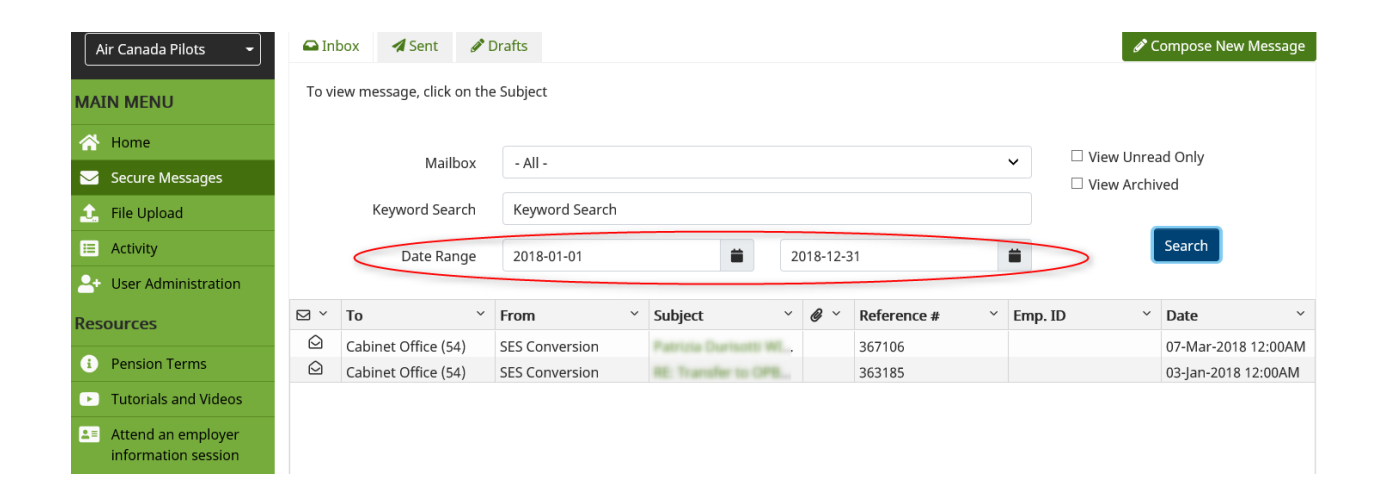

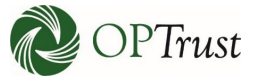

Clicking on a message anywhere but the subject will open a preview of the message immediately below the list of messages:

| Air Canada Pilots 👻     | 🖨 In            | box 🖪 Sent 🤞            | P Drafts                  |                      |       |                        |      | 🖋 Co            | mpose New Message   |  |
|-------------------------|-----------------|-------------------------|---------------------------|----------------------|-------|------------------------|------|-----------------|---------------------|--|
| MAIN MENU               | To vi           | ew message, click on    | the Subject               |                      |       |                        |      |                 |                     |  |
| \land Home              |                 |                         |                           |                      |       |                        |      |                 | d Oply              |  |
| Secure Messages         |                 | Mailbox                 | - All -                   |                      |       |                        | ~    | □ View Archived |                     |  |
| 🔔 File Upload           |                 | Keyword Search          | Keyword Search            |                      |       |                        |      |                 |                     |  |
| E Activity              |                 | Date Range              | YYYY-MM-DD or Mo          | onth DD, YY 📋        | ΥΥΥΥ- | -MM-DD or Month DD. YY | =    |                 | Search              |  |
| 🕒 User Administration   |                 | 5                       |                           |                      |       |                        |      |                 |                     |  |
| Resources               | ⊠ To            | ×                       | From ~                    | Subject              | Ø.,   | . Reference #          | Emp. | ID D            | ate ~               |  |
|                         | 🖾 Air           | r Canada Pilots 📕       | General Inquiry           | Good Morning!        |       | 185611                 |      | 0               | 7-May-2019 8:05AM   |  |
| Pension Terms           | ♠ Air           | r Canada Pilots         | Termination               | Termination          |       | 185501                 |      | 1               | 0-Apr-2019 2:48PM   |  |
| Tutorials and Videos    | 🛛 Air           | r Canada Pilots         | Enrolment                 | Enrolment            | Ø     | 185450                 |      | 0               | 5-Apr-2019 11:45AM  |  |
| Attend on employer      | 🖾 Air           | r Canada Pilots         | Member Data Update        | Disability           |       | 185364                 |      | 0               | 4-Apr-2019 12:10PM  |  |
| information session     | © <sub>Ca</sub> | binet Office (54)       | SES Conversion            | Farmer Darment Will  |       | 367106                 |      | 0               | 7-Mar-2018 12:00AM  |  |
|                         | ☑ <sub>Ca</sub> | binet Office (54)       | SES Conversion            | R. Sandar to 1998 a  |       | 363185                 |      | 0               | 3-Jan-2018 12:00AM  |  |
|                         | 🖸 Ca            | binet Office (54)       | SES Conversion            | Annual Surveyore and |       | 360241                 |      | 0               | 7-Nov-2017 12:00AM  |  |
|                         | 🔁 Ca            | binet Office (54)       | SES Conversion            |                      |       | 345506                 |      | 2               | 2-Jun-2017 12:00AM  |  |
|                         | 🗢 Ca            | binet Office (54)       | SES Conversion            | een Al Zaibak- WIN L |       | 345537                 |      | 2               | 2-lun-2017 12:00AM  |  |
|                         | 🗢 Ca            | binet Office (54)       | SES Conversion            | arguelane tie        |       | 345504                 |      | 2               | 2-lun-2017 12:00AM  |  |
|                         |                 |                         |                           |                      |       |                        |      |                 | 1 10 -6 24 items    |  |
|                         | Thank           | erstand J. Doe has tern | ninated, can you please c | onfirm2              |       |                        |      |                 |                     |  |
| Air Canada Pilots -     | 🛥 In<br>To vi   | box 🛛 Sent 🧳            | Drafts the Subject        |                      |       |                        |      | ØC              | ompose New Message  |  |
|                         |                 |                         |                           |                      |       |                        |      |                 |                     |  |
| A Home                  |                 | Mailbox                 | - All -                   |                      |       |                        | ~    | 🗆 View Unrea    | id Only             |  |
| Secure Messages         |                 | Kowword Soarch          | Kowword Search            |                      |       |                        |      | View Archiv     | ved                 |  |
| File Upload             |                 | Reyword Search          | Reyword Search            |                      |       |                        |      |                 | Search              |  |
|                         |                 | Date Range              | 2018-01-01                | =                    | 2018  | -12-31                 |      |                 | Search              |  |
| Set User Administration |                 | <b>T</b> -              | Y                         | c. C. Line           |       | Defense a              | v F  |                 | Dete                |  |
| Resources               | N<br>Q          | Cabinet Office (54)     | SES Conversion            | Subject              | - Ø   | 367106                 | ° En | ъ. Ю 🎺          | 07-Mar-2018 12:00AM |  |
| Pension Terms           |                 | Cabinet Office (54)     | SES Conversion            | RE: Transfer to OPB. |       | 363185                 |      |                 | 03-Jan-2018 12:00AM |  |
| Tutorials and Videos    |                 |                         |                           |                      |       |                        |      |                 |                     |  |
| Le Attend an employer   |                 |                         |                           |                      |       |                        |      |                 |                     |  |

Attend an employer information session

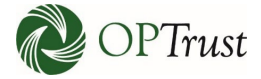

This will bring up the history of all messages exchanged under that reference number:

| onlineServices                         | 5                       |                                                                             | ⑦ Help      | 😪 Secure Messa       | ges Settings   | Sign out  |
|----------------------------------------|-------------------------|-----------------------------------------------------------------------------|-------------|----------------------|----------------|-----------|
| B Welcome Michelle                     | Record of Co            | prrespondence                                                               |             |                      |                |           |
| Air Canada Pilots 👻                    | Back                    |                                                                             |             | Reply                | Archive        | 🖶 Print   |
| MAIN MENU                              | Reference # 3631        | 85                                                                          |             |                      |                |           |
| 삼 Home                                 | From                    | Cabinet Office (54)                                                         |             | Message Read         | 2              |           |
| Secure Messages                        | To<br>Date              | SES Conversion<br>3-January-2018 at 12:00 AM                                |             | Archived [           |                |           |
| 🔔 File Upload                          | Subject                 | Transfer to OPB as of August 29/17                                          |             |                      |                |           |
| i≡ Activity                            | Hi Abida, Can you plea  | ase advise how much the over contributed Pension is for September 21/17 and | d October 5 | /17 pay, As I need 1 | o recover to p | ay OPB. I |
| 🕒 User Administration                  | had sent in the transfe | er OPT 1040 on November 27/17.                                              |             |                      |                |           |
| Resources                              | From                    | SES Conversion                                                              |             | Message Read         | ב              |           |
| Pension Terms                          | То                      | Cabinet Office (54)                                                         |             | Archived [           |                |           |
| Tutorials and Videos                   | Date<br>Subject         | 3-January-2018 at 12:00 AM<br>RE: Transfer to OPB as of August 29/17        |             |                      |                |           |
| Attend an employer information session | On Sept.17 the overco   | ontributed amount is \$200.89 and Oct.5 is \$216.34 for total of \$417.23   |             |                      |                |           |
|                                        | From                    | SES Conversion                                                              |             | Message Read         | 2              |           |
|                                        | То                      | Cabinet Office (54)                                                         |             | Archived [           |                |           |
|                                        | Date                    | 3-January-2018 at 12:00 AM                                                  |             |                      |                |           |
|                                        | Subject                 | RE: Transfer to OPB as of August 29/17                                      |             |                      |                |           |
|                                        | Your message regard     | ing has been forwarded to Philip Mayers.                                    |             |                      |                |           |

| onlineServices          | 3                      |                                                           | ⑦ Help Secure Messages Settings Sign ou                                  |
|-------------------------|------------------------|-----------------------------------------------------------|--------------------------------------------------------------------------|
| <b>Welcome Michelle</b> | Record of Co           | rrespondence                                              |                                                                          |
| Air Canada Pilots 👻     | Back                   |                                                           | Reply Archive 🖶 Print                                                    |
| MAIN MENU               | Reference # 3631       | 85                                                        |                                                                          |
| 🕋 Home                  | From                   | Cabinet Office (54)                                       | Message Read 🛛 🗹                                                         |
| Secure Messages         | To                     | SES Conversion                                            | Archived 🗆                                                               |
| 🔔 File Upload           | Subject                | Transfer to OPB as of August 29/17                        |                                                                          |
| E Activity              | Hi Abida, Can you ple  | ase advise how much the over contributed Pension is for S | September 21/17 and October 5/17 pay, As I need to recover to pay OPB. I |
| 2+ User Administration  | had sent in the transf | er OP1 1040 on November 27/17. Thanks & regards           | 416-212-2612                                                             |
| Resources               | From                   | SES Conversion<br>Cabinet Office (54)                     | Message Read  Archived                                                   |

| Archive Message                                |        | ×       |
|------------------------------------------------|--------|---------|
| Are you sure you want to archive this message? |        |         |
|                                                | Cancel | Confirm |

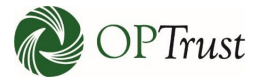

## **COMPOSING A MESSAGE**

## VIDEO

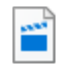

Sending a Message.mp4

## **STEP BY STEP**

To send a new message, click "Compose New Message":

| onlineServices            |        |                   |        |                 |                            |                      |    | ⑦ Hel       | lp i | 🗳 Secure Messa  | iges  | Settings  Sign out  |  |
|---------------------------|--------|-------------------|--------|-----------------|----------------------------|----------------------|----|-------------|------|-----------------|-------|---------------------|--|
| <b>e</b> Welcome Michelle | Secu   | ire Mess          | agir   | ng              |                            |                      |    |             |      |                 |       |                     |  |
| Air Canada Pilots 🔹       | 🕰 Int  | oox 🖌 Sent        | Ø [    | Drafts          |                            |                      |    |             |      | e               | 🖍 Cor | npose New Message   |  |
| MAIN MENU                 | To vie | ew message, click | on the | e Subject       |                            |                      |    |             |      |                 |       |                     |  |
| 😤 Home                    |        | Mail              | hov    |                 |                            |                      |    |             | ~    | 🗆 View Ur       | nread | Only                |  |
| 🖂 Secure Messages         |        | Widi              | DOX    | - All -         | - All -                    |                      |    |             |      | □ View Archived |       |                     |  |
| 🔔 File Upload             |        | Keyword Sea       | arch   | Keyword Search  | Keyword Search             |                      |    |             |      |                 | _     |                     |  |
| I Activity                |        | Date Ra           | nge    | YYYY-MM-DD or M | YYYY-MM-DD or Month DD, YY |                      |    |             |      | s               | earch |                     |  |
| 🐣 User Administration     |        |                   | -      |                 |                            |                      |    |             |      |                 |       |                     |  |
| Resources                 | ⊠ ~    | То                | ~      | From            | ~ s                        | Subject ~            | @~ | Reference # | En   | ıp. ID          | ~ C   | Date ~              |  |
|                           |        | Cabinet Office (5 | 4)     | SES Conversion  | - (                        | Suy Lepage           |    | 31925       |      |                 | 2     | 3-Feb-2009 12:00AM  |  |
| Pension Terms             |        | Cabinet Office (5 | 4)     | SES Conversion  | ¢                          | Suy Lepage           |    | 32010       |      |                 | 2     | 6-Feb-2009 12:00AM  |  |
| Tutorials and Videos      |        | Cabinet Office (5 | 4)     | SES Conversion  | - (                        | ORG 54 Transfer to   |    | 40262       |      |                 | 0     | 08-Feb-2010 12:00AM |  |
| Attend an employer        |        | Cabinet Office (5 | 4)     | SES Conversion  | - 0                        | Siana Petersen-upo   |    | 45155       |      |                 | 2     | 0-Oct-2010 12:00AM  |  |
| information session       |        | Cabinet Office (5 | 4)     | SES Conversion  | 1                          | eslie Hicks - has me |    | 46142       |      |                 | 0     | 08-Dec-2010 12:00AM |  |
|                           |        | Cabinet Office (5 | 4)     | SES Conversion  | 1                          | arge Contribution    |    | 154195      |      |                 | 0     | 3-Sep-2014 12:00AM  |  |

| onlineServices          | 3                  | ⑦ Help Secure Messages Settings ▼ Sign out |
|-------------------------|--------------------|--------------------------------------------|
| Welcome Michelle        | New Secure Message |                                            |
| Air Canada Pilots 👻     | Reference #        | 185370                                     |
| MAIN MENU               | Mailbox *          | Air Canada Pilots                          |
| 삼 Home                  | Topic*             | Disability                                 |
| Secure Messages         | Employee ID        | +                                          |
| 🔔 File Upload           | *                  |                                            |
| E Activity              | Content            | B I U H1 H2 I≣ ⊞                           |
| Set User Administration |                    | Insert text here                           |

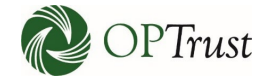

| onlineServices          | 3                  |                                                                  | ⑦ Help | Secure Messages | Settings 🔻 | Sign out                     |
|-------------------------|--------------------|------------------------------------------------------------------|--------|-----------------|------------|------------------------------|
| Welcome Michelle        | New Secure Message |                                                                  |        |                 |            |                              |
| Air Canada Pilots       | Reference #        | 185370                                                           |        |                 |            |                              |
|                         |                    | Choose a Mailbox                                                 |        |                 |            |                              |
| MAIN MENU               | Mailbox            | Air Canada Pilots<br>Cabinet Office (54)                         |        |                 |            |                              |
| 🕋 Home                  | Topic*             | Carillion Canada                                                 |        |                 |            |                              |
| Secure Messages         | Employee ID        |                                                                  |        |                 |            | +                            |
| 🔔 File Upload           | Employee ib        |                                                                  |        |                 |            |                              |
| E Activity              | Content*           | B I <u>U</u> H1 H2 ≟ Ξ                                           |        |                 |            |                              |
| Let User Administration |                    | Insert text here                                                 |        |                 |            |                              |
|                         |                    |                                                                  |        |                 |            |                              |
|                         |                    |                                                                  |        |                 |            |                              |
|                         |                    |                                                                  |        |                 |            |                              |
|                         |                    |                                                                  |        |                 |            |                              |
| onlineServices          | 8                  |                                                                  | ⑦ Help | Secure Messages | Settings 🔻 | Sign out                     |
| · onmedervice.          | ,                  |                                                                  |        |                 |            |                              |
| B Welcome Michelle      | New Secure Message |                                                                  |        |                 |            |                              |
| Air Canada Pilots -     | Reference #        | 185370                                                           |        |                 |            |                              |
|                         | Maillan <b>*</b>   | Ale Cara da Dilata                                               |        |                 |            |                              |
| MAIN MENU               | XODIEM             | Air Canada Pilots                                                |        |                 |            |                              |
| 🕋 Home                  | Topic*             | Disability                                                       |        |                 |            | ~                            |
| Secure Messages         | Employee ID        |                                                                  |        |                 |            | +                            |
| 🔔 File Upload           | inprojec io        |                                                                  |        |                 |            |                              |
| E Activity              | Content*           | B I <u>U</u> H₁ H₂ }≣ ≔                                          |        |                 |            |                              |
| Liser Administration    |                    | Insert text here                                                 |        |                 |            |                              |
|                         |                    |                                                                  |        |                 |            |                              |
|                         |                    |                                                                  |        |                 |            |                              |
| onlineServices          |                    |                                                                  | ⑦ Help | Secure Messages | s Settings | <ul> <li>Sign out</li> </ul> |
|                         |                    |                                                                  |        |                 |            |                              |
| Welcome Michelle        | New Secure Message |                                                                  |        |                 |            |                              |
| Air Canada Pilots 👻     | Reference #        | 185370                                                           |        |                 |            |                              |
|                         | Mailbox*           | Air Canada Pilots                                                |        |                 |            | ~                            |
| MAIN MENU               | manbox             | Choose a topic                                                   |        |                 |            |                              |
| 🕋 Home                  | Topic*             | Disability                                                       |        |                 |            |                              |
| Secure Messages         | Employee ID        | General Inquiry                                                  |        |                 |            |                              |
| 主 File Upload           |                    | Leave of Absence<br>Long Term Illness                            |        |                 |            |                              |
| I≡ Activity             | Content*           | Mandatory Transfer into OPTrust<br>Mandatory Transfer Out to OPB |        |                 |            |                              |
| 2+ User Administration  |                    | Member Data Update or Inquiry<br>Pre-Patirement Death            |        |                 |            |                              |
| D                       |                    | Retirement                                                       |        |                 |            |                              |
| Resources               |                    | Termination                                                      |        |                 |            |                              |
| Pension Terms           |                    |                                                                  |        |                 |            |                              |

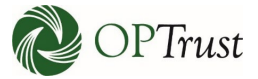

If you select "General Inquiry" a "Subject" box will appear. Note: it will not appear for other mailboxes. Enter the subject:

| onlineServices            | 3                  |                   | ⑦ Help | Secure Messages | Settings 🔻 | Sign out |
|---------------------------|--------------------|-------------------|--------|-----------------|------------|----------|
| <b>B</b> Welcome Michelle | New Secure Message |                   |        |                 |            |          |
| Air Canada Pilots 👻       | Reference #        | 185370            |        |                 |            |          |
| MAIN MENU                 | Mailbox*           | Air Canada Pilots |        |                 |            | ~        |
| \land Home                | Topic *            | General Inquiry   |        |                 |            | ~        |
| Secure Messages           | Subject*           | Subject           |        |                 |            | >        |
| ሷ File Upload             | Freedower ID       |                   |        |                 |            |          |
| I Activity                | Employee ID        |                   |        |                 |            | Ŧ        |
| 2+ User Administration    | Content*           | B I U H₁ H₂ IΞ ≔  |        |                 |            |          |
| Resources                 |                    | Insert text here  |        |                 |            |          |

If available enter the "Employee ID". This will help ensure we are addressing the correct member for both OPTrust and you as the employer. Once an Employee ID is entered it will appear below the Employee ID line with a garbage can icon if it needs to be removed or corrected:

| onlineServices        | 3                  |                                | ⑦ Help | Secure Messages | Settings 🔻 | Sign out |
|-----------------------|--------------------|--------------------------------|--------|-----------------|------------|----------|
| Welcome Michelle      | New Secure Message |                                |        |                 |            |          |
| Air Canada Pilots 🔶   | Reference #        | 185496                         |        |                 |            |          |
| MAIN MENU             | Mailbox *          | Air Canada Pilots              |        |                 |            | ~        |
| \land Home            | Topic*             | General Inquiry                |        |                 |            | ~        |
| Secure Messages       | Subject*           | Salary Confirmation for J. Doe |        |                 |            |          |
| 🏦 File Upload         | Employee ID        |                                |        |                 |            | +        |
| 😑 Activity            | Employee ib        | 12245                          |        |                 |            |          |
| 🐣 User Administration |                    | 12345                          |        |                 |            |          |
| Resources             | Content*           | B I U H₁ H₂ i≡ ≔               |        |                 |            |          |
| Pension Terms         |                    | Insert text here               |        |                 |            |          |

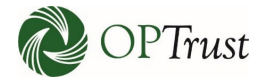

| onlineServices                                                                                                    | 1                                                                                             |                                                                                                    | () Help  | Secure Messages | Settings 🔻   | Sign out                                                  |
|----------------------------------------------------------------------------------------------------|-----------------------------------------------------------------------------------------------|----------------------------------------------------------------------------------------------------|----------|-----------------|--------------|-----------------------------------------------------------|
| <b>e</b> Welcome Michelle                                                                                                    | New Secure Message                                                                            |                                                                                                    |          |                 |              |                                                           |
| Air Canada Pilots 🔶                                                                                                    | Reference #                                                                                   | 185496                                                                                                    |          |                 |              |                                                           |
| MAIN MENU                                                                                                    | Mailbox*                                                                                      | Air Canada Pilots                                                                                                    |          |                 |              | ~                                                         |
| 🕋 Home                                                                                                    | Topic <sup>*</sup>                                                                            | General Inquiry                                                                                                    |          |                 |              | ~                                                         |
| Secure Messages                                                                                                    | Subject *                                                                                     | Salary Confirmation for J. Doe                                                                                                    |          |                 |              |                                                           |
| 1 File Upload                                                                                                    | Employee ID                                                                                   |                                                                                                    |          |                 |              | +                                                         |
| Activity                                                                                                    |                                                                                               | 12345 🛅                                                                                                    |          |                 |              |                                                           |
| Posourcos                                                                                                    | Content*                                                                                      | B <i>I</i> ∪ H <sub>1</sub> H <sub>2</sub>  ≣ :≡                                                                                                    |          |                 |              |                                                           |
| Pension Terms                                                                                                    |                                                                                               | Hi,                                                                                                    |          |                 |              |                                                           |
| Tutorials and Videos                                                                                                    |                                                                                               | Can you please conifm the 2018 salary rate for J. Doe?                                                                                                    |          |                 |              |                                                           |
| 2 Attend an employer                                                                                                    |                                                                                               | Thank you for your help,                                                                                                    |          |                 |              |                                                           |
| information session                                                                                                    |                                                                                               | Michelle                                                                                                    |          |                 |              |                                                           |
|                                                                                                    |                                                                                               |                                                                                                    |          |                 |              |                                                           |
|                                                                                                    |                                                                                               |                                                                                                    |          |                 |              |                                                           |
|                                                                                                    |                                                                                               |                                                                                                    | ⑦ Help   | Secure Message  | s Settings   | Sign out                                                  |
| <b>Online Services</b>                                                                                                    | S                                                                                             |                                                                                                    | (?) Help | Secure Message  | s Settings ' | Sign out                                                  |
| OnlineServices                                                                                                    | New Secure Message                                                                            | 195406                                                                                                    | @ Help   | Secure Message  | s Settings v | Sign out                                                  |
| Velcome Michelle<br>Air Canada Pilots                                                                                                    | New Secure Message                                                                            | 185496                                                                                                    | @ Help   | Secure Message  | s Settings ' | Sign out                                                  |
| Velcome Michelle<br>Air Canada Pilots                                                                                                    | S<br>New Secure Message<br>Reference #<br>Mailbox*                                            | 185496<br>Air Canada Pilots                                                                                                    | @ Help   | Secure Message  | s Settings   | Sign out                                                  |
| Velcome Michelle<br>Air Canada Pilots                                                                                                    | S<br>New Secure Message<br>Reference #<br>Mailbox*<br>Topic*                                  | 185496<br>Air Canada Pilots<br>General Inquiry                                                                                                    | () Help  | Secure Message: | s Settings   | <ul> <li>Sign out</li> <li>V</li> <li>V</li> </ul>        |
| Welcome Michelle         Air Canada Pilots         MAIN MENU         Home         Secure Messages                                                                                                    | New Secure Message<br>Reference #<br>Mailbox*<br>Topic*<br>Subject*                           | 185496<br>Air Canada Pilots<br>General Inquiry<br>Salary Confirmation for J. Doe                                                                                                    | (7) Help | Secure Messages | s Settings ' | <ul> <li>Sign out</li> <li>V</li> <li>V</li> </ul>        |
| Welcome Michelle         Air Canada Pilots         MAIN MENU         Home         Secure Messages         File Upload                                                                                                    | S<br>New Secure Message<br>Reference #<br>Mailbox*<br>Topic*<br>Subject*<br>Employee ID       | 185496<br>Air Canada Pilots<br>General Inquiry<br>Salary Confirmation for J. Doe                                                                                                    | @ Help   | Secure Message: | s Settings   | v Sign out                                                |
| Welcome Michelle         Air Canada Pilots         MAIN MENU         Air Gure Messages         File Upload         Activity         Ulser Administration                                                                                                    | New Secure Message<br>Reference #<br>Mailbox*<br>Topic*<br>Subject*<br>Employee ID            | 185496 Air Canada Pilots General Inquiry Salary Confirmation for J. Doe 12345                                                                                                    | (7) Help | Secure Messages | s Settings   | <ul> <li>Sign out</li> <li>Sign out</li> </ul>            |
| Velcome Michelle         Air Canada Pilots         MAIN MENU         Main MENU         Secure Messages         File Upload         Activity         User Administration         Resources                                                                                                    | New Secure Message<br>Reference #<br>Mailbox *<br>Topic *<br>Subject *<br>Employee ID         | 185496<br>Air Canada Pilots<br>General Inquiry<br>Salary Confirmation for J. Doe                                                                                                    | (2) Help | Secure Message: | s Settings   | <ul> <li>Sign out</li> <li>Sign out</li> <li>+</li> </ul> |
| Welcome Michelle         Air Canada Pilots         MAIN MENU         Air Canada Pilots         MAIN MENU         Home         Secure Messages         File Upload         Activity         User Administration         Resources         Pension Terms                                              | New Secure Message<br>Reference #<br>Mailbox*<br>Topic*<br>Subject*<br>Employee ID<br>Content | 185496<br>Air Canada Pilots<br>General Inquiry<br>Salary Confirmation for J. Doe<br>12345                                                                                                    | (7) Help | Secure Messages | s Settings \ | <ul> <li>Sign out</li> <li>Sign out</li> <li>+</li> </ul> |
| Velcome Michelle         Air Canada Pilots         MAIN MENU         Secure Messages         File Upload         Activity         Velcome Administration         Resources         Pension Terms         Tutorials and Videos                                                                       | New Secure Message<br>Reference #<br>Mailbox*<br>Topic*<br>Subject*<br>Employee ID<br>Content | 185496         Air Canada Pilots         General Inquiry         Salary Confirmation for J. Doe         12345         B       I         Hi,         Can you please confirm the 2018 salary rate for J. Doe?                                      | (2) Help | Secure Message: | s Settings   | <ul> <li>Sign out</li> <li>Sign out</li> <li>+</li> </ul> |
| Welcome Michelle         Air Canada Pilots         MAIN MENU         Air Canada Pilots         MAIN MENU         Secure Messages         File Upload         Activity         Secure Administration         Resources         Pension Terms         Tutorials and Videos         Attend an employer | New Secure Message<br>Reference #<br>Mailbox*<br>Topic*<br>Subject*<br>Employee ID<br>Content | 185496<br>Air Canada Pilots<br>General Inquiry<br>Salary Confirmation for J. Doe<br>12345<br>B I U Ha Ha E E<br>Hi,<br>Can you please confirm the 2018 salary rate for J. Doe?<br>Thank you for your help,                                       | (P) Help | Secure Messages | s Settings   | <ul> <li>Sign out</li> <li>Sign out</li> <li>+</li> </ul> |
| Welcome Michelle         Air Canada Pilots         MAIN MENU         Home         Secure Messages         File Upload         Activity         User Administration         Resources         Pension Terms         Tutorials and Videos         Attend an employer information session              | New Secure Message<br>Reference #<br>Mailbox*<br>Topic*<br>Subject*<br>Employee ID<br>Content | 185496<br>Air Canada Pilots<br>General Inquiry<br>Salary Confirmation for J. Doe<br>12345<br>B J U H <sub>1</sub> H <sub>2</sub> IE II<br>Hi,<br>Can you please confirm the 2018 salary rate for J. Doe?<br>Thank you for your help,<br>Michelle | (?) Help | Secure Messages | s Settings   | <ul> <li>Sign out</li> <li>Sign out</li> <li>+</li> </ul> |

## Enter your message in the "Content" box:

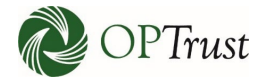

| onlineServices       | 3                   |                                                         | ⑦ Help | Secure Messages | Settings 🔻 | Sign out |
|----------------------|---------------------|---------------------------------------------------------|--------|-----------------|------------|----------|
| B Welcome Michelle   | New Secure Message  |                                                         |        |                 |            |          |
| Air Canada Pilots 🔹  | Reference #         | 185496                                                  |        |                 |            |          |
| MAIN MENU            | Mailbox *           | Air Canada Pilots                                       |        |                 |            | ~        |
| \land Home           | Topic*              | General Inquiry                                         |        |                 |            | ~        |
| Secure Messages      | Subject *           | Salary Confirmation for J. Doe                          |        |                 |            |          |
| 🗘 File Upload        | Employee ID         |                                                         |        |                 |            | +        |
|                      |                     | 12345 💼                                                 |        |                 |            |          |
| Resources            | Content*            | B I U H1 H2 ∏≣ ⊞                                        |        |                 |            |          |
| Pension Terms        |                     | Hi,                                                     |        |                 |            |          |
| Tutorials and Videos |                     | Can you please confirm the 2018 salary rate for J. Doe? |        |                 |            |          |
| Attend an employer   |                     | Thank you for your help,                                |        |                 |            | ,        |
| information session  |                     | Michelle                                                |        |                 |            |          |
|                      |                     |                                                         |        |                 |            |          |
|                      | Drag files here or  | Choose File                                             |        |                 | J          |          |
|                      |                     |                                                         |        | Delete 🛛 Save   | A Send Me  | essage   |
| 🖓 OPTrust            | Pension Information | n Legal Information                                     |        | Contact Us      |            |          |

## Once your message is complete select "Send Message" to send it:

| onlineServices                                    | 3                          |                                                         | ⑦ Help | Secure Messages | Settings 🔻 | Sign out |
|---------------------------------------------------|----------------------------|---------------------------------------------------------|--------|-----------------|------------|----------|
| Welcome Michelle                                  | New Secure Message         | 2                                                       |        |                 |            |          |
| Air Canada Pilots 👻                               | Employee "12345" not found |                                                         |        |                 |            |          |
| MAIN MENU                                         | Reference #                | 185496                                                  |        |                 |            |          |
| \land Home                                        | Mailbox*                   | Air Canada Pilots                                       |        |                 |            | ~        |
| Secure Messages                                   | Topic*                     | General Inquiry                                         |        |                 |            | ~        |
| <ul> <li>File Upload</li> <li>Activity</li> </ul> | Subject*                   | Salary Confirmation for J. Doe                          |        |                 |            |          |
| Ser Administration                                | Employee                   |                                                         |        |                 |            | +        |
| Resources                                         | (                          | 12345 🛅                                                 |        |                 |            |          |
| Pension Terms                                     | Content*                   | B I U H₁ H₂ ¦≣ ≔                                        |        |                 |            |          |
| Tutorials and Videos                              |                            | Hi,                                                     |        |                 |            |          |
| Attend an employer<br>information session         |                            | Can you please confirm the 2018 salary rate for J. Doe? |        |                 |            |          |
|                                                   |                            | Thank you for your help,                                |        |                 |            |          |
|                                                   |                            | Michelle                                                |        |                 |            |          |
|                                                   |                            |                                                         |        |                 |            |          |
|                                                   | Drag files here or         | Choose File                                             |        |                 |            |          |
|                                                   |                            |                                                         | ť      | Delete 🔀 Save   | 🖪 Send Me  | essage   |

out

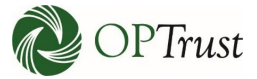

If this happens correct the Employee ID number or if it is not available remove the number and resend the message. Note: If you have the correct ID but the system isn't accepting it you can include it in the body of your message:

| onlineServices                            | 3                            |                                                         | () Help | Secure Messages | Settings 🔻 | Sign out |
|-------------------------------------------|------------------------------|---------------------------------------------------------|---------|-----------------|------------|----------|
| Welcome Michelle                          | New Secure Message           |                                                         |         |                 |            |          |
| Air Canada Pilots 👻                       | • Employee "12345" not found |                                                         |         |                 |            |          |
| MAIN MENU                                 | Reference #                  | 185496                                                  |         |                 |            |          |
| 삼 Home                                    | Mailbox*                     | Air Canada Pilots                                       |         |                 |            | ~        |
| Secure Messages                           | Topic*                       | General Inquiry                                         |         |                 |            | ~        |
| 🔔 File Upload                             | Subject*                     | Salary Confirmation for J. Doe                          |         |                 |            |          |
| Ser Administration                        | Employee ID                  |                                                         |         |                 |            | +        |
| Resources                                 | Content*                     | B I <u>U</u> H1 H2 \≣ \≡                                |         |                 |            |          |
| i Pension Terms                           | (                            | Re: Employee ID 12345                                   |         |                 |            | ^        |
| Tutorials and Videos                      |                              | Hi,                                                     |         |                 |            |          |
| Attend an employer<br>information session |                              | Can you please confirm the 2018 salary rate for J. Doe? |         |                 |            |          |
|                                           |                              | Thank you for your help,                                |         |                 |            | ~        |
|                                           | Drag files here or           | Choose File                                             |         |                 |            |          |
|                                           |                              |                                                         | Ū       | Delete 🛛 Save   | A Send Me  | essage   |
| OPTrust                                   | Pension Information          | n Legal Information                                     |         | Contact Us      |            |          |
|                                           |                              |                                                         |         |                 |            |          |

| -          | onlineServices        |              |                          |                     |                        |        | ⑦ Hel                | p 🔡 Secure Message | s Settings 🕶 Sign out |
|------------|-----------------------|--------------|--------------------------|---------------------|------------------------|--------|----------------------|--------------------|-----------------------|
| 6          | Welcome Michelle      | Sec          | ure Messagii             | ng                  |                        |        |                      |                    |                       |
| A          | Air Canada Pilots 🛛 👻 | \varTheta In | box 🖈 Sent 🛷             | Drafts              |                        |        |                      | <i>a</i> 0         | ompose New Message    |
| MA         | IN MENU               | To vi        | iew message, click on th | e Subject           |                        |        |                      |                    |                       |
| *          | Home                  |              |                          |                     |                        |        |                      | View Upre          | ad Only               |
|            | Secure Messages       |              | Mailbox                  | - All -             |                        |        |                      | View Archi         | ved                   |
| <b>1</b> . | File Upload           |              | Keyword Search           | Keyword Search      |                        |        |                      |                    |                       |
|            | Activity              |              | Date Range               | YYYY-MM-DD or Mor   | nth DD, YY 🗯 Y         | YYY-MN | 1-DD or Month DD, YY | <b>#</b>           | Search                |
| <b>_</b> + | User Administration   |              |                          |                     |                        |        |                      |                    |                       |
| Res        | ources                | $\bowtie$ ~  | To ~                     | From ~              | Subject ~              | @ ~    | Reference # ~        | Emp. ID ~          | Date ~                |
|            |                       |              | General Inquiry          | Air Canada Pilots   | Salary Confirmation    |        | 185496               |                    | 10-Apr-2019 10:47AM   |
| Ű          | Pension Terms         | $\bigcirc$   | Disability               | Air Canada Pilots   | Disability             |        | 185363               |                    | 04-Apr-2019 12:06PM   |
|            | Tutorials and Videos  | $\bigcirc$   | SES Conversion           | Cabinet Office (54) | RE: Patrizia Durisotti |        | 367106               |                    | 07-Mar-2018 12:00AM   |
| •=         | Attend an employer    | $\bigcirc$   | SES Conversion           | Cabinet Office (54) | Transfer to OPE as o   |        | 363185               |                    | 03-Jan-2018 12:00AM   |
|            | information session   | $\bigcirc$   | SES Conversion           | Cabinet Office (54) | RE: Leen Al Zaibak     | Ø      | 345537               |                    | 22-Jun-2017 12:00AM   |
|            |                       | $\bigcirc$   | SES Conversion           | Cabinet Office (54) | RE: Guy Lepage         |        | 31925                |                    | 23-Feb-2009 12:00AM   |
|            |                       | •            | ۹ <u>۱</u> /1 Þ          | M                   |                        |        |                      |                    | 1 - 6 of 6 items      |

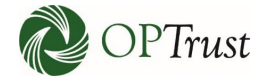

If a message has been read the envelope icon will appear open:

| onlineServices        | 3                         |                   |                |              | () He                 | elp 🛛 Secur | re Messages Settings 👻 Sign out |
|-----------------------|---------------------------|-------------------|----------------|--------------|-----------------------|-------------|---------------------------------|
| Welcome Michelle      | Secure Messa              | ging              |                |              |                       |             |                                 |
| Air Canada Pilots 🔹   | 🕰 Inbox 🛛 🧏 Sent          | 🖋 Drafts          |                |              |                       |             | 🖋 Compose New Message           |
| MAIN MENU             | To view message, click or | the Subject       |                |              |                       |             |                                 |
| 🗥 Home                | Mailbo                    | x - All -         |                |              |                       | •           | View Unread Only                |
| Secure Messages       |                           |                   |                |              |                       |             | View Archived                   |
| 主 File Upload         | Keyword Searc             | h Keyword Search  |                |              |                       |             | _                               |
| i≡ Activity           | Date Rang                 | e YYYY-MM-DD or M | Nonth DD, YY 📋 | YYYY-        | MM-DD or Month DD, YY | -           | Search                          |
| 🐣 User Administration |                           |                   |                |              |                       |             |                                 |
| Resources             | ⊠ To ~                    | From              | Subject        | ~ <i>@</i> . | . Reference # Y       | Emp. ID     | Date ~                          |
|                       | Termination               | Air Canada Pilots | Termination    | Ø            | 185600                |             | 30-Apr-2019 1:35PM              |
| Pension Terms         | Termination               | Air Canada Pilots | Termination    | Ø            | 185599                |             | 30-Apr-2019 1:31PM              |
| Tutorials and Videos  | Enrolmont                 | Air Canada Pilots | Enrolment      |              | 185596                |             | 29-Apr-2019 2:16PM              |
| Attend an employer    | Dermination               | Air Canada Pilots | Termination    |              | 185595                |             | 29-Apr-2019 2:12PM              |
| information session   | Termination               | Air Canada Pilots | Termination    |              | 185593                |             | 29-Apr-2019 2:08PM              |
|                       | Termination               | Air Canada Pilots | Termination    |              | 185559                |             | 17-Apr-2019 9:38AM              |
|                       | Retirement                | Air Canada Pilots | Retirement     |              | 185558                |             | 17-Apr-2019 9:19AM              |
|                       | Retirement                | Air Canada Pilots | Retirement     |              | 185557                |             | 17-Apr-2019 9:18AM              |
|                       | Termination               | Air Canada Pilots | Termination    | Ø            | 185501                |             | 10-Apr-2019 2:48PM              |
|                       | Termination               | Air Canada Pilots | Termination    | Ø            | 185499                |             | 10-Apr-2019 2:25PM              |
|                       |                           |                   |                |              |                       |             | 1 - 10 of 15 items              |
| DT west               | Pension                   | Information       | Legal          | Informa      | tion                  | Contac      | t Us                            |

| onlineServices         | s                      |                     |                           |          | () H                  | elp 🛃 S  | Secure Messages Settings  Sign |
|------------------------|------------------------|---------------------|---------------------------|----------|-----------------------|----------|--------------------------------|
| B Welcome Michelle     | Secure Mess            | aging               |                           |          |                       |          |                                |
| Air Canada Pilots 🔹    | 🖴 Inbox 🛛 🖪 Sent       | 🖋 Drafts            |                           |          |                       |          | 🖋 Compose New Messa            |
| MAIN MENU              | To view message, click | c on the Subject    |                           |          |                       |          |                                |
| 🕋 Home                 | Mai                    | lbox - All -        |                           |          |                       | v        | View Unread Only               |
| Secure Messages        | Ivia                   |                     |                           |          |                       | · _      | □ View Archived                |
| 🔔 File Upload          | Keyword Se             | arch Keyword Search |                           |          |                       |          |                                |
| E Activity             | Date Ra                | ange YYYY-MM-DD or  | Month DD, YY 📋            | YYYY-    | MM-DD or Month DD, YY | <b>#</b> | Search                         |
| 9+ User Administration |                        |                     |                           |          |                       |          |                                |
| Resources              | ⊠ To                   | ~ From              | <ul><li>Subject</li></ul> | ~ Ø      | Reference #           | Emp. ID  | Date                           |
| Develop Terrer         | Termination            | Air Canada Pilots   | Termination               | Ø        | 185600                |          | 30-Apr-2019 1:35PM             |
| Pension Terms          | Termination            | Air Canada Pilots   | Termination               | Ø        | 185599                |          | 30-Apr-2019 1:31PM             |
| Tutorials and Videos   | Enrolment              | Air Canada Pilots   | Enrolment                 |          | 185596                |          | 29-Apr-2019 2:16PM             |
| Attend an employer     | Termination            | Air Canada Pilots   | Termination               |          | 185595                |          | 29-Apr-2019 2:12PM             |
| information session    | Termination            | Air Canada Pilots   | Termination               |          | 185593                |          | 29-Apr-2019 2:08PM             |
|                        | Termination            | Air Canada Pilots   | Termination               |          | 185559                |          | 17-Apr-2019 9:38AM             |
|                        | Retirement             | Air Canada Pilots   | Retirement                |          | 185558                |          | 17-Apr-2019 9:19AM             |
|                        | Retirement             | Air Canada Pilots   | Retirement                |          | 185557                |          | 17-Apr-2019 9:18AM             |
|                        | Termination            | Air Canada Pilots   | Termination               | Ø        | 185501                |          | 10-Apr-2019 2:48PM             |
|                        | Termination            | Air Canada Pilots   | Termination               | Ø        | 185499                |          | 10-Apr-2019 2:25PM             |
|                        |                        | 2 ► ►               |                           |          |                       |          | 1 - 10 of 15 iter              |
|                        | Pensic                 | on Information      | Legal                     | Informat | tion                  | Cor      | itact Us                       |

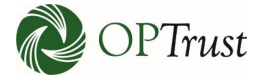

| onlineServices                               | ;                                                       | ⑦ Help 🛛 Secure Messages Settings ▼ Sign out                                  |
|----------------------------------------------|---------------------------------------------------------|-------------------------------------------------------------------------------|
| <b>B</b> Welcome Michelle                    | Record of Correspondence                                |                                                                               |
| Air Canada Pilots 👻                          | Back                                                    | Reply Archive 🖨 Print                                                         |
| MAIN MENU                                    | Reference # 185496                                      |                                                                               |
| 🗥 Home                                       | From Air Canada Pilots                                  | Message Read 🛛 🗹                                                              |
| Secure Messages                              | To General Inquiry<br>Date 10-April-2019 at 11:07 AM    | Archived 🗆                                                                    |
| 🏦 File Upload                                | Subject Salary Confirmation for J. Doe                  |                                                                               |
| E Activity                                   | Re: Employee ID 12345                                   |                                                                               |
| 🐣 User Administration                        | ц;                                                      |                                                                               |
| Resources                                    | nı,                                                     |                                                                               |
| Pension Terms                                | Can you please confirm the 2018 salary rate for J. Doe? |                                                                               |
| Tutorials and Videos                         |                                                         |                                                                               |
| ▲= Attend an employer<br>information session | Thank you for your help,                                |                                                                               |
|                                              |                                                         |                                                                               |
|                                              | Michelle                                                |                                                                               |
|                                              |                                                         |                                                                               |
| ODT:                                         | Pension Information                                     | Legal Information Contact Us                                                  |
|                                              | Information for Members                                 | Privacy 🌴 OPTrust.com<br>Terms of Lise 🕴 Toronto calling area: (416) 681-6155 |
|                                              |                                                         |                                                                               |
|                                              |                                                         |                                                                               |
|                                              |                                                         | ⑦ Help 😒 Secure Messages Settings ▾ Sign out                                  |
| Onmeservices                                 |                                                         |                                                                               |
| Welcome Michelle                             | Record of Correspondence                                |                                                                               |
| Air Canada Pilots 👻                          | Back                                                    | Reply Archive 🖶 Print                                                         |
| MAIN MENU                                    | Reference # 185496                                      |                                                                               |
| 🕋 Home                                       | From Air Canada Pilots                                  | Message Read                                                                  |
| Secure Messages                              | To General Inquiry<br>Date 10-April-2019 at 11:07 AM    | Archived 🗆                                                                    |
| 🔔 File Upload                                | Subject Salary Confirmation for J. Doe                  |                                                                               |
| 😑 Activity                                   | Re: Employee ID 12345                                   |                                                                               |
| 2+ User Administration                       |                                                         |                                                                               |
| Resources                                    | Hi,                                                     |                                                                               |
| Pension Terms                                | Can you please confirm the 2010 calary rate for L Deca  |                                                                               |
| Tutorials and Videos                         | can you prease commit the 2016 salary fate for J. D00?  |                                                                               |
| L ■ Attend an employer information session   | Thank you for your help,                                |                                                                               |
|                                              | Michelle                                                |                                                                               |

Clicking on the "Subject" of the message will allow you to view what was sent:

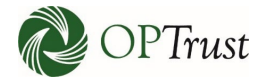

| onlineServices                            | 3                   | ⑦ Help  😴 Secure Messages Setting: | Sign out |
|-------------------------------------------|---------------------|------------------------------------|----------|
| B Welcome Michelle                        | Reply Secure Messag | e                                  |          |
| Air Canada Pilots 🔹                       | Reference #         | 185496                             |          |
| MAIN MENU                                 | Mailbox*            | Air Canada Pilots                  | ~        |
| 🕋 Home                                    | Topic*              | General Inquiry                    | ~        |
| Secure Messages                           | Subject*            | Re: Salary Confirmation for J. Doe |          |
| 😥 File Upload                             | Employee ID         |                                    | +        |
| Ser Administration                        | Archived            |                                    |          |
| Resources                                 | Content*            | B I U H₁ H₂ ⊞ ⊞                    |          |
| Pension Terms                             |                     | Insert text here                   |          |
| Tutorials and Videos                      |                     |                                    |          |
| Attend an employer<br>information session |                     |                                    |          |
|                                           | Drag files here or  | Choose File                        |          |
|                                           |                     | 🗓 Delete 🛛 Save 🔰 Send             | Message  |

Clicking "Reply" will return you to the message template:

| Archive Message                                |        | ×       |
|------------------------------------------------|--------|---------|
| Are you sure you want to archive this message? |        |         |
|                                                | Cancel | Confirm |

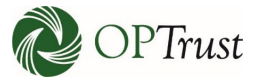

"Cancel" will return you to your message. Clicking "Confirm" will move the message to your Archives where you will only be able to see it if you click "View Archived" in your sent box:

| onlineServices                                                                               | S              |                                                                                                    |        |                                                                                                    |                        |                                                                                                    |               | (?) Hel                                                                      | p 🛃 Secure Messag | es Settings▼ Sign out                                                                                                    |
|----------------------------------------------------------------------------------------------|----------------|----------------------------------------------------------------------------------------------------|--------|----------------------------------------------------------------------------------------------------|------------------------|----------------------------------------------------------------------------------------------------|---------------|------------------------------------------------------------------------------|-------------------|----------------------------------------------------------------------------------------------------|
| Welcome Michelle                                                                             | Secu           | re Messa                                                                                                    | igi    | ng                                                                                                    |                        |                                                                                                    |               |                                                                              |                   |                                                                                                    |
| Air Canada Pilots 🔹                                                                          | 🖴 Inbo         | x 🖌 Sent                                                                                                    | ø (    | Drafts                                                                                                    |                        |                                                                                                    |               |                                                                              | ø                 | Compose New Message                                                                                                    |
| MAIN MENU                                                                                    | To view        | v message, click                                                                                                    | on the | e Subject                                                                                                    |                        |                                                                                                    |               |                                                                              |                   |                                                                                                    |
| A Home                                                                                       | Mailbox        |                                                                                                    |        | - All -                                                                                                    | All - View Unread Only |                                                                                                    |               |                                                                              |                   | ead Only                                                                                                    |
| Secure Messages                                                                              | Keyword Search |                                                                                                    |        | Keyword Search                                                                                                    |                        |                                                                                                    |               |                                                                              | View Arch         | nived                                                                                                    |
| E Activity                                                                                   |                | Date Rar                                                                                                    | nge    | YYYY-MM-DD or M                                                                                                    | Non                    | th DD, YY 📋 Y                                                                                                    | YYY-MN        | I-DD or Month DD, YY                                                         | <b> </b>          | Search                                                                                                    |
| Set User Administration Resources                                                            | ⊠ × T          | Го                                                                                                    | ~      | From                                                                                                    | ~                      | Subject ×                                                                                                    | @ ~           | Reference # ×                                                                | Emp. ID ~         | Date ~                                                                                                    |
| Pension Terms                                                                                |                | General Inquiry<br>Disability                                                                                       |        | Air Canada Pilots<br>Air Canada Pilots                                                                                                    | <                      | Salary Confirmation<br>Disability                                                                                                    | >             | 185496<br>185363                                                             |                   | 10-Apr-2019 10:47AM<br>04-Apr-2019 12:06PM                                                                                                    |
| <ul> <li>Tutorials and Videos</li> <li>Attend an employer<br/>information session</li> </ul> | 2 S            | ES Conversion<br>ES Conversion<br>ES Conversion<br>ES Conversion<br>ES Conversion<br>ES Conversion<br>ES Conversion |        | Cabinet Office (54)<br>Cabinet Office (54)<br>Cabinet Office (54)<br>Cabinet Office (54)<br>Cabinet Office (54)<br>Cabinet Office (54)<br>Cabinet Office (54) |                        | RE: Amit Gundu- W.,<br>RE: Amit Gundu-Win,<br>Ponja Narang- Emp.,<br>RE: Ponja Narang- W.<br>RE: Stephen Moure-,<br>RE: Patrola Durisotti,<br>RE: Leen Al Zathak-,<br>Transfer to OPB as o. | e             | 378966<br>378939<br>376337<br>376276<br>368446<br>367106<br>366622<br>363185 |                   | 28-Sep-2018 12:00AM<br>27-Sep-2018 12:00AM<br>26-Jul-2018 12:00AM<br>25-Jul-2018 12:00AM<br>04-Apr-2018 12:00AM<br>07-Mar-2018 12:00AM<br>01-Mar-2018 12:00AM |
|                                                                                              |                | 1 / 3<br>Pensio                                                                                                    | ▶ (    | ▶ I                                                                                                    |                        | Legal <u>Infor</u>                                                                                                    | mati <u>o</u> | n                                                                            | Contact Us        | 1 - 10 of 27 items                                                                                                    |

🐱 Correspondence-ReferenceNo-185496.pdf - Adobe Acrobat Pro DC File Edit View Window Help

| Home Tools Document 🕒 🖶 🖂 | Q O I 1/1<br>ConineServices<br>Record of Correspondence<br>Reference # 185496                                                                               |                          |           |
|---------------------------|----------------------------------------------------------------------------------------------------|--------------------------|-----------|
|                           | From       Air Canada Pilots         To       General Inquiry         Date       Apr 10, 2019 11:07 AM         Subject       Salary Confirmation for J. Doe | Message Read<br>Archived | yes<br>no |
|                           | Re: Employee ID 12345<br>Hi,                                                                                                    |                          |           |
|                           | Can you please confirm the 2018 salary rate for J. Doe?<br>Thank you for your help,                                                                         |                          |           |
|                           | Michelle                                                                                                    |                          |           |

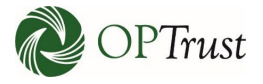

| onlineServices                                                                                                    |                                                                                                    |                                                                                                    |                                                           |                           | ⑦ Help                                            | Secure Messages                                                                                                    | s Settings ▼ Sign out                                                                                                    |
|----------------------------------------------------------------------------------------------------|----------------------------------------------------------------------------------------------------|----------------------------------------------------------------------------------------------------|-----------------------------------------------------------|---------------------------|---------------------------------------------------|----------------------------------------------------------------------------------------------------|----------------------------------------------------------------------------------------------------|
| B Welcome Michelle                                                                                                    | New Secure Messa                                                                                                    | age                                                                                                    |                                                           |                           |                                                   |                                                                                                    |                                                                                                    |
| Air Canada Pilots 🔹                                                                                                    | Reference                                                                                                    | e # 185499                                                                                                    |                                                           |                           |                                                   |                                                                                                    |                                                                                                    |
| MAIN MENU                                                                                                    | Mailb                                                                                                    | oox <sup>*</sup> Air Canada P                                                                                                    | ilots                                                     |                           |                                                   |                                                                                                    | ~                                                                                                    |
| 🗥 Home                                                                                                    | Тор                                                                                                    | pic <sup>*</sup> Termination                                                                                                    |                                                           |                           |                                                   |                                                                                                    | ~                                                                                                    |
| Secure Messages                                                                                                    | Employee                                                                                                    |                                                                                                    |                                                           |                           |                                                   |                                                                                                    | +                                                                                                    |
|                                                                                                    | Linployee                                                                                                    |                                                                                                    |                                                           |                           |                                                   |                                                                                                    | •                                                                                                    |
| E Activity                                                                                                    | Conte                                                                                                    | ent <sup>*</sup> B I U                                                                                                    | H1 H2 ∃Ξ Ξ                                                |                           |                                                   |                                                                                                    |                                                                                                    |
| At User Administration                                                                                                    |                                                                                                    | Hi,                                                                                                    |                                                           |                           |                                                   |                                                                                                    |                                                                                                    |
|                                                                                                    |                                                                                                    | Attached plea                                                                                                    | ase find the Notice of Ter                                | rmination for J.          | Doe, Employee ID 12                               | 3456                                                                                                    |                                                                                                    |
| Resources                                                                                                    |                                                                                                    |                                                                                                    |                                                           |                           |                                                   |                                                                                                    |                                                                                                    |
| Pension Terms                                                                                                    |                                                                                                    |                                                                                                    |                                                           |                           |                                                   |                                                                                                    |                                                                                                    |
| ▶ Tutorials and Videos                                                                                                    |                                                                                                    |                                                                                                    |                                                           |                           |                                                   |                                                                                                    | /                                                                                                    |
| L ■ Attend an employer<br>information session                                                                                                    | Drag files here                                                                                                    | e or Choose File                                                                                                    |                                                           |                           |                                                   |                                                                                                    |                                                                                                    |
|                                                                                                    |                                                                                                    |                                                                                                    |                                                           |                           | 〕                                                 | Delete 🔀 Save                                                                                                    | <b>৵</b> Send Message                                                                                                    |
| nt OPTrust                                                                                                    | Pension Inform                                                                                                    | nation                                                                                                    | Legal Infor                                               | mation                    |                                                   | Contact Us                                                                                                    |                                                                                                    |
|                                                                                                    | Information for Membe                                                                                                    | Nors                                                                                                    | Privacy                                                   |                           |                                                   | A OPTrust.com                                                                                                    |                                                                                                    |
| onlineServices                                                                                                    | Toformation for Membe                                                                                                    | ars                                                                                                    | Priceor                                                   |                           | () Help                                           | Secure Messages                                                                                                    | s Settings▼ Sign out                                                                                                    |
| ConlineServices                                                                                                    | Secure Messaging                                                                                                    |                                                                                                    | Rhaor                                                     |                           | @ Help                                            | CERTURN COM                                                                                                    | s Settings ▼ Sign out                                                                                                    |
| Online Services         Owner Michelle         Air Canada Pilots                                                                                                    | Secure Messaging                                                                                                    | its                                                                                                    | Ribaov                                                    |                           | () Help                                           | Certrust com                                                                                                    | s Settings ▼ Sign out<br>ompose New Message                                                                                                    |
| Welcome Michelle<br>Air Canada Pilots                                                                                                    | Secure Messaging<br>Infox Sent<br>To view message, click on the Suf                                                                                                    | hire<br>Tisject                                                                                                    | Rhaor                                                     |                           | ⑦ Help                                            | CETrust com                                                                                                    | s Settings ▼ Sign out                                                                                                    |
| Welcome Michelle         Air Canada Pilots         MAIN MENU         Home                                                                                                    | Secure Messaging                                                                                                    | its<br>bject                                                                                                    | Ritaov                                                    |                           | () Help                                           | Secure Messages                                                                                                    | s Settings ▼ Sign out                                                                                                    |
| Online Services         Over the services         Welcome Michelle         Air Canada Pilots         MAIN MENU         Home         Secure Messages                                                                                                    | Secure Messaging<br>Inbox Sent Draft<br>To view message, click on the Sut<br>Mailbox                                                                                                    | its<br>ibject<br>- All -                                                                                                    | Privace                                                   |                           | ⑦ Help                                            | OPTrust com     Secure Messages     OPTrust com     OPTrust com     OPTru | s Settings ▼ Sign out<br>ompose New Message<br>id Only                                                                                                    |
| Online Services         Welcome Michelle         Air Canada Pilots         MAIN MENU         Main MENU         Meme         Secure Messages         Image: File Upload                                                                                                    | Secure Messaging<br>Information for Membrid<br>Secure Message, dick on the Suit<br>Mailbox<br>Keyword Search                                                                                                    | its<br>bject<br>- All -<br>Keyword Search                                                                                                 | Rhaor                                                     |                           | ⑦ Help                                            | CERVISE CON Secure Messages C C C Usew Unrea Uview Archiv                                                                                                    | s Settings ▼ Sign out<br>ompose New Message<br>Id Only<br>red                                                                                                    |
| Image: Services         Image: Services                                                                                                    | Secure Messaging<br>Inbox Sent Poraft<br>To view message, click on the Sut<br>Mailbox<br>Keyword Search                                                                                                    | http:<br>http://www.com/com/com/com/com/com/com/com/com/com/                                                                              |                                                           |                           | ⑦ Help<br>✓                                       | CETUST CON Secure Messages C C U U U U U U U U U U U U U U U U U                                                                                                    | s Settings - Sign out<br>ompose New Message<br>ad Only<br>red                                                                                                    |
| Image: Services         Image: Services         MAIN MENU         Image: Secure Messages         Image: File Upload         Image: Activity         Image: User Administration                                                                                                    | Secure Messaging<br>Inbox I Sent I To view message, click on the Sut<br>Mailbox -<br>Keyword Search K<br>Date Range Y                                                                                                    | bycc<br>fts<br>bject<br>- All -<br>Keyword Search<br>YYYY-MM-DD or Mont                                                                   | h DD, YY                                                  | YYY-MM-DD or              | ⑦ Help ✓ Month DD, YY                             | Secure Messages                                                                                                    | s Settings ▼ Sign out<br>ompose New Message<br>Id Only<br>red<br>Search                                                                                                    |
| Image: Secure Alichelle         Air Canada Pilots         MAIN MENU         Image: Home         Secure Messages         Image: File Upload         Image: Activity         User Administration         Descources                                                                                                    | Secure Messaging<br>■ Inbox ■ Sent ■ Draft<br>To view message, click on the Sut<br>Mailbox =<br>Keyword Search K<br>Date Range Y<br>■ To • Fro                                                                                   | fts<br>Toject<br>- All -<br>Keyword Search<br>YYYY-MM-DD or Mont<br>om                                                                    | h DD, YY                                                  | YYY-MM-DD or<br>€ ~ Refer | ⑦ Help       Month DD, YY       ence #            | Secure Messages  Secure Messages  C C U U U U U U U U U U U U U U U U U                                                                                                    | s Settings Version Sign out<br>ompose New Message<br>ad Only<br>red<br>Search<br>Date Version                                                                                 |
| Image: Services         Image: Services         MAIN MENU         Image: Secure Messages         Image: File Upload         Image: Activity         Image: User Administration         Resources                                                                                                    | Secure Messaging<br>■ Inbox ■ Sent ■ Draft<br>To view message, click on the Sut<br>Mailbox =<br>Keyword Search K<br>Date Range Y<br>■ To Fro<br>■ Air Canada Pilots Enr                                                          | fts<br>bject<br>- All -<br>Keyword Search<br>YYYY-MM-DD or Mont<br>om v                                                                   | h DD, YY 👛 Yi<br>Subject v<br>Enrolment                   | YYY-MM-DD or              | ⑦ Help       Month DD, YY       ence #        Fin | OPTost con     Secure Messages     View Unrea     View Archiv     View Archiv     Np. ID     V                                                                                                    | s Settings Vign out<br>Search<br>Search<br>Search                                                                                                    |
| Image: Secure Archive Secure Archive Secure Archive Archive Arc | Secure Messaging<br>■ Inbox ■ Sent ■ Draft<br>To view message, click on the Sut<br>Mailbox =<br>Keyword Search K<br>Date Range Y<br>■ To ▼ Fro<br>■ Air Canada Pilots Enr<br>Air Canada Pilots Enr                               | its<br>ibject<br>- All -<br>Keyword Search<br>YYYY-MM-DD or Mont<br>om v s<br>rolment<br>ember Data Updat                                 | h DD, YY 👛 Yi<br>Subject v<br>Enrolment<br>Disability     | YYY-MM-DD or              | ⑦ Help Month DD, YY Ence # < Encircle 60 64       | OPTost con     Secure Messages     View Unrea     View Archiv     View Archiv     Np. ID     V                                                                                                    | s Settings V Sign out<br>ompose New Message<br>ad Only<br>red<br>Search<br>Date V<br>05-Apr-2019 11:45AM<br>04-Apr-2019 12:10PM                                               |
| Conline Services  Welcome Michelle  Air Canada Pilots  MAIN MENU  MAIN MENU  Melcome Messages  File Upload  Activity  User Administration  Resources  Pension Terms Tutorials and Videos                                                                                                    | Secure Messaging<br>■ Inbox ■ Sent ■ Draft<br>To view message, click on the Sut<br>Mailbox =<br>Keyword Search K<br>Date Range Y<br>■ ^ To ~ Fro<br>■ Air Canada Pilots Enr<br>Air Canada Pilots Me<br>© Cabinet Office (54) SES | its<br>ibject<br>- All -<br>Keyword Search<br>YYYY-MM-DD or Mont<br>om v s<br>rolment<br>ember Data Updat<br>S Conversion                 | h DD, YY 📫 Y<br>Subject ×<br>Enrolment<br>Disability      | YYY-MM-DD or              | ⑦ Help Month DD, YY ence # < Encipe 60 64         | CERUSE CON   Secure Messages    C  C  C  C  C  C  C  C  C  C  C  C                                                                                                    | s Settings V Sign out<br>ompose New Message<br>ad Only<br>ved<br>Search<br>Date V<br>05-Apr-2019 11:45AM<br>04-Apr-2019 12:10PM<br>07-Mar-2018 12:00AM                        |
| Welcome Michelle Air Canada Pilots MAIN MENU Home Secure Messages File Upload Activity User Administration Resources Pension Terms Tutorials and Videos Attend an employer                                                                                                    | Secure Messaging<br>■ Inbox ■ Sent ■ Draft<br>To view message, click on the Sut<br>Mailbox -<br>Keyword Search K<br>Date Range Y<br>■ ^ To ~ Fro<br>■ Air Canada Pilots Enr<br>Air Canada Pilots Me<br>© Cabinet Office (54) SES | its<br>ibject<br>- All -<br>Keyword Search<br>YYYY-MM-DD or Mont<br>om v s<br>rolment<br>ember Data Updat<br>S Conversion<br>S Conversion | h DD, YY 🚔 Y<br>Subject ×<br>Enrolment<br>Disability<br>F | YYY-MM-DD or              | ③ Help Month DD, YY Ence #  Ence 50 60 64 65      | CERUSE CON  Secure Messages  C C C C C C C C C C C C C C C C C C                                                                                                    | s Settings V Sign out<br>ompose New Message<br>ad Only<br>red<br>Search<br>Date V<br>05-Apr-2019 11:45AM<br>04-Apr-2019 12:10PM<br>07-Mar-2018 12:00AM<br>03-Jan-2018 12:00AM |

JACQUELYNN NEWM ...

Leen Al Zalbak- WIN...

Jacquelynn Newman...

.een Al Zaibak-Win..

Diana Petersen- WL.

Legal Information

345506

345537

345504

339695

309861

Messages can also be saved and returned to later. To do so click "Save":

 $\sim$ 

 $\sim$ 

4 1

Cabinet Office (54)

Cabinet Office (54)

Cabinet Office (54)

Cabinet Office (54)

Cabinet Office (54)

/ 3 🕨 📕

Pension Information

SES Conversion

SES Conversion

SES Conversion

SES Conversion

SES Conversion

22-Jun-2017 12:00AM

22-Jun-2017 12:00AM

22-Jun-2017 12:00AM

05-May-2017 12:00AM

12-Oct-2016 12:00AM

Contact Us

1 - 10 of 22 items

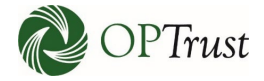

| onlineServices                         | ;                |                                  |                                                     |           |                           |                                  |             |             | @⊦ | lelp 🔡 Secure       | e Message                      | es Settings <b>-</b> | Sign out |
|----------------------------------------|------------------|----------------------------------|-----------------------------------------------------|-----------|---------------------------|----------------------------------|-------------|-------------|----|---------------------|--------------------------------|----------------------|----------|
| B Welcome Michelle                     | Secure           | Mess                             | aging                                               |           |                           |                                  |             |             |    |                     |                                |                      |          |
| Air Canada Pilots 👻                    | 🖴 Inbox          | A Sent                           | J Drafts                                            |           |                           |                                  |             |             |    |                     | Ø                              | Compose New Me       | essage   |
| MAIN MENU                              | Please note,     | the mess                         | ages below have no                                  | t bee     | n sent to OPTrust         |                                  |             |             |    |                     |                                |                      |          |
| 🕋 Home                                 |                  |                                  |                                                     |           |                           |                                  |             |             |    |                     |                                |                      |          |
| Secure Messages                        | То               | ~                                | From                                                | ~         | Subject                   | ×                                | @ ~         | Reference # | ~  | Emp. ID             | ~                              | Date                 | ~        |
| 🔔 File Upload                          |                  |                                  | Air Canada Pilots                                   | $\langle$ | Termination               | >                                |             | 185499      |    |                     |                                | 10-Apr-2019 2:25     | PM       |
| E Activity                             |                  |                                  | Air Canada Pilots                                   |           | General Inquiry           |                                  |             | 185367      |    |                     |                                | 04-Apr-2019 12:1     | 5PM      |
| 2+ User Administration                 |                  |                                  |                                                     |           |                           |                                  |             |             |    |                     |                                |                      |          |
| Resources                              |                  |                                  |                                                     |           |                           |                                  |             |             |    |                     |                                |                      |          |
| Pension Terms                          |                  |                                  |                                                     |           |                           |                                  |             |             |    |                     |                                |                      |          |
| Tutorials and Videos                   |                  |                                  |                                                     |           |                           |                                  |             |             |    |                     |                                |                      |          |
| Attend an employer information session |                  | / 1                              |                                                     |           |                           |                                  |             |             |    |                     |                                | 1 - 2 of 2           | ! items  |
| OPTrust                                | Canada's larnest | Pensic<br>Informati<br>Informati | on Information<br>on for Members<br>on for Retirees |           | <b>Le</b><br>Priv<br>Teri | <b>gal In</b><br>acy<br>ns of Us | nforma<br>e | tion        |    | Contact<br>& OPTrus | US<br>st.com<br>to calling are | sa: (416) 681-6155   |          |

To continue with your message, click on the subject line:

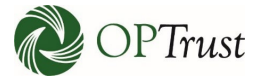

## **REPLYING TO A MESSAGE**

## VIDEO

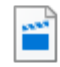

Replying to a Message.mp4

## **STEP BY STEP**

To reply to a message, open the message you are responding to by clicking on the "Subject":

| onlineServices            | 5                                     |                    |                        |        | () He                 | elp 🛃   | Secure Messag | es Settings - Sign out |
|---------------------------|---------------------------------------|--------------------|------------------------|--------|-----------------------|---------|---------------|------------------------|
| <b>B</b> Welcome Michelle | Secure Messag                         | ging               |                        |        |                       |         |               |                        |
| Air Canada Pilots 👻       | 🖙 Inbox 🖪 Sent                        | 🖋 Drafts           |                        |        |                       |         | ø             | Compose New Message    |
| MAIN MENU                 | To view message, click on             | the Subject        |                        |        |                       |         |               |                        |
| \land Home                | Mailbo                                | - All -            |                        |        |                       | ~       | 🗆 View Unr    | ead Only               |
| Secure Messages           |                                       |                    |                        |        |                       |         | View Arcl     | nived                  |
| 🔝 File Upload             | Keyword Search                        | Keyword Search     |                        |        |                       |         |               | _                      |
| ≅ Activity                | Date Range                            | YYYY-MM-DD or Mo   | onth DD, YY 📋 👔        | /YYY-I | MM-DD or Month DD, YY | <b></b> |               | Search                 |
| 😂 User Administration     |                                       |                    |                        |        |                       |         |               |                        |
| Resources                 | ⊠ То ~                                | From ~             | Subject ~              | Ø      | Reference #           | Emp. ID |               | Date ~                 |
|                           | Air Canada Pilots                     | General Inquiry    | Good Morning!          |        | 185611                |         |               | 07-May-2019 8:05AM     |
| Pension Terms             | <ul> <li>Air Canada Pilots</li> </ul> | Termination        | Termination            |        | 185501                |         |               | 10-Apr-2019 2:48PM     |
| Tutorials and Videos      | Air Canada Pilots                     | Enrolment          | Enrolment              | Ø      | 185450                |         |               | 05-Apr-2019 11:45AM    |
| Attend an employer        | Air Canada Pilots                     | Member Data Update | Disability             |        | 185364                |         |               | 04-Apr-2019 12:10PM    |
| information session       | Cabinet Office (54)                   | SES Conversion     | Patrizia Durisotti WIN |        | 367106                |         |               | 07-Mar-2018 12:00AM    |
|                           | Cabinet Office (54)                   | SES Conversion     | RE: Transfer to OPB a  |        | 363185                |         |               | 03-Jan-2018 12:00AM    |
|                           | Cabinet Office (54)                   | SES Conversion     | Patrizia Durisotti WIN |        | 360241                |         |               | 07-Nov-2017 12:00AM    |
|                           | Cabinet Office (54)                   | SES Conversion     | ACQUELVNN NEWMA        |        | 345506                |         |               | 22-Jun-2017 12:00AM    |
|                           | Cabinet Office (54)                   | SES Conversion     | Leen Al Zalbak- WIN L. |        | 345537                |         |               | 22-Jun-2017 12:00AM    |
|                           | Cabinet Office (54)                   | SES Conversion     | Jacquelynn Newman      |        | 345504                |         |               | 22-Jun-2017 12:00AM    |
|                           |                                       |                    |                        |        |                       |         |               | 1 - 10 of 24 items     |
| ODTrust                   | Pension 1                             | nformation         | Legal Info             | rmat   | tion                  | Co      | ntact Us      |                        |

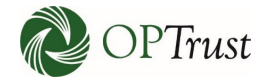

## Click "Reply":

| onlineServices                            | 3                                   |                                  |                                   | ⑦ Help 🛛 Secure Mess     | ages Settings - Sign out     |
|-------------------------------------------|-------------------------------------|----------------------------------|-----------------------------------|--------------------------|------------------------------|
| Welcome Michelle                          | Record of Corres                    | ondence                          |                                   |                          |                              |
| Air Canada Pilots 🗸                       | Back                                |                                  |                                   | Rer                      | w Archive 🖶 Print            |
|                                           | Reference # 185501                  |                                  |                                   | inc.                     | y Active Brinne              |
|                                           |                                     | de Dilete                        |                                   | M                        | _                            |
| Secure Messages                           | From Air Cana<br>To Termina         | da Pilots<br>tion                |                                   | Message Read<br>Archived |                              |
| 🔔 File Upload                             | Subject Termina                     | 2019 at 2:09 PM<br>tion          |                                   |                          |                              |
| E Activity                                | Hi Michelle,                        |                                  |                                   |                          |                              |
| 2+ User Administration                    |                                     |                                  |                                   |                          |                              |
| Resources                                 | Yes, that is correct, J. Doe did te | rminate. I have attached         | their Notice of Termination form. |                          |                              |
| Pension Terms                             | Sincerely.                          |                                  |                                   |                          |                              |
| Tutorials and Videos                      | ,,,                                 |                                  |                                   |                          |                              |
| Attend an employer<br>information session | Michelle                            |                                  |                                   |                          |                              |
|                                           | D                                   |                                  |                                   |                          |                              |
|                                           | Attached Files: Doe.docx 🛓          |                                  |                                   |                          |                              |
|                                           |                                     |                                  |                                   |                          |                              |
|                                           | From Termina                        | tion<br>da Pilots                |                                   | Message Read             |                              |
|                                           | Date 10-April-                      | 2019 at 2:49 PM                  |                                   | Actived                  |                              |
|                                           | Hi.                                 | tion                             |                                   |                          |                              |
|                                           |                                     |                                  |                                   |                          |                              |
|                                           |                                     |                                  |                                   |                          |                              |
|                                           |                                     |                                  |                                   | @ Holo 🔊 Socura          | Mossagos Sottings - Sign out |
| onlineServices                            | 5                                   |                                  |                                   | Teh Secure               | Messages Settings - Sgirout  |
| <b>B</b> Welcome Michelle                 | Reply Secure Me                     | ssage                            |                                   |                          |                              |
| Air Canada Pilots 🔹                       | Refere                              | nce # 185501                     |                                   |                          |                              |
| MAIN MENU                                 | Ma                                  | ailbox <sup>*</sup> Air Canada P | ilots                             |                          | ~                            |
| A Home                                    |                                     | Topic <sup>*</sup> Termination   |                                   |                          | ~                            |
| Secure Messages                           | Si                                  | ibiect Re: Terminatio            | n                                 |                          |                              |
| 🔔 File Upload                             |                                     |                                  |                                   |                          |                              |
| i≡ Activity                               | Employ                              | ee ID                            |                                   |                          | +                            |
| 🐣 User Administration                     | Arc                                 | hived 🗌                          |                                   |                          |                              |
| Resources                                 | Co                                  | ntent <sup>*</sup> B I U         | H1 H2 ]Ξ ≔                        |                          |                              |
| Pension Terms                             |                                     | Insert text he                   | ·0                                |                          |                              |
| Tutorials and Videos                      |                                     |                                  |                                   |                          |                              |
| Attend an employer                        |                                     |                                  |                                   |                          |                              |
| Information session                       |                                     |                                  |                                   |                          |                              |
|                                           |                                     |                                  |                                   |                          |                              |
|                                           | Drag files b                        | ere or Chasse File               |                                   |                          |                              |
|                                           | ag nies n                           | Choose File                      |                                   |                          |                              |
|                                           |                                     |                                  |                                   | 🗓 Delete                 | ତ Save 🖌 Send Message        |
|                                           | Pension Info                        | ormation                         | Legal Information                 | Contact                  | Us                           |

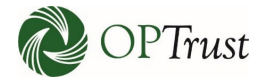

## Enter your message:

| onlineServices                            | 5                   |                                | ⑦ Help | Secure Messages | Settings 🔻 | Sign out |
|-------------------------------------------|---------------------|--------------------------------|--------|-----------------|------------|----------|
| Welcome Michelle                          | Reply Secure Messag | e                              |        |                 |            |          |
| Air Canada Pilots 👻                       | Reference #         | 185501                         |        |                 |            |          |
| MAIN MENU                                 | Mailbox *           | Air Canada Pilots              |        |                 |            | ~        |
| 삼 Home                                    | Topic*              | Termination                    |        |                 |            | ~        |
| Secure Messages                           | Employee ID         |                                |        |                 |            | +        |
| File Upload     Activity                  | Archived            |                                |        |                 |            |          |
| 2+ User Administration                    | 20ntent*            | B I <u>U</u> H1 H2 Ε Ξ         |        |                 |            |          |
| Resources                                 |                     | Thank you for confirming this! |        |                 |            |          |
| Pension Terms                             |                     | Sincerely,                     |        |                 |            |          |
| Tutorials and Videos                      |                     | Michelle                       |        |                 |            |          |
| Attend an employer<br>information session |                     |                                |        |                 |            |          |
|                                           | Drag files here or  | Choose File                    |        |                 |            |          |
|                                           |                     |                                | Ū      | Delete 🛛 Save   | 🖪 Send Me  | essage   |
| nt OPTrust                                | Pension Informatio  | n Legal Information            |        | Contact Us      |            |          |

| onlineServices                            | 5                   | 0                              | Help 📘 | Secure Messages | Settings 🔻 | Sign out |
|-------------------------------------------|---------------------|--------------------------------|--------|-----------------|------------|----------|
| Welcome Michelle                          | Reply Secure Messag | e                              |        |                 |            |          |
| Air Canada Pilots 🔹                       | Reference #         | 185501                         |        |                 |            |          |
| MAIN MENU                                 | Mailbox*            | Air Canada Pilots              |        |                 |            | ~        |
| 🕋 Home                                    | Topic*              | Termination                    |        |                 |            | ~        |
| Secure Messages                           | Employee ID         |                                |        |                 |            | +        |
| 🔔 File Upload                             | Archived            |                                |        |                 |            |          |
| Ser Administration                        | Content*            | B <i>I</i> <u>U</u> H₁ H₂ Ἐ ☱  |        |                 |            |          |
| Resources                                 |                     | Thank you for confirming this! |        |                 |            |          |
| Pension Terms                             |                     | Sincerely,                     |        |                 |            |          |
| Tutorials and Videos                      |                     | Michelle                       |        |                 |            |          |
| Attend an employer<br>information session |                     |                                |        |                 |            |          |
|                                           | Drag files here or  | Choose File                    |        |                 |            |          |
|                                           |                     |                                | D D    | elete 🔀 Save    | 🖪 Send Me  | essage   |
| OPTrust                                   | Pension Information | n Legal Information            | C      | Contact Us      |            |          |

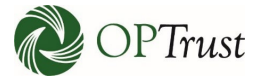

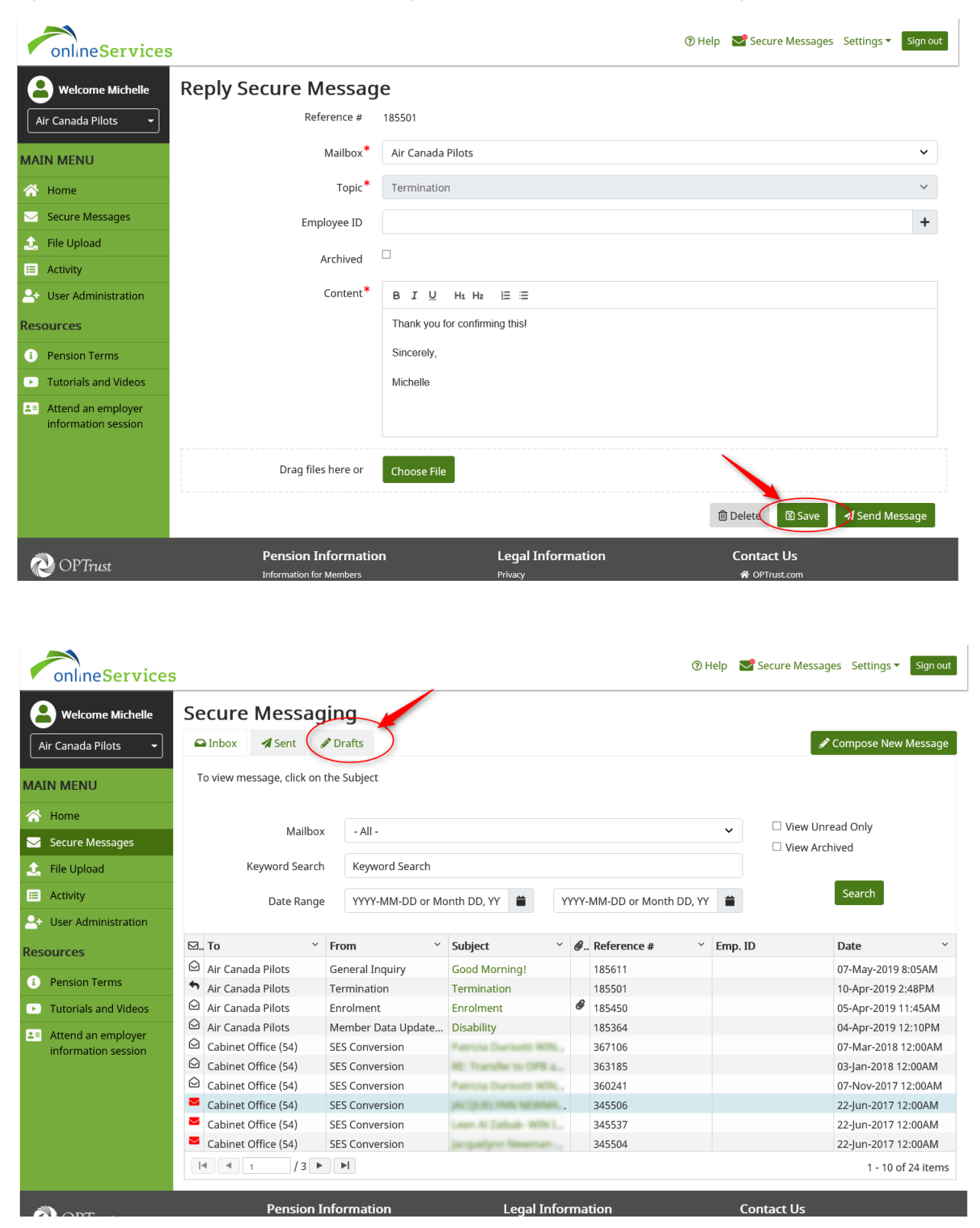

If you need to return to the message later, you can save it and it will appear in your drafts:
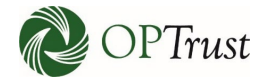

## To open it click on the "Subject":

| onlineServices                                    |             |              |                   |                          |           |               | (?) | Help 🛛 🔽 Secur  | e Messages Settin    | igs ▼ Sign out   |
|---------------------------------------------------|-------------|--------------|-------------------|--------------------------|-----------|---------------|-----|-----------------|----------------------|------------------|
|                                                   | Secure      | Mess         | aging             |                          |           |               |     |                 |                      |                  |
| Air Canada Pilots 🔹                               | 🖴 Inbox     | 🖪 Sent       | 🖋 Drafts          |                          |           |               |     |                 | 🖋 Compose            | New Message      |
| MAIN MENU                                         | Please not  | e, the messa | ages below have r | not been sent to OPTrust |           |               |     |                 |                      |                  |
| 🕋 Home                                            |             |              |                   |                          |           |               |     |                 |                      |                  |
| Secure Messages                                   | То          | ~            | From              | Subject                  | ~ Ø.      | . Reference # | ~   | Emp. ID         | Date                 | ~                |
| 🔔 File Upload                                     | Termination |              | Air Canada Pilot  | s Termination            |           | 185501        |     |                 | 01-May-2             | 019 4:30PM       |
| = Activity                                        |             |              | Air Canada Pilot  | No Subject               | Ø         | 185576        |     |                 | 25-Apr-20            | 019 12:53PM      |
| i Activity                                        |             |              | Air Canada Pilot  | s Retirement             |           | 185575        |     |                 | 25-Apr-20            | 019 12:48PM      |
|                                                   |             |              | Air Canada Pilot  | s Long Term Illness      |           | 185564        |     |                 | 23-Apr-20            | 019 1:27PM       |
| Resources                                         |             |              | Air Canada Pilot  | General Inquiry          |           | 185367        |     |                 | 04-Apr-20            | 019 12:15PM      |
| Pension Terms                                     |             |              |                   |                          |           |               |     |                 |                      |                  |
| Tutorials and Videos                              |             |              |                   |                          |           |               |     |                 |                      |                  |
| <b>2</b> ■ Attend an employer information session | 4           | 1 / 1        |                   |                          |           |               |     |                 |                      | 1 - 5 of 5 items |
|                                                   |             | Pensio       | n Information     | Leg                      | al Inform | nation        |     | Contact         | t Us                 |                  |
|                                                   |             |              |                   |                          |           |               |     |                 |                      |                  |
|                                                   |             |              |                   |                          |           |               | 0   | ) Help 🛛 📌 Secu | ure Messages - Setti | ings 🗸 Sign out  |
| onlineServices                                    | 5           |              |                   |                          |           |               |     | . —             | 5                    |                  |
| Welcome Michelle                                  | Reply       | Secure       | e Messag          | e                        |           |               |     |                 |                      |                  |
| Air Canada Pilots 🔹                               |             |              | Reference #       | 185501                   |           |               |     |                 |                      |                  |
| MAIN MENU                                         |             |              | Mailbox*          | Air Canada Pilots        |           |               |     |                 |                      | ~                |
| A Home                                            |             |              | Topic*            | Termination              |           |               |     |                 |                      | ~                |

| Secure Messages                        | Employee ID         |                                | +                              |
|----------------------------------------|---------------------|--------------------------------|--------------------------------|
| 主 File Upload                          |                     | -                              |                                |
| I≡ Activity                            | Archived            |                                |                                |
| 🐣 User Administration                  | Content*            | B I U H₁ H₂ ¦≣ ≔               |                                |
| Resources                              |                     | Thank you for confirming this! |                                |
| Pension Terms                          |                     | Sincerely,                     |                                |
| Tutorials and Videos                   |                     | Michelle                       |                                |
| Attend an employer information session |                     |                                |                                |
|                                        | Drag files here or  | Choose File                    |                                |
|                                        |                     |                                | î Delete 🔯 Save 🖌 Send Message |
| A OPTerest                             | Pension Information | Legal Information              | Contact Us                     |

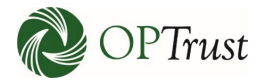

# SUBMITTING FORMS AND DOCUMENTS

To submit forms go to the "Secure Messages" section of the website.

To send a document to OPTrust, initiate a message in the Secure Messages section and select the topic relevant to your message:

| onlineServices        | 3                     | ③ Help                                                                 | > 😪 Secure Messages | Settings 🔻 | Sign out |
|-----------------------|-----------------------|------------------------------------------------------------------------|---------------------|------------|----------|
| Welcome Michelle      | New Secure Message    |                                                                        |                     |            |          |
| Air Canada Pilots 🔹   | Reference #           | 185499                                                                 |                     |            |          |
| MAIN MENU             | Mailbox*              | Air Canada Pilots                                                      |                     |            | ~        |
| 🗥 Home                | Topic*                | Termination                                                            |                     |            | ~        |
| Secure Messages       | Employee ID           |                                                                        |                     |            | +        |
| 🔔 File Upload         | - *                   |                                                                        |                     |            |          |
| i≡ Activity           | Content <sup>**</sup> | B I <u>U</u> H₁ H₂ Ἐ Ξ                                                 |                     |            |          |
| 🕒 User Administration |                       | Hi,                                                                    |                     |            |          |
| Resources             |                       | Attached please find the Notice of Termination for J. Doe. Employee ID | 123456.             |            |          |
| Pension Terms         |                       | Sincerely,                                                             |                     |            |          |
| Tutorials and Videos  |                       | Michelle                                                               |                     |            |          |
| Attend an employer    |                       |                                                                        |                     |            |          |
| information session   | Drag files here or    | Choose File                                                            |                     |            |          |
|                       |                       | 1                                                                      | 🗓 Delete 🛛 🕲 Save   | 🖪 Send Me  | essage   |
| n OPTrust             | Pension Information   | Legal Information                                                      | Contact Us          |            |          |

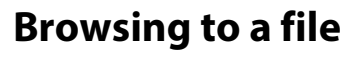

## VIDEO

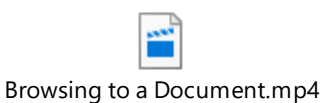

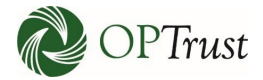

## **STEP BY STEP**

Documents can be attached by clicking "Choose File" and selecting them from the menu:

| onlineServices                         | 5                   | ⑦ Help 🛛 Secure Messages Settings ▼ 🛛 Sign out                                 | t |
|----------------------------------------|---------------------|--------------------------------------------------------------------------------|---|
| Welcome Michelle                       | New Secure Message  | e                                                                              |   |
| Air Canada Pilots 🔶                    | Reference #         | 185499                                                                         |   |
| MAIN MENU                              | Mailbox*            | Air Canada Pilots 🗸                                                            |   |
| 谷 Home                                 | Topic*              | Termination ~                                                                  |   |
| Secure Messages                        | Employee ID         | +                                                                              |   |
| 1 File Upload                          | Content*            | B <i>I</i> U H1 H2 IΞ Ξ                                                        |   |
| E Activity                             |                     |                                                                                |   |
| 🐣 User Administration                  |                     | Π,                                                                             |   |
| Resources                              |                     | Attached please find the Notice of Termination for J. Doe. Employee ID 123456. |   |
| Pension Terms                          |                     | Sincerely,                                                                     |   |
| Tutorials and Videos                   |                     | Michelle                                                                       |   |
| Attend an employer information session | Drag files here or  | Choose File                                                                    |   |
|                                        |                     | 🔟 Delete 🛛 🔀 Save 🖌 Send Message                                               |   |
| 🖓 OPTrust                              | Pension Information | on Legal Information Contact Us Privacy # OPTrust.com                          |   |

#### VIDEO

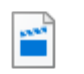

Dragging and Dropping a Document.mp4

## **STEP BY STEP**

Drag a file to the section that says "Drag files here":

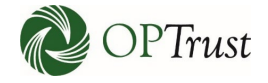

| onlineServices                                                                                                    | 5                                                                                       | ⑦ Help Secure Messages Settings ▼ Sign out                                                                                                    |
|----------------------------------------------------------------------------------------------------|-----------------------------------------------------------------------------------------|----------------------------------------------------------------------------------------------------|
| Welcome Michelle                                                                                                    | New Secure Message                                                                      |                                                                                                    |
| Air Canada Pilots 🔹                                                                                                    | Reference #                                                                             | 185499                                                                                                    |
| MAIN MENU                                                                                                    | Mailbox*                                                                                | Air Canada Pilots 🗸                                                                                                    |
| A Home                                                                                                    | Topic*                                                                                  | Termination ¥                                                                                                    |
| Secure Messages                                                                                                    | Employee ID                                                                             | +                                                                                                    |
| 🔔 File Upload                                                                                                    | *                                                                                       | ·                                                                                                    |
| E Activity                                                                                                    | Content*                                                                                | B I U H₁ H₂ ⊨ ≡                                                                                                    |
| Let User Administration                                                                                                    |                                                                                         | Hi,                                                                                                    |
| Resources                                                                                                    |                                                                                         | Attached please find the Notice of Termination for J. Doe. Employee ID 123456.                                                                                                    |
| i Pension Terms                                                                                                    |                                                                                         | Sincerely,                                                                                                    |
| Tutorials and Videos                                                                                                    |                                                                                         | Michelle                                                                                                    |
| Attend an employer information session                                                                                                    | Drag files here of                                                                      | Choose File                                                                                                    |
|                                                                                                    |                                                                                         | 🗊 Delete 🔞 Save 🖪 Send Message                                                                                                    |
| onlineServices                                                                                                    |                                                                                         |                                                                                                    |
|                                                                                                    |                                                                                         | ⑦ Help Secure Messages Settings ▼ Sign out                                                                                                    |
| Welcome Michelle                                                                                                    | New Secure Message                                                                      | ⑦ Help Secure Messages Settings ▼ Sign out                                                                                                    |
| Welcome Michelle                                                                                                    | New Secure Message<br>Reference #                                                       | ③ Help Secure Messages Settings ✓ Sign out          185499                                                                                                    |
| Welcome Michelle Air Canada Pilots MAIN MENU                                                                                                    | New Secure Message<br>Reference #<br>Mailbox*                                           | ③ Help Secure Messages Settings ✓ Sign out     185499     Air Canada Pilots                                                                                                    |
| Welcome Michelle Air Canada Pilots  MAIN MENU  Mone                                                                                                    | Reference #<br>Mailbox*<br>Topic*                                                       | ③ Help Secure Messages Settings ▼ Sign out          185499         Air Canada Pilots         Termination                                                                                                    |
| Welcome Michelle Air Canada Pilots  MAIN MENU  Home Secure Messages                                                                                                    | B<br>New Secure Message<br>Reference #<br>Mailbox*<br>Topic*<br>Employee ID             | ③ Help Secure Messages Settings ✓ Sign out     185499     Air Canada Pilots     Termination     ↓                                                                                                    |
| Welcome Michelle       Air Canada Pilots       MAIN MENU       Main MENU       Secure Messages       Enter File Upload                                                                                                    | B<br>New Secure Message<br>Reference #<br>Mailbox*<br>Topic*<br>Employee ID<br>Content* | ③ Help Secure Messages Settings ✓ Sign out          185499         Air Canada Pilots         Termination         ●         ●         ●         ●         ●         ●         ●         ●         ●         ●         ●         ●         ●         ●         ●         ●         ●         ●         ●         ●         ●         ●         ●         ●         ●         ●         ●         ●         ●         ●         ●         ●         ●         ●         ●         ●         ●         ●         ●         ●         ●         ●         ●         ●         ●         ●         ●         ●         ●         ●         ● <tr< th=""></tr<> |
| Welcome Michelle         Air Canada Pilots         MAIN MENU         Main MENU         Secure Messages         File Upload         Activity                                                                                                    | B<br>New Secure Message<br>Reference #<br>Mailbox*<br>Topic*<br>Employee ID<br>Content* | ③ Help Secure Messages Settings Signout          185499         Air Canada Pilots         Termination         +         B I U Ha Hz IE E         Hi,                                                                                                    |
| Welcome Michelle       Air Canada Pilots       MAIN MENU       Secure Messages       File Upload       Activity       User Administration                                                                                                    | New Secure Message<br>Reference #<br>Mailbox*<br>Topic*<br>Employee ID<br>Content*      | ③ Help Secure Messages Settings ✓ Sign out          185499         Air Canada Pilots         Termination         ●         B       I         U       Ha         Ha       Hz         Hi,         Attached please find the Notice of Termination for J. Doe. Employee ID 123456.                                                                                                    |
| Welcome Michelle         Air Canada Pilots         MAIN MENU         Main MENU         Secure Messages         File Upload         Activity         User Administration         Resources                                                                                                    | New Secure Message<br>Reference #<br>Mailbox*<br>Topic*<br>Employee ID<br>Content*      | ③ Help Secure Messages Settings Signout          185499         Air Canada Pilots         Termination         •         B I U Ha Ha IE E         Hi,         Attached please find the Notice of Termination for J. Doe. Employee ID 123456.         Sincerely,                                                                                                    |
| Welcome Michelle         Air Canada Pilots         MAIN MENU         Secure Messages         File Upload         Activity         User Administration         Resources         Pension Terms         Tutorials and Videos                                                                                                   | New Secure Message<br>Reference #<br>Mailbox*<br>Topic*<br>Employee ID<br>Content*      | <pre></pre>                                                                                                    |
| Welcome Michelle         Air Canada Pilots         MAIN MENU         Main Menu         Secure Messages         File Upload         Activity         User Administration         Resources         Pension Terms         Tutorials and Videos         Attend an employer information session                                  | Reference #<br>Mailbox *<br>Topic *<br>Employee ID<br>Content *                         | ③ Help       Secure Messages       Settings       Segnet         185499         Air Canada Pilots           Termination           ● I U       Ha Ha       IE IE          Hi,       Attached please find the Notice of Termination for J. Doe. Employee ID 123456.       Sincerely,         Michelle                                                                                                    |
| Welcome Michelle         Air Canada Pilots         Air Canada Pilots         MAIN MENU         Secure Messages         Secure Messages         File Upload         Activity         Veser Administration         Resources         Pension Terms         Tutorials and Videos         Attend an employer information session | New Secure Message<br>Reference #<br>Mailbox*<br>Topic*<br>Employee ID<br>Content*      | Order Secure Messages Settings Signett     185499     Air Canada Pilots     Termination     Termination     B J U Ha Hz E E   Hi,   Attached please find the Notice of Termination for J. Doe. Employee ID 123456.   Sincerely,   Michelle     Choose File                                                                                                    |

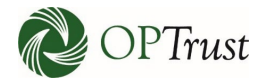

## Attached messages will appear here:

| onlineServices                         | 5                                              | ⑦ Help Secure Messages Settings ▼ Sign out                                     |
|----------------------------------------|------------------------------------------------|--------------------------------------------------------------------------------|
| B Welcome Michelle                     | New Secure Message                             |                                                                                |
| Air Canada Pilots 👻                    | Reference #                                    | 185499                                                                         |
| MAIN MENU                              | Mailbox*                                       | Air Canada Pilots 🗸                                                            |
| A Home                                 | Topic*                                         | Termination ~                                                                  |
| Secure Messages                        | Employee ID                                    | +                                                                              |
| 🔔 File Upload                          | *                                              |                                                                                |
| E Activity                             | Content                                        | B I U H₁ H₂ )≣ ≔                                                               |
| 🐣 User Administration                  |                                                | Hi,                                                                            |
| Resources                              |                                                | Attached please find the Notice of Termination for J. Doe. Employee ID 123456. |
| Pension Terms                          |                                                | Sincerely,                                                                     |
| Tutorials and Videos                   |                                                | Michelle                                                                       |
| Attend an employer information session | Drag files here or                             | Choose File                                                                    |
|                                        | i<br>                                          |                                                                                |
|                                        | <                                              | Doe.docx 0.01 MB                                                               |
|                                        |                                                | Delete 🕃 Save 🛃 Send Message                                                   |
| 💜 OPTrust                              | Pension Information<br>Information for Members | n Legal Information Contact Us<br>Privacy 🎓 OPTrust.com                        |
|                                        |                                                |                                                                                |
|                                        |                                                |                                                                                |
| onlineServices                         | 3                                              | ⑦ Help 🛛 Secure Messages Settings ▼ Sign out                                   |
| <b>B</b> Welcome Michelle              | New Secure Message                             |                                                                                |
| Air Canada Pilots 🔶                    | Reference #                                    | 185499                                                                         |
| MAIN MENU                              | Mailbox *                                      | Air Canada Pilots 🗸                                                            |
| 🐴 Home                                 | Topic <sup>*</sup>                             | Termination v                                                                  |
| Secure Messages                        | Employee ID                                    | +                                                                              |
| 立 File Upload                          | 2                                              |                                                                                |
| E Activity                             | Content*                                       | B I <u>U</u> H₁ H₂ IΞ Ξ                                                        |
| 🕒 User Administration                  |                                                | Hi,                                                                            |
| Resources                              |                                                | Attached please find the Notice of Termination for J. Doe. Employee ID 123456. |
| i Pension Terms                        |                                                | Sincerely,                                                                     |
|                                        |                                                | Michalla                                                                       |

| nt OPTrust           | Pension Information | Legal Information | Contact Us                 |              |
|----------------------|---------------------|-------------------|----------------------------|--------------|
|                      |                     | Doe.docx          | о.от мв<br>П Delete 🔀 Save | Send Message |
| information session  | Drag files here or  | Choose File       |                            | 4            |
| Tutorials and Videos |                     | Michelle          |                            |              |

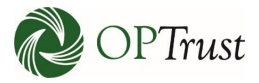

# HOW TO ELECTRONICALLY SIGN FORMS USING DOCUSIGN

You can electronically sign and submit the following forms using DocuSign through Online Services:

- Transfer Form
- Termination Form
- Notice of Unpaid Leave of Absence
- Membership Enrolment forms

From the **Online Services** employer home page:

1. Click on Transfer Form, Termination Form, Notice of Unpaid Leave of Absence or Membership Enrolment forms.

| Welcome Joseph<br>ir Canada Pilots                         | elcome to Online Services Here you can:                                                                                                    | es<br>rs and external vendors to exchange                                    |                                                                                                    |
|------------------------------------------------------------|----------------------------------------------------------------------------------------------------|------------------------------------------------------------------------------|----------------------------------------------------------------------------------------------------|
| N MENU<br>Home<br>Secure Messages                          | Here you can:<br>• send and receive secure electronic messag<br>• send forms, documents and files<br>• send payroll data files<br>• receive reports from OPTrust<br>Online Services is used by participating employe<br>confidential employer/member data with OPTru | es<br>rs and external vendors to exchange                                    |                                                                                                    |
| N MENU<br>Home<br>Secure Messages                          | <ul> <li>send forms, documents and files</li> <li>send payroll data files</li> <li>receive reports from OPTrust</li> <li>Online Services is used by participating employe<br/>confidential employer/member data with OPTru</li> </ul>                                | rs and external vendors to exchange                                          |                                                                                                    |
| Home<br>Secure Messages                                    | <ul> <li>receive reports from OPTrust</li> <li>Online Services is used by participating employe<br/>confidential employer/member data with OPTru</li> </ul>                                                                                                    | rs and external vendors to exchange                                          |                                                                                                    |
| Secure Messages                                            | Online Services is used by participating employe<br>confidential employer/member data with OPTru                                                                                                    | rs and external vendors to exchange                                          | 0,00                                                                                                    |
|                                                            | confidential employer/member data with OF nu                                                                                                    |                                                                              |                                                                                                    |
| File Upload                                                |                                                                                                    | J.                                                                           |                                                                                                    |
| Activity                                                   | Read the Online Services User Guide                                                                                                    | ĺ                                                                            |                                                                                                    |
| User Administration                                        |                                                                                                    |                                                                              |                                                                                                    |
| burces                                                     | Employer Manual                                                                                                    | Employer Undate                                                              | Employer Forms                                                                                                 |
| Pension Terms                                              | Quick access to practical                                                                                                    | OPTrust produces an electronic                                               | Quick access to all the forms you                                                                              |
| Tutorials and Videos                                       | information on administering the OPSEU Pension Plan.                                                                                                    | news bulletin for employers to let                                           | will need.                                                                                                    |
| Attend an employer<br>information session -<br>Test joseph | View the Employer Manual >                                                                                                    | administrative policies or procedures.<br>Read the latest employer updates > | Termination Form     Notice of Unpaid Leave of Absence     Membership Enrolment forms     Other Employer forms |
|                                                            | Questions?                                                                                                    |                                                                              |                                                                                                    |
|                                                            | If you have any questions, please con                                                                                                    | tact the Data Management Group at (416) 681-615                              | 5.                                                                                                    |

2. A new window opens: PowerForm Signer Information.

If you selected Transfer Form, Termination Form or Notice of Unpaid Leave of Absence:

- Fill in Your Name and Your Email as the Employer.
- Click on **Begin Signing**.

If you selected Membership Enrolment forms:

- Fill in Your Name and Your Email as the Employer and the Name and Email for the Employee.
- Click on **Begin Signing**.
- The Employee will be automatically notified via email to complete their section on the form (see Step 11 to see how the Employee completes the form).

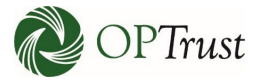

| @ OPTrust                                                                                                  | BEGIN SIGNING () HELP                                                                                                    |
|----------------------------------------------------------------------------------------------------|----------------------------------------------------------------------------------------------------|
| © OPTrust                                                                                                  | Constant Constant Consta |
| For the Enrolment<br>form enter your<br>name and e-mail<br>address and the<br>enrollees name<br>and e-mail | the Children Sarveken. Terms of the first-lack link to CLS footer Terms<br>of Use for member/.<br>If I am signing as a member without an CLS account that my<br>elegit effect, validity and enforceability as a paper-based signature,<br>lind i on't unit to use an electronic signature to sign this document,<br>I'vali contact CP/Troat at 1:300/2004. Of Pinal bases Monday<br>to Thursday from Sam to Seen and Friday from Sam to Sprit.<br>Please enter your ranse and email to begin the signing process.<br>1.Employer<br>Your Name:<br>Full Name<br>Your Email:<br>Email Address                                                                                                    |
| address. For all<br>only need to enter<br>your information                                                 | Please provide information for any other signers needed for this document.  2.Employee Name: * Full Name Email: * Email Address Click on "Begin Signing"                                                                                                    |
|                                                                                                    | ■Crange Language - English ▼ Terms of Une Princey Policy Copyright © Discussion, Inc. All rights reserved.                                                                                                    |

- 3. The first time you attempt to access a form online, you will be prompted to read the Electronic Record and Signature Disclosure and you must click on the box indicating I agree to use electronic records and signatures prior to gaining access to the electronic form.
- **4.** Click on **Continue**.

| Please review and complete<br>Read<br>and<br>Agree<br>Plase read the Electron: Record and Spra-<br>Plase read the Electron: Record and Spra-<br>Design and the Electron: Record and Spra- | Are Disclosure.<br>Natures.    | Click to<br>continue                                                               |  |
|----------------------------------------------------------------------------------------------------|--------------------------------|------------------------------------------------------------------------------------|--|
|                                                                                                    | Male" Female" "This informatio | an is required for actuarial valuation purposes.<br>Date of Birth (Day Month-Year) |  |
|                                                                                                    | Social Insurance Number        | Employee/WIN Number                                                                |  |
|                                                                                                    | Primary Email Address          | Work Telephone Number                                                              |  |
|                                                                                                    | Alternate Email Address        | Personal Telephone Number                                                          |  |

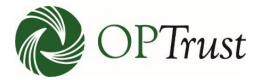

5. Form is now accessible and fillable.

If you selected Transfer Form or Termination Form:

- Fill in the **mandatory form fields highlighted with a red border** and any optional fields.
- When you are ready to sign, click on **Sign**.

If you selected Notice of Unpaid Leave of Absence:

- Fill in the **mandatory form fields highlighted with a red border** and any optional fields.
- If pregnancy/parental leave, you must fill in sub-allowance section.
   If Yes is elected for sub-allowance, you must enter in dates.
- If other **ESA-type** leave, you must select from the **drop-down list**.
- If **illness or WSIB** leave, the end date is not required, if unknown.
- When you are ready to sign, click on **Sign**.

#### If you selected Membership Enrolment form:

- Fill in the **mandatory form fields highlighted with a red border** and any optional fields under the **Employer Section** (towards the bottom of the first page).
- When you are ready to sign, click on **Sign**.

|            | TO BE COMPLETED BY THE EMPLOYER                                                                                                    |                                             |                                            |
|------------|----------------------------------------------------------------------------------------------------|---------------------------------------------|--------------------------------------------|
|            | C – Employment Information                                                                                                    |                                             |                                            |
|            | Employment  Full Time Part Time Plan Membership Date (Day-Month-Year) Type: Seasonal Fixed-term contract                                                                          | Continuous Employment Date (Day-Month-Year) | Complete                                   |
|            | Employer Name                                                                                                    | Former Member                               | information,<br>note: fields in<br>red are |
| Click here | Employer Contact Name                                                                                                    | Business Telephone                          | mandatory                                  |
| to sign    | Emp <mark>Sign.r Co</mark> ntact Signature                                                                                                    | Date Signed (Day-Month-Year)                |                                            |
|            | OPTrust 1005 08/20 Keep a copy of this form for your records.<br>OPTrust is committed to creating an accessible organization. Alternate formats of this communication are availab |                                             |                                            |
| Mem        | par Enralment 0920 ndf                                                                                                    |                                             | 1 of 2                                     |

- Full Name (Mandatory) Type in your name to be used for your signature.
- Initials (Mandatory) Type in your initials to be used when initials are required.
- Select Style (Optional)
  - **Draw** Allows you to manually write your signature.
  - Upload Allows you to upload a pre-existing signature.
  - Change Style Allows you to select a different font for your Full Name and Initials.

When you've completed filling in the mandatory fields and any optional fields, click on **Select** and Sign.

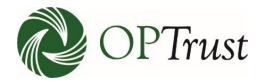

| Confirm your name, initia | is and signature. |                 | Initial Used<br>for initials |                         |            |
|---------------------------|-------------------|-----------------|------------------------------|-------------------------|------------|
| Required                  | for Signature     | Allows you to   |                              | Initiatet               |            |
| joey                      |                   | manually write  |                              | J                       |            |
|                           |                   | your signature  |                              |                         |            |
| ELECT STYLE               | UPLOAD            | Allows Upload   | of pre                       | Allows you to<br>select |            |
| REVIEW                    |                   | -existing signa | ture                         | Signature and           | Change Sty |
| DocuSigned by:            | DS                |                 |                              | different font          |            |
| tocy                      | 3                 |                 |                              | styles                  |            |
| B984FCA007A54             | 96                |                 |                              |                         |            |

**Review** the form to ensure everything has been filled out correctly. If you click Complete without review and there are mistakes on the form, you will need to create a new form and begin the electronic signing process from the start (Step 1).

| ▲ Review and sign document(s)×                 |                                                                                                    |                                 |
|------------------------------------------------|----------------------------------------------------------------------------------------------------|---------------------------------|
| File Edit View Favorites Tools Help            |                                                                                                    |                                 |
| Please review and complete the documents below |                                                                                                    | COMPLETE OTHER ACTIONS          |
|                                                | Ŧ                                                                                                    | Ν                               |
| START                                          | Consent:     Consent:     To receive communications from OPTrust electromically and understand that I will not be provided with paper copies unless     I not receive communications from OPTrust electromically and understand that I will not be provided with paper copies unless     I not the context of the context of the second paper form; and     The second paper form; and     The totice officient and use by OPTrust of all the information on this form and all attachments and information that OPTrust     may request from me or my employer; of all the information on this form and all attachments and information in the     second paper form; and     Signature paragraphic paper form; and the paper complexes to OPTrust     administration purpose.     Signature     Date (Day-Month-Year)                                                                                                    | Once signed click<br>"Complete" |
|                                                | TO BE COMPLETED BY THE EMPLOYER                                                                                                    |                                 |
|                                                | C = Employment Information Employment (Juli Tim C) Part Tims Plan Membership Date Day Meenh Neal System Sasaonal C) Faed term centract Employment Neal                                                                                                    |                                 |
|                                                | Former Member                                                                                                    |                                 |
|                                                | Employer Contact Name Business Telephone                                                                                                    |                                 |
|                                                | Other Contact Signature     Date Signed (Day Month Year)     Other Contact Signature     Other Contact Signature     Other Contact Signat |                                 |
| Me                                             | mber Enrolment_0820 pdf 1 o                                                                                                    | 12                              |

Once the form is electronically signed, click on **Complete**.

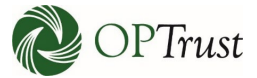

8. A pop-up window opens: Save a Copy of Your Document. Click on Download and open the downloaded form.

| Donel Select Finish to send the completed document.                                                                                                    |                                                                                                    | COMPLETE | OTHER ACTIONS |
|----------------------------------------------------------------------------------------------------|----------------------------------------------------------------------------------------------------|----------|---------------|
|                                                                                                    | Save a Copy of Your Document                                                                                                    |          |               |
| I consent:<br>a. to receive communication<br>mail discure messagi<br>page form; and<br>b. to the collection and the<br>colleck Download<br>TO BE COMPLETED BY THE I | Your document has been signed     If you would like a copy for your records, select Download or Print and save.       DownLOAD     PRINT              |          |               |
| C – Employment Info<br>Employment © Full Time (<br>Type:<br>⊖ Seasonal (<br>Employer Name                                                                           | Intel 2011 Part Time Plan Membership Date Day Month-New Continuous Employment Date Day Month-New Fixed-term contract 01/01/2020 01/01/2020 01/01/2020 |          |               |
| Ministry of Educ                                                                                                    | ation 🗌 Former Member                                                                                                    |          |               |

# FOR CHROME USERS:

|                                                                          | Your PDF is being generated. If you have your throwner set to save PDF files, you may close this wondow after the file has downloaded. |  |
|--------------------------------------------------------------------------|----------------------------------------------------------------------------------------------------|--|
|                                                                          |                                                                                                    |  |
|                                                                          |                                                                                                    |  |
| Step 10<br>Download put inpolaat hard .<br>Open ance Download & complete |                                                                                                    |  |

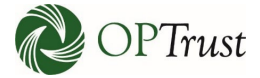

# FOR INTERNET EXPLORER AND EDGE USERS:

| Your PDF is being generated. If you have your browser set to save PDF file<br>close this window after the file has downloaded. | es, you may                                        |
|----------------------------------------------------------------------------------------------------|----------------------------------------------------|
|                                                                                                    |                                                    |
|                                                                                                    |                                                    |
|                                                                                                    | Step 10<br>Download will appear<br>here, Cick Open |
| De you wart te open or save (1012)-joey joey@joey.com-OfTrust-Termination.pdf (314 KB) from ca.docusign.net?                   | Open Save Y Cancel X                               |

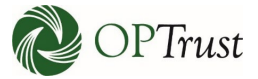

## FOR FIREFOX USERS:

| Your PDF is  | s being generated. If you have your browser set to save PDF files, you may                                                                                                    |
|--------------|----------------------------------------------------------------------------------------------------|
| close this w | vindow after the file has downloaded.                                                                                                    |
|              | CLOSE Opening (1012)-joey-joey@joey.com-OPTrust-Termination.pdf X You have chosen to open: which is: Adobe Acrobat Document (315 KB) from: https://ca.docusign.net What should Firefox do with this file? @Open with Adobe Acrobat Reader DC (default) |

| <u>≠</u><br>51 | Review and sign document(s).                                    | .×                         |                                         |                                                |                |                     |                          |             |       |               |
|----------------|-----------------------------------------------------------------|----------------------------|-----------------------------------------|------------------------------------------------|----------------|---------------------|--------------------------|-------------|-------|---------------|
|                | New tab<br>Duplicate tab<br>New window                          | Ctrl+T<br>Ctrl+K<br>Ctrl+N |                                         |                                                |                | *                   |                          |             | CLOSE | OTHER ACTIONS |
|                | New session<br>Open with Microsoft Edge<br>Open<br>Edit<br>Save | Ctrl+Shift+E<br>Ctrl+O     | Doutige Envelope D 1148015              | roren and analytic and second and<br>Trust MEM | BER E          |                     | I <b>T</b><br>57 0024    |             |       |               |
|                | Save as                                                         | Ctrl+S                     | locally                                 | tre frait en.                                  | eligiophrust.c | ors. Website option | Lorn                     |             |       |               |
|                | Close tab                                                       | Ctrl+W                     | locally                                 | to enrol in the OPSEU Pension Plan             |                |                     |                          |             |       |               |
| >              | Page setup<br>Print<br>Print preview                            | Ctrl+P                     | Male*   Female                          | e <sup>4</sup> "This information is requ       | ared for act   | First Name          | poses.                   |             |       |               |
|                | Send<br>Import and export                                       | >                          | Employer Name<br>Social Insurance Numbr |                                                |                | Date of Birth (Da   | iy Month-Year)<br>Number |             |       |               |
|                | Properties<br>Exit                                              |                            | Primary Email Address                   |                                                |                | Work Telephone      | Number                   | 1           |       |               |
|                |                                                                 |                            | Alternate Email Address                 | 1                                              |                | Personal Teleph     | one Number               | 1           |       |               |
|                |                                                                 |                            | Mailing Address                         | Su                                             |                | City/Town           | Province                 | Postal Code |       |               |

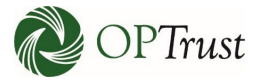

# **10.** If you selected **Transfer Form**, **Termination Form** or **Notice of Unpaid Leave of Absence**, compose a new **secure message** through *Online Services*.

- **Reference #** (Mandatory) This is automatically populated.
- Mailbox (Mandatory) This is automatically selected.
- **Topic** (Mandatory) Select the appropriate topic based on the form you are submitting from the drop-down menu.
- **Employee ID** (Optional) Add the member's employee number.
- **Content** (Mandatory) Input any information to be included with the electronic form submission.
- Drag and Drop or Choose File (Mandatory) Attach the completed and signed form.

When you've completed the above for the new secure message, click on **Send Message**.

| 😩 Welcome Joseph                          | New Secure  | Message                                                                                                    |
|-------------------------------------------|-------------|----------------------------------------------------------------------------------------------------|
|                                           | Reference # | MALT .                                                                                                    |
| MAIN MENU                                 | Mailbox*    | I and a set of the set of the set |
| 😭 Home                                    | торіс*      | Termination Based on the Form, select the appropriate Topic                                                                                                    |
| Secure Messages                           | Employee ID | +                                                                                                    |
| 💼 File Upload                             |             | Add Member                                                                                                    |
| 📰 Activity                                |             | Employee #                                                                                                    |
| Resources                                 | Content     | This is a test                                                                                                    |
| Pension Terms                             |             |                                                                                                    |
| Tutorials and Videos                      |             | Attach                                                                                                    |
| Attend an employer<br>information session |             | Completed Form                                                                                                    |
|                                           | Dr          | ag and drop or Choose File                                                                                                    |
|                                           |             | DocuSignTermination-of-Membership-(OPTrust 633MB 6                                                                                                    |
|                                           |             | 🗊 Delete 🔀 Save 🛛 Send Message                                                                                                    |

• Employee clicks on **Review Document** from their email to open the form.

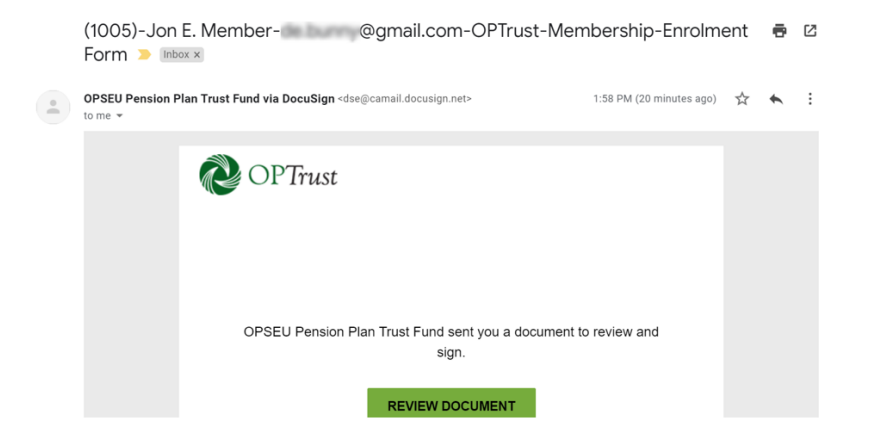

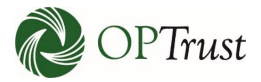

• Employee clicks on **Continue**.

| OPSEU Pension Plan Trust<br>OPSEU Pension Plan Trust P<br>005)OPTrust-Membership-Eor | Fund<br>Member should re-<br>the disclosure an-<br>click "I agree" | ad<br>d               |                                                |                        | Once they<br>agreethey<br>click "Con | click I<br>need to<br>itnue" |
|--------------------------------------------------------------------------------------|--------------------------------------------------------------------|-----------------------|------------------------------------------------|------------------------|--------------------------------------|------------------------------|
| Please read the Electronic R                                                         | Secord and Signature Disclosure.<br>c records and signatures.      |                       |                                                |                        | CONTINUE                             | OTHER ACTIONS                |
|                                                                                      | Male* Female* * This inform                                        | ation is required for | actuarial valuation purp<br>Date of Birth (Day | oses.<br>y-Month-Year) | -                                    |                              |
|                                                                                      | Social Insurance Number                                            |                       | Employee/WIN N                                 | lumber                 | -                                    |                              |
|                                                                                      | Primary Email Address                                              |                       | Work Telephone I                               | Number                 | -                                    |                              |
|                                                                                      | Alternate Email Address                                            |                       | Personal Telepho                               | one Number             | -                                    |                              |
|                                                                                      | Mailing Address                                                    | Suite                 | City/Town                                      | Province               | Postal Code                          |                              |
|                                                                                      | Spouse's Last Name (if applicable)                                 | Spouse's Fi           | rst Name and Initial                           | Spouse Date            | of Birth (Day-Month-Year)            |                              |
|                                                                                      |                                                                    |                       |                                                |                        |                                      |                              |

- Employee fills in the **mandatory form fields highlighted with a red border** and any optional fields under the **Employee Section**.
- When the Employee is ready to sign, they click on **Sign**.
- Employee will select their signature (see Step 6).
- Employee will be brought back to the form. Once the form is electronically signed, they click on **Complete**.

| er date with format wiv/Di | 2/1111                                                                                                    |                                                                                                    | Complete                                                                                                    | OTHER ACTIONS |
|----------------------------|----------------------------------------------------------------------------------------------------|----------------------------------------------------------------------------------------------------|----------------------------------------------------------------------------------------------------|---------------|
|                            |                                                                                                    | @ @ 挫∗ ③                                                                                                    |                                                                                                    |               |
|                            | Spouse's Last Name (if applicable)<br>Member                                                                                                    | Spouse's First Name and Initial                                                                                                    | Spouse Date of Birth (Day-Month-Year) 15-Apr-1969                                                                                                    |               |
|                            | B – Consent and Signature                                                                                                    |                                                                                                    |                                                                                                    |               |
|                            | I consent:                                                                                                    |                                                                                                    |                                                                                                    |               |
| Sign<br>FILL IN            | mail if secure messaging is not av<br>paper form; and<br>b. to the collection and use by OPTr<br>may request from me or my empl<br>OPSEU Pension Plan. I also conser<br>administration purposes.<br>Signature | aliable. I may instruct OPTrust at anytime that I<br>ust of all the information on this form and all att<br>over, or that I may provide to OPTrust, in conju<br>to OPTrust sharing my personal information v<br>Date (Day-Month- | would prefer to receive communications in<br>tachments and information that OPTrust<br>sction with my participation in the<br>with my employer(s) or others for plan<br>Year) 09/15/2020 |               |
|                            | TO BE COMPLETED BY THE EMPLOYER                                                                                                    |                                                                                                    |                                                                                                    |               |
|                            | C – Employment Information                                                                                                    |                                                                                                    |                                                                                                    |               |
|                            | Employment I Full Time Part Time<br>Type: Seasonal Fixed-tern<br>Employer Name                                                                                                    | Plan Membership Date (Day-Month-Year)<br>h contract 01/09/2020                                                                                                    | Continuous Employment Date (Day-Month-Year)<br>03/03/2020                                                                                                    |               |
|                            | Ministry of Education                                                                                                    |                                                                                                    | Former Member                                                                                                    |               |
|                            | Employer Contact Name                                                                                                    |                                                                                                    | Business Telephone                                                                                                    |               |
|                            | Wishells Kesse                                                                                                    |                                                                                                    | 4166916100                                                                                                    |               |
|                            | Michelle Kogan                                                                                                    |                                                                                                    | 4100810100                                                                                                    |               |

• Once the Employee downloads/completes the form, they will automatically receive an email with a copy of the form: **View Completed Document**.

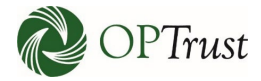

Completed: (1005)-Jon E. Membership-Enrolment Form > INXX OPSEU Pension Plan Trust Fund via DocuSign <dse@camail.docusign.net> to me \* Completed: (2 minutes ago) \* • : Vour document has been completed VIEW COMPLETED DOCUMENT

• Click on View Completed Document to open the form.

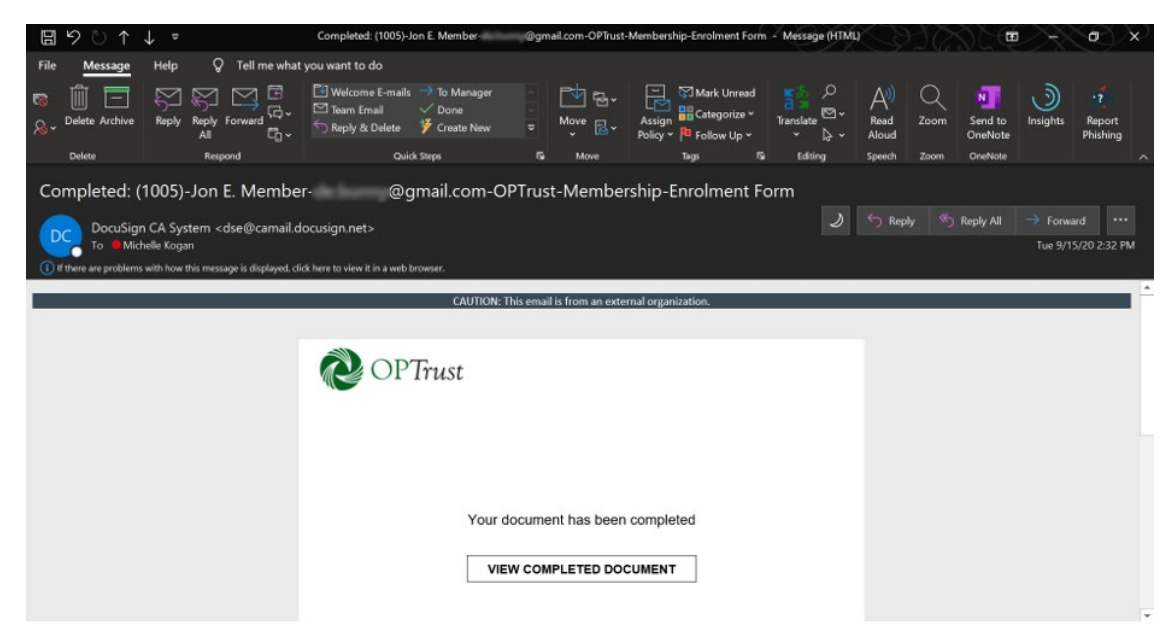

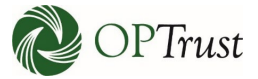

• Download the form and compose a new **secure message** through *Online Services* (see Step 10: Transfer Form, Termination Form or Notice of Unpaid Leave of Absence).

|                                                 |                                               |                           |                             |              |                             | -        |               |
|-------------------------------------------------|-----------------------------------------------|---------------------------|-----------------------------|--------------|-----------------------------|----------|---------------|
| Select continue to be redirected to penweb-uat- | veb.penweb.local                              |                           |                             |              |                             | CONTINUE | OTHER ACTIONS |
|                                                 |                                               |                           | Ŧ                           |              |                             |          |               |
|                                                 |                                               |                           | baolewood                   |              |                             |          |               |
|                                                 | DocuSign Envelope ID: AC108EB3-CE2            | AF7EF554F4C2              |                             |              |                             |          |               |
| You may need                                    | Imuct                                         |                           |                             | -            |                             |          |               |
| to click the                                    | Trust                                         | MEMBER                    | ENROLMEN                    |              |                             |          |               |
| down arrow to                                   | Adefaide Street East, Suite 1200              | Telephone: 416-68         | 31-6100 Toll-free: 1-800-63 | 7-0024       |                             |          |               |
| Ligur Dauraland                                 | Toronto ON MSC 3A7                            | Email: emailpoptr         | ust.com Website: optrust.   | om           |                             |          |               |
| view Download                                   | Please complete this form to enrol in the OPS | EU Pension Plan.          |                             |              |                             |          |               |
| button                                          | A – Personal Information                      |                           | <u>.</u>                    |              |                             |          |               |
|                                                 | Last Name<br>Morphon                          | Last Name Hirst Name      |                             |              |                             |          |               |
|                                                 | Halat D familet This info                     | mation is sequired for    | s actuated unbustion over   |              |                             |          |               |
|                                                 | Employer Name                                 | initiation is required to | Date of Birth (Da           | -Month-Year) |                             |          |               |
|                                                 | Ministry of Education                         |                           | 01-11-1972                  |              |                             |          |               |
|                                                 | Social Insurance Number                       |                           | Employee/WIN N              | lumber       |                             |          |               |
|                                                 | 111111111                                     |                           | 1111111                     |              |                             |          |               |
|                                                 | Primary Email Address                         |                           | Work Telephone              | Number       |                             |          |               |
|                                                 | jonn.member@ontario.ca                        |                           | Devel Televier              | an Marshar   |                             |          |               |
|                                                 | Autemate Email Address                        |                           | 416681616                   | 1            |                             |          |               |
|                                                 | Mailing Address                               | Suite                     | City/Town                   | Province     | Postal Code                 |          |               |
|                                                 | 1 Any St.                                     | 12                        | Toronto                     | ON           | M2M 2M2                     |          |               |
|                                                 | Spouse's Last Name (if applicable)            | Spouse's F                | irst Name and Initial       | Spouse Date  | e of Birth (Day-Month-Year) |          |               |
|                                                 | Member                                        | Jackie                    |                             | 15-04-19     | 969                         |          |               |
|                                                 | B – Consent and Signature                     | 550                       |                             |              |                             |          |               |
|                                                 | Iconsent                                      |                           |                             |              |                             |          |               |

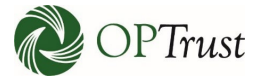

# **RECEIVING MESSAGES**

You will be able to tell if you have any secure messages by opening your "Secure Messages" box:

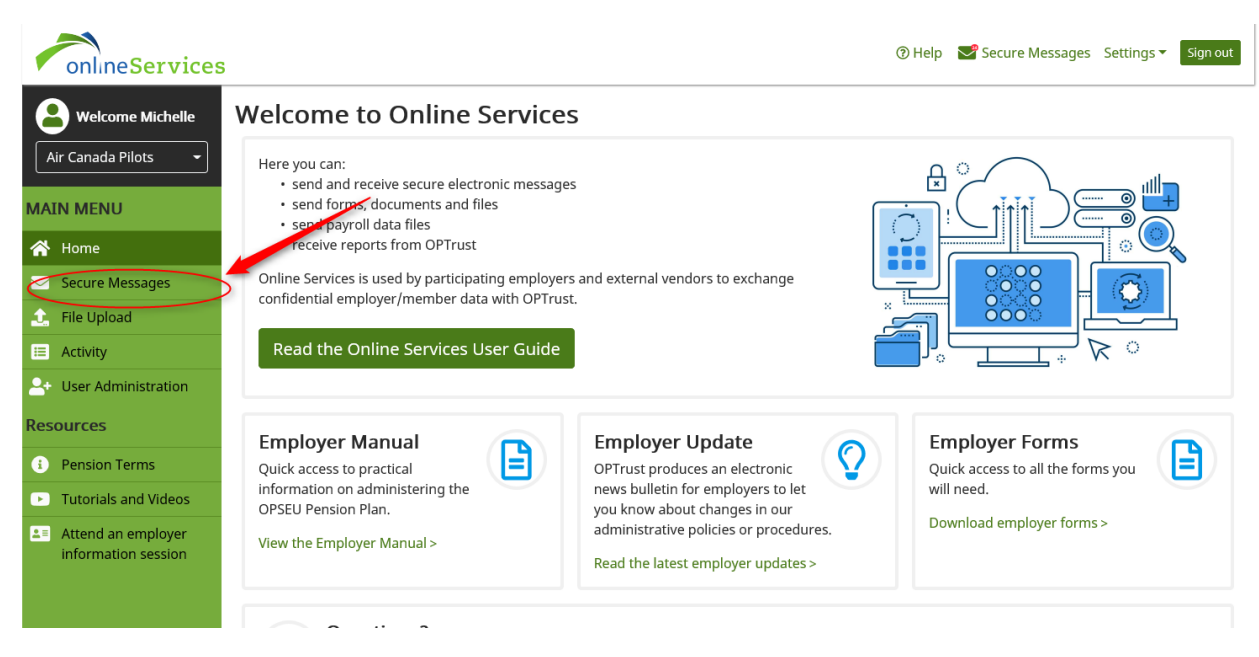

| onlineService         | S             |              |                     |                            |              | () He         | lp 🛛 🔽 Secure Message | s Settings ▼ Sign out |
|-----------------------|---------------|--------------|---------------------|----------------------------|--------------|---------------|-----------------------|-----------------------|
| B Welcome Michelle    | Secure N      | lessa        | ging                |                            |              |               |                       |                       |
| Air Canada Pilots 🔹   | Inbox •       | Sent         | 🖋 Drafts            |                            |              |               | J.                    | Compose New Message   |
| MAIN MENU             | To view messa | age, click o | n the Subject       |                            |              |               |                       |                       |
| 🗥 Home                |               |              |                     |                            |              |               | View Unre             | ad Only               |
| 🖂 Secure Messages     |               | Mailbo       | - All -             |                            |              |               | View Arch             | ived                  |
| 🔔 File Upload         | Key           | word Sear    | Keyword Search      |                            |              |               |                       |                       |
| E Activity            |               | Dice Rang    | e YYYY-MM-DD or Mor | YYYY-MM-DD or Month DD, YY |              |               |                       | Search                |
| 🐣 User Administration |               |              |                     |                            |              |               |                       |                       |
| Resources             |               |              | ~ From ~            | Subject                    | ~ <i>@</i> ~ | Reference # ~ | Emp. ID ~             | Date ~                |
| Dension Terms         | Air Cana      | ada Pilots   | Termination         | Termination                |              | 185501        |                       | 10-Apr-2019 2:48PM    |
| Pension Terms         | Air Cana      | ada Pilots   | Enrolment           | Enrolment                  | Ø            | 185450        |                       | 05-Apr-2019 11:45AM   |
| Tutorials and Videos  | Air Cana      | ada Pilots   | Member Data Updat   | Disability                 |              | 185364        |                       | 04-Apr-2019 12:10PM   |
| La Attend an employer | Cabinet       | Office (54)  | SES Conversion      | Patrizia Durisotti W       | E            | 367106        |                       | 07-Mar-2018 12:00AM   |
| information session   | Cabinet       | Office (54)  | SES Conversion      | RE: Transfer to OPE        | h            | 363185        |                       | 03-Jan-2018 12:00AM   |
|                       | ☑ Cabinet     | Office (54)  | SES Conversion      | Patrizia Durisotti W       | E            | 360241        |                       | 07-Nov-2017 12:00AM   |
|                       | Cabinet       | Office (54)  | SES Conversion      | ACQUELYNN NEW              | M            | 345506        |                       | 22-Jun-2017 12:00AM   |
|                       | Cabinet       | Office (54)  | SES Conversion      | Leen Al Zalbak- WD         | B            | 345537        |                       | 22-Jun-2017 12:00AM   |
|                       | Cabinet       | Office (54)  | SES Conversion      | acquelynn Newma            | n            | 345504        |                       | 22-Jun-2017 12:00AM   |
|                       | Cabinet       | Office (54)  | SES Conversion      | Leen Al Zalbak-Wir         | tere .       | 339695        |                       | 05-May-2017 12:00AM   |
|                       |               | / 3          |                     |                            |              |               |                       | 1 - 10 of 23 items    |
|                       |               | Pension      | Information         | Legal In                   | formati      | on            | Contact Us            |                       |

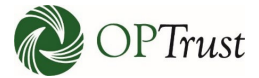

Messages can also be sorted by "Mailbox." Note: this is only applicable to individuals who work with more than one employer or organization:

| onlineServices        |             |                             |        |                   |                            |                  |                | ⑦ He          | p 🗹 Secure      | Messages    | s Settings 🕶   | Sign out |
|-----------------------|-------------|-----------------------------|--------|-------------------|----------------------------|------------------|----------------|---------------|-----------------|-------------|----------------|----------|
| Welcome Michelle      | Sec         | ure Messa                   | agiı   | ng                |                            |                  |                |               |                 |             |                |          |
| Air Canada Pilots 👻   | 🕰 In        | box 🖪 Sent                  | Ø [    | Drafts            |                            |                  |                |               |                 | Ø C         | ompose New N   | lessage  |
| MAIN MENU             | To vi       | ew message, click           | on the | e Subject         |                            |                  |                |               |                 |             |                |          |
| 🖀 Home                |             | Mail                        | hav    |                   |                            |                  |                |               |                 | /iew Unrea  | ad Only        |          |
| 🖂 Secure Messages     |             | Wall                        | DOX    | - All -           |                            |                  |                |               |                 | /iew Archiv | /ed            |          |
| 🔔 File Upload         |             | Keyword Sea                 | arch   | Keyword Search    |                            |                  |                |               |                 |             |                |          |
| E Activity            |             | Date Ra                     | nge    | YYYY-MM-DD or Mor | YYYY-MM-DD or Month DD, YY |                  |                | <b> </b>      |                 | Search      |                |          |
| 🐣 User Administration |             |                             |        |                   |                            |                  |                |               |                 |             |                |          |
| Resources             | $\bowtie$ ~ | То                          | ~      | From ~            | Subject                    | ~                | <b>@</b> ~     | Reference # ~ | Emp. ID         | ~           | Date           | ~        |
|                       |             | Air Canada Pilots           | 5      | Termination       | Termination                |                  |                | 185501        |                 |             | 10-Apr-2019 2  | :48PM    |
| Pension Terms         |             | Air Canada Pilots           | 5      | Enrolment         | Enrolment                  |                  | Ø              | 185450        |                 |             | 05-Apr-2019 1  | 1:45AM   |
| Tutorials and Videos  |             | Air Canada Pilots           | 5      | Member Data Updat | Disability                 |                  |                | 185364        |                 |             | 04-Apr-2019 1  | 2:10PM   |
| Attend an employer    |             | Cabinet Office (5           | 4)     | SES Conversion    | Patrizia Durisot           | 6 WI             |                | 367106        |                 |             | 07-Mar-2018 1  | 2:00AM   |
| information session   |             | Cabinet Office (5           | 4)     | SES Conversion    | RE: Transfer to I          | OP8              |                | 363185        |                 |             | 03-Jan-2018 12 | 2:00AM   |
|                       |             | Cabinet Office (5           | 4)     | SES Conversion    | Patrizia Durisot           | 6 WL.,           |                | 360241        |                 |             | 07-Nov-2017 1  | 2:00AM   |
|                       |             | Cabinet Office (5           | 4)     | SES Conversion    | JACQUELYNN N               | EWM.,            |                | 345506        |                 |             | 22-Jun-2017 12 | 2:00AM   |
|                       |             | Cabinet Office (5           | 4)     | SES Conversion    | Leen Al Zaibak-            | WIN              |                | 345537        |                 |             | 22-Jun-2017 12 | 2:00AM   |
|                       |             | Cabinet Office (5           | 4)     | SES Conversion    | jacquelynn New             | man.,            |                | 345504        |                 |             | 22-Jun-2017 12 | 2:00AM   |
|                       |             | Cabinet Office (5           | 4)     | SES Conversion    | Leen Al Zaibak-            | Win              |                | 339695        |                 |             | 05-May-2017    | 12:00AM  |
|                       |             | <ul> <li>▲ 1 / 3</li> </ul> |        | ▶                 |                            |                  |                |               |                 |             | 1 - 10 of 2    | 23 items |
|                       |             | Pensio                      | n Inf  | ormation          | Lega                       | l Inf <u>o</u> r | rmati <u>o</u> | n             | Cont <u>act</u> | Us          |                |          |

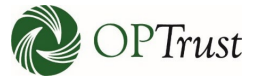

You can also sort by "Keyword Search". Note: searches much be performed on whole words – for example you can't search "term", you must enter "termination":

| onlineServices        | 3          |                                      |        |                   |                      |          |            | () He         | lp 🔽 | Secure Messages | s Settings ▼  | Sign out |
|-----------------------|------------|--------------------------------------|--------|-------------------|----------------------|----------|------------|---------------|------|-----------------|---------------|----------|
| B Welcome Michelle    | Sec        | ure Mess                             | agin   | ng                |                      |          |            |               |      |                 |               |          |
| Air Canada Pilots 👻   | 🕰 In       | box 🖪 Sent                           | ø D    | rafts             |                      |          |            |               |      | <i>₽</i> С      | ompose New    | Message  |
| MAIN MENU             | To vi      | iew message, click                   | on the | Subject           |                      |          |            |               |      |                 |               |          |
| 🕋 Home                |            |                                      |        |                   |                      |          |            |               | _    |                 | d Only        |          |
| Secure Messages       |            | Mail                                 | box    | - All -           |                      | ~        | View Onrea | red           |      |                 |               |          |
| 🔔 File Upload         |            | Keyword Search Keyword Search        |        |                   |                      |          |            |               |      |                 |               |          |
| E Activity            |            | Date Range YYYY-MM-DD or Month DD YY |        |                   |                      |          |            |               |      |                 | Search        |          |
| 🕒 User Administration |            |                                      |        |                   |                      |          |            |               | _    |                 |               |          |
| Resources             | ⊠ ~        | То                                   | ~      | From ~            | Subject              | ~        | Ø ~        | Reference # ~ | Emp  | . ID ×          | Date          | ~        |
|                       |            | Air Canada Pilot                     | 5      | Termination       | Termination          |          |            | 185501        |      |                 | 10-Apr-2019   | 2:48PM   |
| Pension Terms         |            | Air Canada Pilot                     | 5      | Enrolment         | Enrolment            |          | Ø          | 185450        |      |                 | 05-Apr-2019   | 11:45AM  |
| Tutorials and Videos  |            | Air Canada Pilot                     | 5      | Member Data Updat | Disability           |          |            | 185364        |      |                 | 04-Apr-2019   | 12:10PM  |
| Attend an employer    |            | Cabinet Office (5                    | 4)     | SES Conversion    | Patrizia Durisotti W | <b>.</b> |            | 367106        |      |                 | 07-Mar-2018   | 12:00AM  |
| information session   | $\bigcirc$ | Cabinet Office (5                    | 4)     | SES Conversion    | RE: Transfer to OPE  | ١.,      |            | 363185        |      |                 | 03-Jan-2018 ′ | 12:00AM  |
|                       |            | Cabinet Office (5                    | 4)     | SES Conversion    | Patrizia Durisotti W | ŧ        |            | 360241        |      |                 | 07-Nov-2017   | 12:00AM  |
|                       |            | Cabinet Office (5                    | 4)     | SES Conversion    | ACQUELYNN NEWR       | м.,      |            | 345506        |      |                 | 22-Jun-2017   | 12:00AM  |
|                       |            | Cabinet Office (5                    | 4)     | SES Conversion    | Leen Al Zaibak- WB   | N        |            | 345537        |      |                 | 22-Jun-2017   | 12:00AM  |
|                       |            | Cabinet Office (5                    | 4)     | SES Conversion    | Jacquelynn Newma     | n.,      |            | 345504        |      |                 | 22-Jun-2017   | 12:00AM  |
|                       |            | Cabinet Office (5                    | 4)     | SES Conversion    | Leen Al Zaibak-Win   |          |            | 339695        |      |                 | 05-May-2017   | 12:00AM  |
|                       | M          | ▲ 1 / 3                              |        |                   |                      |          |            |               |      |                 | 1 - 10 of     | 23 items |

| onlineServices        | ;           |                                    |        |                   |                |                    |        | () Help              | o 🛛 🔽 Secure Message | es Settings - Sign out |
|-----------------------|-------------|------------------------------------|--------|-------------------|----------------|--------------------|--------|----------------------|----------------------|------------------------|
| Welcome Michelle      | Sec         | ure Mess                           | agiı   | ng                |                |                    |        |                      |                      |                        |
| Air Canada Pilots 👻   | 🕰 In        | box 🖌 Sent                         | Ø 1    | Drafts            |                |                    |        |                      | B                    | Compose New Message    |
| MAIN MENU             | To v        | iew message, click                 | on the | e Subject         |                |                    |        |                      |                      |                        |
| 🕋 Home                |             | Mail                               | hav    |                   |                |                    |        |                      | View Unre            | ad Only                |
| 🖂 Secure Messages     |             | Widi                               | xua    | - All -           | View Arch      | ived               |        |                      |                      |                        |
| 🔔 File Upload         |             | Keyword Sea                        | arch   | Keyword Search    |                |                    |        |                      |                      |                        |
| i≡ Activity           |             | Date Ra                            | nae    | YYYY-MM-DD or Mor | nth DD. YY     | 1 Y                | YYY-MN | I-DD or Month DD. YY |                      | Search                 |
| 💁 User Administration |             |                                    |        |                   |                |                    |        |                      |                      |                        |
| Resources             | $\bowtie$ ~ | То                                 | ~      | From ~            | Subject        | ~                  | @~     | Reference # ~        | Emp. ID ~            | Date ~                 |
|                       |             | Air Canada Pilot                   | S      | Termination       | Termination    |                    |        | 185501               |                      | 10-Apr-2019 2:48PM     |
| Pension Terms         |             | Air Canada Pilot                   | 5      | Enrolment         | Enrolment      |                    | Ø      | 185450               |                      | 05-Apr-2019 11:45AM    |
| Tutorials and Videos  |             | Air Canada Pilot                   | S      | Member Data Updat | Disability     |                    |        | 185364               |                      | 04-Apr-2019 12:10PM    |
| La Attend an employer |             | Cabinet Office (5                  | 54)    | SES Conversion    | Patrizia Duris | otti WL            |        | 367106               |                      | 07-Mar-2018 12:00AM    |
| information session   |             | Cabinet Office (5                  | 54)    | SES Conversion    | RE: Transfer t | to OPE             |        | 363185               |                      | 03-Jan-2018 12:00AM    |
|                       | $\bigcirc$  | Cabinet Office (5                  | 54)    | SES Conversion    | Patrizia Duris | otti WL            |        | 360241               |                      | 07-Nov-2017 12:00AM    |
|                       |             | Cabinet Office (5                  | 54)    | SES Conversion    | ACQUELYNN      | NEWM               |        | 345506               |                      | 22-Jun-2017 12:00AM    |
|                       |             | Cabinet Office (5                  | 54)    | SES Conversion    | Leen Al Zalba  | e-WIN              |        | 345537               |                      | 22-Jun-2017 12:00AM    |
|                       |             | Cabinet Office (5                  | 54)    | SES Conversion    | Jacquelynn N   | ewman              |        | 345504               |                      | 22-Jun-2017 12:00AM    |
|                       |             | Cabinet Office (5                  | 54)    | SES Conversion    | Leen Al Zalba  | k-Win              |        | 339695               |                      | 05-May-2017 12:00AM    |
|                       |             | <ul> <li>1</li> <li>/ 3</li> </ul> |        | ►I                |                |                    |        |                      |                      | 1 - 10 of 23 items     |
|                       |             | Pensio                             | n Inf  | ormation          | Leg            | gal Inf <u>o</u> r | matio  | n                    | Contact Us           |                        |

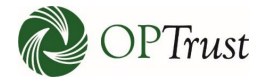

## Messages can be filtered by unread:

| onlineServices        | S     |              |              |                   |                   |       |        | ⑦ Hel               | p 🛃 Secure Message | s Settings ▼ Sign out |
|-----------------------|-------|--------------|--------------|-------------------|-------------------|-------|--------|---------------------|--------------------|-----------------------|
| B Welcome Michelle    | Sec   | ure Me       | ssagiı       | ng                |                   |       |        |                     |                    |                       |
| Air Canada Pilots 👻   | 🕰 In  | ibox 🖪 Se    | ent 🥒 [      | Drafts            |                   |       |        |                     | J C                | Compose New Message   |
| MAIN MENU             | To vi | iew message, | click on the | e Subject         |                   |       |        |                     |                    |                       |
| 🕋 Home                |       |              | Mailbox      | All               |                   |       |        |                     | View Unrea         | ad Only               |
| 🖂 Secure Messages     |       |              | Manbox       | - All -           |                   |       |        |                     | View Archi         | ved                   |
| 主 File Upload         |       | Keywor       | d Search     | Keyword Search    |                   |       |        |                     |                    |                       |
| ≅ Activity            |       | Dat          | e Range      | YYYY-MM-DD or Mor | nth DD, YY 📋      | Y     | YYY-MM | -DD or Month DD, YY | <b> </b>           | Search                |
| 🐣 User Administration |       |              |              |                   |                   |       |        |                     |                    |                       |
| Resources             |       | То           | ~            | From ~            | Subject           | ~     | @ ~    | Reference # ~       | Emp. ID ~          | Date ~                |
| Dension Terms         |       | Air Canada I | Pilots       | Termination       | Termination       |       |        | 185501              |                    | 10-Apr-2019 2:48PM    |
| Pension Terms         |       | Air Canada I | Pilots       | Enrolment         | Enrolment         |       | Ø      | 185450              |                    | 05-Apr-2019 11:45AM   |
| Tutorials and Videos  |       | Air Canada I | Pilots       | Member Data Updat | Disability        |       |        | 185364              |                    | 04-Apr-2019 12:10PM   |
| Attend an employer    |       | Cabinet Offi | ice (54)     | SES Conversion    | JACQUELYNN NEW    | W.,   |        | 345506              |                    | 22-Jun-2017 12:00AM   |
| information session   |       | Cabinet Offi | ce (54)      | SES Conversion    | Leen Al Zalbak- W | IN    |        | 345537              |                    | 22-Jun-2017 12:00AM   |
|                       |       | Cabinet Offi | ice (54)     | SES Conversion    | Jacquelynn Newn   | an.,  |        | 345504              |                    | 22-Jun-2017 12:00AM   |
|                       |       | Cabinet Offi | ce (54)      | SES Conversion    | Leen Al Zalbak- W | in    |        | 339695              |                    | 05-May-2017 12:00AM   |
|                       |       | Cabinet Offi | ice (54)     | SES Conversion    | Diana Petersen-V  | đ     |        | 309861              |                    | 12-Oct-2016 12:00AM   |
|                       |       | Cabinet Offi | ce (54)      | SES Conversion    | *Urgent* - 2012 1 | ER.,  |        | 308880              |                    | 03-Oct-2016 12:00AM   |
|                       |       | Cabinet Offi | ice (54)     | SES Conversion    | Termination of M  | irs., |        | 271267              |                    | 02-May-2016 12:00AM   |
|                       | 4     | ۹ 1          | / 2 🕨        |                   |                   |       |        |                     |                    | 1 - 10 of 20 items    |
| <i></i>               |       | Pei          | nsion Inf    | ormation          | l egal I          | nfor  | matio  | n                   | Contact Us         |                       |

## And you can access archived messages from here as well:

| onlineServices            |             |                   |        |                            |                   |     |    | () He         | lp 🛛 Secure Mes | sages Settings | Sign out    |  |  |
|---------------------------|-------------|-------------------|--------|----------------------------|-------------------|-----|----|---------------|-----------------|----------------|-------------|--|--|
| <b>e</b> Welcome Michelle | Secu        | ure Messa         | agiı   | ng                         |                   |     |    |               |                 |                |             |  |  |
| Air Canada Pilots 👻       | 🖨 Inl       | oox 🖪 Sent        | Ø 1    | Drafts                     |                   |     |    |               |                 | 🖋 Compose N    | ew Message  |  |  |
| MAIN MENU                 | To vi       | ew message, click | on the | e Subject                  |                   |     |    |               |                 |                |             |  |  |
| 🕋 Home                    |             | 14-11             |        | A11                        |                   |     |    |               | View            | Jnread Only    |             |  |  |
| 🖂 Secure Messages         |             | Maii              | DOX    | - All -                    | ☑ View Archived   |     |    |               |                 |                |             |  |  |
| 🔔 File Upload             |             | Keyword Sea       | rch    | Keyword Search             | Keyword Search    |     |    |               |                 |                |             |  |  |
| E Activity                |             | Date Ra           | nge    | YYYY-MM-DD or Month DD, YY |                   |     |    |               | <b> </b>        | Search         |             |  |  |
| 2+ User Administration    |             |                   |        |                            |                   |     |    |               |                 |                |             |  |  |
| Resources                 | $\bowtie$ ~ | То                | ~      | From ~                     | Subject           | ~   | @~ | Reference # ~ | Emp. ID         | ~ Date         | ~           |  |  |
|                           | $\bigcirc$  | Air Canada Pilots |        | Termination                | Termination       |     |    | 185501        |                 | 10-Apr-20      | 19 2:48PM   |  |  |
| Pension Terms             |             | Air Canada Pilots |        | Enrolment                  | Enrolment         |     | Ø  | 185450        |                 | 05-Apr-20      | 19 11:45AM  |  |  |
| Tutorials and Videos      |             | Air Canada Pilots |        | Member Data Updat          | Disability        |     |    | 185364        |                 | 04-Apr-20      | 19 12:10PM  |  |  |
| Attend an employer        |             | Cabinet Office (5 | 4)     | SES Conversion             | Amit Gundu-Win I  | D   |    | 378966        |                 | 28-Sep-20      | 018 12:00AM |  |  |
| information session       | Q           | Cabinet Office (5 | 4)     | SES Conversion             | Amit Gundu-Win I  |     |    | 378939        |                 | 27-Sep-20      | 018 12:00AM |  |  |
|                           | $\Theta$    | Cabinet Office (5 | 4)     | SES Conversion             | RE: Pooja Narang- | ŧ., |    | 376337        |                 | 26-Jul-201     | 8 12:00AM   |  |  |

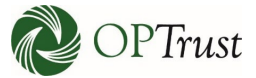

Clicking on any field except the "Subject" field will trigger it to appear in a preview pane below the existing messages:

|            | Secure Messages      |            | Mailbox                   | - All -                  |                       | View Archived |                      |          |                     |  |  |  |
|------------|----------------------|------------|---------------------------|--------------------------|-----------------------|---------------|----------------------|----------|---------------------|--|--|--|
| <b>1</b> . | File Upload          |            | Keyword Search            | Keyword Search           |                       |               |                      |          |                     |  |  |  |
|            | Activity             |            | Date Range                | YYYY-MM-DD or Mon        | th DD, YY 📋           | YYYY-M        | M-DD or Month DD, YY | <b>#</b> | Search              |  |  |  |
| <b>_</b> + | User Administration  |            |                           |                          |                       |               |                      |          |                     |  |  |  |
| Res        | ources               |            |                           | . m ~                    | Subject               | Ø ~           | Reprence # Y         | Emp. I   | ID ~ te ~           |  |  |  |
|            |                      | $\bigcirc$ | Air Canada Pilots         | Termination              | Termination           |               | 185501               |          | 10-Apr-2019 2:48PM  |  |  |  |
| i          | Pension Terms        |            | Air Canada Pilots         | Enrolment                | Enrolment             | Ø             | 185450               |          | 05-Apr-2019 11:45AM |  |  |  |
| Þ          | Tutorials and Videos |            | Air Canada Pilots         | Member Data Updat        | Disability            |               | 185364               |          | 04-Apr-2019 12:10PM |  |  |  |
| •=         | Attend an employer   | $\bigcirc$ | Cabinet Office (54)       | SES Conversion           | Patrizia Durisotti WL |               | 367106               |          | 07-Mar-2018 12:00AM |  |  |  |
|            | information session  | $\bigcirc$ | Cabinet Office (54)       | SES Conversion           | RE: Transfer to OPE.  |               | 363185               |          | 03-Jan-2018 12:00AM |  |  |  |
|            |                      | $\bigcirc$ | Cabinet Office (54)       | SES Conversion           | Patrizia Durisotti WL |               | 360241               |          | 07-Nov-2017 12:00AM |  |  |  |
|            |                      |            | Cabinet Office (54)       | SES Conversion           | ACQUELYNN NEWM        |               | 345506               |          | 22-Jun-2017 12:00AM |  |  |  |
|            |                      |            | Cabinet Office (54)       | SES Conversion           | Leen Al Zaibak- WIN.  |               | 345537               |          | 22-Jun-2017 12:00AM |  |  |  |
|            |                      |            | Cabinet Office (54)       | SES Conversion           | jacquelynn Newman     |               | 345504               |          | 22-Jun-2017 12:00AM |  |  |  |
|            |                      |            | Cabinet Office (54)       | SES Conversion           | Leen Al Zaibak-Win.   |               | 339695               |          | 05-May-2017 12:00AM |  |  |  |
|            |                      |            | ◀ 1 / 3 ►                 |                          |                       |               |                      |          | 1 - 10 of 23 items  |  |  |  |
|            |                      | Messa      | ge: Termination           |                          |                       |               |                      |          |                     |  |  |  |
|            |                      | Hi.        |                           |                          |                       |               |                      |          |                     |  |  |  |
|            |                      | ,          |                           |                          |                       |               |                      |          |                     |  |  |  |
|            |                      |            |                           |                          |                       |               |                      |          |                     |  |  |  |
|            |                      | I unde     | erstand J. Doe has termir | ated, can you please cor | nfirm?                |               |                      |          |                     |  |  |  |
|            |                      |            |                           |                          |                       |               |                      |          |                     |  |  |  |
|            |                      | <b>T</b> 1 |                           |                          |                       |               |                      |          |                     |  |  |  |
|            |                      | Thank      | c you,                    |                          |                       |               |                      |          |                     |  |  |  |
|            |                      |            |                           |                          |                       |               |                      |          |                     |  |  |  |
|            |                      | Miche      | lle                       |                          |                       |               |                      |          |                     |  |  |  |
|            |                      |            |                           |                          |                       |               |                      |          |                     |  |  |  |
|            |                      |            |                           |                          |                       |               |                      |          |                     |  |  |  |

| onlineServices       | 5          |                                    |        |                   |                      |              | () He                | lp 🛃        | Secure Message | s Settings 🔻  | Sign out |
|----------------------|------------|------------------------------------|--------|-------------------|----------------------|--------------|----------------------|-------------|----------------|---------------|----------|
| B Welcome Michelle   | Sec        | ure Mess                           | agir   | ng                |                      |              |                      |             |                |               |          |
| Air Canada Pilots 👻  | 🕰 In       | box 🖪 Sent                         | Ø (    | Drafts            |                      |              |                      |             | <b>\$</b>      | ompose New N  | Message  |
| MAIN MENU            | To vi      | iew message, click                 | on the | e Subject         |                      |              |                      |             |                |               |          |
| 🕋 Home               |            | Mail                               | hov    |                   |                      |              |                      | ~           | 🗆 View Unrea   | ad Only       |          |
| 🖂 Secure Messages    |            | Wall                               | DOX    | - 711 -           |                      |              |                      | View Archiv | /ed            |               |          |
| 🔔 File Upload        |            | Keyword Sea                        | arch   | Keyword Search    |                      |              |                      |             |                |               |          |
| ≅ Activity           |            | Date Ra                            | nae    | YYYY-MM-DD or Mor | nth DD. YY 🗮         | YYYY-MM      | 1-DD or Month DD. YY | <b>#</b>    |                | Search        |          |
|                      |            |                                    |        |                   |                      |              | ,                    | _           |                |               |          |
| Resources            | ⊠ ~        | То                                 | ~      | From              | Subject              | ~ <i>@</i> ~ | Reference #          | Emp. I      | D ~            | Date          | ~        |
|                      | $\bigcirc$ | Air Canada Pilot                   | 5      | Termination 🤇     | Termination          | >            | 185501               |             |                | 10-Apr-2019 2 | 2:48PM   |
| Pension Terms        |            | Air Canada Pilot                   | 5      | Enrolment         | Enrolment            | Ø            | 185450               |             |                | 05-Apr-2019 1 | 1:45AM   |
| Tutorials and Videos |            | Air Canada Pilot                   | 5      | Member Data Updat | Disability           |              | 185364               |             |                | 04-Apr-2019 1 | 2:10PM   |
| Attend an employer   |            | Cabinet Office (5                  | 4)     | SES Conversion    | Patrizia Durisotti V | ML           | 367106               |             |                | 07-Mar-2018 1 | 12:00AM  |
| information session  |            | Cabinet Office (5                  | 4)     | SES Conversion    | RE: Transfer to OP   | 8            | 363185               |             |                | 03-Jan-2018 1 | 2:00AM   |
|                      |            | Cabinet Office (5                  | 4)     | SES Conversion    | Patrizia Durisotti V | ML           | 360241               |             |                | 07-Nov-2017 1 | 12:00AM  |
|                      |            | Cabinet Office (5                  | 4)     | SES Conversion    | JACQUELYNN NEW       | M            | 345506               |             |                | 22-Jun-2017 1 | 2:00AM   |
|                      |            | Cabinet Office (5                  | 4)     | SES Conversion    | Leen Al Zaibak- WI   | N            | 345537               |             |                | 22-Jun-2017 1 | 2:00AM   |
|                      |            | Cabinet Office (5                  | 4)     | SES Conversion    | Jacquelynn Newm      | an           | 345504               |             |                | 22-Jun-2017 1 | 2:00AM   |
|                      |            | Cabinet Office (5                  | 4)     | SES Conversion    | Leen Al Zalbak- Wi   | n            | 339695               |             |                | 05-May-2017   | 12:00AM  |
|                      |            | <ul> <li>1</li> <li>/ 3</li> </ul> |        | ►I                |                      |              |                      |             |                | 1 - 10 of 2   | 23 items |
|                      |            | Pensio                             | n Infe | ormation          | Legal Ir             | nformatio    | n                    | Cor         | ntact Us       |               |          |

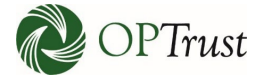

| onlineServices                         | 5                     |                                               |                   | ③ Help | Secure Messages Settings |
|----------------------------------------|-----------------------|-----------------------------------------------|-------------------|--------|--------------------------|
| B Welcome Michelle                     | Record of Co          | prrespondence                                 |                   |        |                          |
| Air Canada Pilots 👻                    | Back                  |                                               |                   |        | Reply Archive 🖶 Print    |
| MAIN MENU                              | Reference # 185       | 501                                           | -                 |        |                          |
| 🕋 Home                                 | From                  | Termination                                   |                   |        | Message Read             |
| Secure Messages                        | Date                  | Air Canada Pilots<br>10-April-2019 at 2:49 PM |                   |        |                          |
| 🔔 File Upload                          | Subject               | Termination                                   |                   |        |                          |
| E Activity                             | Hi,                   |                                               |                   |        |                          |
| 💁 User Administration                  |                       |                                               |                   |        |                          |
| Resources                              | I understand J. Doe h | as terminated, can you please confirm?        |                   |        |                          |
| Pension Terms                          | Thank you             |                                               |                   |        |                          |
| Tutorials and Videos                   | mank you,             |                                               |                   |        |                          |
| Attend an employer information session | Michelle              |                                               |                   |        |                          |
|                                        |                       |                                               |                   |        |                          |
| PTrust                                 | Pensi                 | on Information                                | Legal Information |        | Contact Us               |
|                                        | Informa               | tion for Members                              | Privacy           |        | A OPTrust.com            |

From here you can see the entire message and "Reply", should it be required:

| onlineServices                               | i                                              |                                                                                                    | ⑦ Help Secure Messages Settings Sign out                           |
|----------------------------------------------|------------------------------------------------|----------------------------------------------------------------------------------------------------|--------------------------------------------------------------------|
| B Welcome Michelle                           | Record of Co                                   | rrespondence                                                                                                   |                                                                    |
| Air Canada Pilots 👻                          | Back                                           |                                                                                                    | Reply Archive 🖶 Print                                              |
| MAIN MENU                                    | Reference # 3671                               | 06                                                                                                    |                                                                    |
| 🕋 Home                                       | From                                           | SES Conversion                                                                                                 | Message Read 🛛 🗹                                                   |
| Secure Messages                              | To<br>Date                                     | Cabinet Office (54)<br>29-July-2018 at 12:00 AM                                                                | Archived 🗌                                                         |
| 🔔 File Upload                                | Subject                                        | RE: Patr                                                                                                    |                                                                    |
| E Activity                                   | Hello,                                         |                                                                                                    |                                                                    |
| 🐣 User Administration                        | The request below is s                         | till outstanding:                                                                                              |                                                                    |
| Resources                                    | We have no record of                           | \$19.74 for the final contributions being submitted. Contribution                                              | s should have been submitted through the termination date, and a   |
| Pension Terms                                | reversal of \$54.28 was                        | submitted on the 25-A0G-2016 paydate.                                                                          |                                                                    |
| Tutorials and Videos                         | Based on the expected<br>advise when the outst | l amount of \$19.74 you have indicated, there still needs to be \$7<br>anding contributions will be submitted. | 74.02 submitted for the member's outstanding contributions. Please |
| La Attend an employer<br>information session | Thank you,                                     |                                                                                                    |                                                                    |
|                                              | Anna Davis                                     |                                                                                                    |                                                                    |
|                                              | From<br>To<br>Date<br>Subject                  | SES Conversion<br>Cabinet Office (54)<br>17-April-2018 at 12:00 AM<br>RE: Patr                                 | Message Read 🛛<br>Archived 🗆                                       |
|                                              | Hello Suky,                                    |                                                                                                    |                                                                    |
|                                              | We have no record of                           | \$19.74 for the final contributions being submitted. Contribution                                              | s should have been submitted through the termination date, and a   |

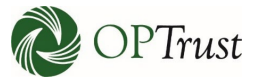

Once you click "Reply" the message template will come up. You will be able to change the "Mailbox" but not the "Topic". Please enter the "Employee ID" if it is available and not yet entered:

| onlineServices                         | 5                   |                      | ⑦ Help | Secure Messages   | Settings  Sign out |
|----------------------------------------|---------------------|----------------------|--------|-------------------|--------------------|
| Welcome Michelle                       | Reply Secure Messag | je                   |        |                   |                    |
| Air Canada Pilots 👻                    | Reference #         | 185501               |        |                   |                    |
| MAIN MENU                              | Mailbox*            | Air Canada Pilots    |        |                   | ~                  |
| A Home                                 | Topic*              | Termination          |        |                   | ~                  |
| Secure Messages                        | Employee ID         |                      |        |                   | +                  |
| 🔔 File Upload                          | Archived            |                      |        |                   |                    |
| E Activity                             |                     |                      |        |                   |                    |
| 🐣 User Administration                  | Content*            | B I U H₁ H₂ i≣ ≔     |        |                   |                    |
| Resources                              |                     | Insert text here     |        |                   |                    |
| Pension Terms                          |                     |                      |        |                   |                    |
| ▶ Tutorials and Videos                 |                     |                      |        |                   |                    |
| Attend an employer information session |                     |                      |        |                   |                    |
|                                        | Drag files here or  | Choose File          |        |                   |                    |
|                                        | h                   |                      | ٥      | ) Delete 🛛 🕲 Save | 🖌 Send Message     |
|                                        | Pension Informatio  | on Legal Information |        | Contact Us        |                    |

Type your message in the "Content" area; multiple formatting tools are available if you choose:

| onlineServices                                | 3                   |                     | ⑦ Help | Secure Messages | Settings 🔻 | Sign out |
|-----------------------------------------------|---------------------|---------------------|--------|-----------------|------------|----------|
| Welcome Michelle                              | Reply Secure Messag | e                   |        |                 |            |          |
| Air Canada Pilots 👻                           | Reference #         | 185501              |        |                 |            |          |
| MAIN MENU                                     | Mailbox *           | Air Canada Pilots   |        |                 |            | ~        |
| 🕋 Home                                        | Topic*              | Termination         |        |                 |            | ~        |
| Secure Messages                               | Employee ID         |                     |        |                 |            | +        |
| File Upload                                   | Archived            |                     |        |                 |            |          |
| Set User Administration                       | Content*            | B I U H₁ H₂ ΙΞ Ξ    |        |                 |            |          |
| Resources                                     |                     | Insert text here    |        |                 |            |          |
| Pension Terms                                 |                     |                     |        |                 |            |          |
| Tutorials and Videos                          |                     |                     |        |                 |            |          |
| ▲ ■ Attend an employer<br>information session |                     |                     |        |                 |            |          |
|                                               | Drag files here or  | Choose File         |        |                 |            |          |
|                                               |                     |                     | 创      | Delete 🕲 Save   | 🖪 Send Me  | essage   |
| n OPTrust                                     | Pension Informatio  | n Legal Information |        | Contact Us      |            |          |

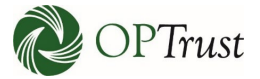

| <i>e</i> Choose File to Upload |                                           |                  |                  |               |                            | ×                     |                       |                                |
|--------------------------------|-------------------------------------------|------------------|------------------|---------------|----------------------------|-----------------------|-----------------------|--------------------------------|
| ← → ~ ↑ 📙 > Onel               | Drive - OPTrust > AAA - drag and drop     |                  |                  | ڻ v           | Search AAA - drag and drop | Q                     | ✓ S Certificate error | C Search                       |
| Organize 🔻 New folder          |                                           |                  |                  |               | iii ▼ 🔲                    | ()                    |                       |                                |
| 🕹 Downloads 🖈 ^                | Name                                      | Date modified    | Туре             | Size          |                            | ^                     |                       |                                |
| 📰 Pictures 🛛 🖈                 | 🔊 Doe                                     | 4/10/19 2:38 PM  | Microsoft Word D | 12 K          | R                          |                       | () Hel                | Sign out                       |
| Dashboards                     | 2 v                                       | 2/27/19 12:13 PM | Adobe Acrobat D  | 338 K         | (B                         |                       | 0.10                  | betare messages betangs        |
| DMG                            | Lana talla                                | 2/13/19 2:41 PM  | Adobe Acrobat D  | 77 K          | (8                         |                       |                       |                                |
| Penweb                         | 🔂 desam                                   | 12/06/18 9:30 AM | Adobe Acrobat D  | 405 K         | B                          |                       |                       |                                |
| Screenpresso                   | S Nortes                                  | 11/08/18 2:06 PM | Adobe Acrobat D  | 49 K          | (B                         |                       |                       |                                |
| - seccentresso                 | 😹 Saaan                                   | 10/29/18 2:47 PM | JPG File         | 77 K          | (8                         |                       |                       |                                |
| Y 🔗 OneDrive - OPTru           | 👼 Similar                                 | 10/29/18 2:47 PM | Adobe Acrobat D  | 127 K         | B                          |                       |                       |                                |
| > 🛃 .CitrixStuff               | 👼 Similar                                 | 10/29/18 2:46 PM | Adobe Acrobat D  | 155 K         | (8                         |                       |                       |                                |
| 🦣 .jinit                       | 👼 Similar                                 | 10/29/18 2:46 PM | Adobe Acrobat D  | 118 K         | (B                         |                       |                       | ~                              |
| AAA - drag and                 | S. Vision                                 | 9/24/18 2:25 PM  | Adobe Acrobat D  | 111 K         | (B                         |                       |                       |                                |
| AAA - from Toas                | 🔁 P                                       | 9/24/18 2:23 PM  | Adobe Acrobat D  | 111 K         | (8                         |                       |                       |                                |
| Attachments                    | S. R.                                     | 9/24/18 2:17 PM  | Adobe Acrobat D  | 111 K         | (B                         |                       |                       | ~                              |
| Auto Recover                   | Canada and                                | 9/24/18 1:26 PM  | Adobe Acrobat D  | 111 K         | (B                         |                       |                       |                                |
|                                | a L                                       | 9/21/18 11:23 AM | Adobe Acrobat D  | 111 K         | (8                         |                       |                       | +                              |
| CEBS                           | CHE Repotation Form Canadian Carrie       | 9/18/18 1:38 PM  | Adobe Acrobat D  | 125 K         | (B                         |                       |                       |                                |
| Contact US                     | <b>R</b> . (1997)                         | 9/17/18 2-23 PM  | Adobe Acrobat D  | 11 <u>4</u> K | R                          | _                     |                       |                                |
| File nan                       | ne:                                       |                  |                  | ~             | All Files (*.*)            | ~                     |                       |                                |
|                                |                                           |                  |                  |               | Open Canc                  | el                    |                       |                                |
|                                |                                           |                  |                  | conte         | <u> </u>                   | <b>n</b> 1 <b>n</b> 2 |                       |                                |
|                                | Resources                                 |                  |                  |               | Insert text her            | e                     |                       |                                |
|                                | Pension Terms                             |                  |                  |               |                            |                       |                       |                                |
|                                | Tutorials and Videos                      |                  |                  |               |                            |                       |                       |                                |
|                                | Attend an employer<br>information session |                  |                  |               |                            |                       |                       |                                |
|                                |                                           |                  | Drag f           | iles here     | or Choose File             |                       |                       |                                |
|                                |                                           |                  |                  |               |                            |                       |                       | 🛍 Delete 🚯 Save 🖌 Send Message |
|                                |                                           |                  | Pension          | Inform        | ation                      |                       | Legal Information     | Contact Us                     |

You can attach a document by clicking "Choose File" and selecting the file from your explorer drive:

You can also drag and drop a file by selecting it and moving the cursor until the "Drag files here" box becomes enabled. Note: On some monitors (such as the one used for these screen captures) the change to the drag and drop area is extremely subtle and can be hard to see. It is often easier to see if you step back from the monitor a bit or look at it from the side:

| onlineServices                                                                 | 3                            |                                | () Help | Secure Messages | Settings 🔻       | Sign out |
|--------------------------------------------------------------------------------|------------------------------|--------------------------------|---------|-----------------|------------------|----------|
| Welcome Michelle                                                               | Reply Secure Messag          | e                              |         |                 |                  |          |
| Air Canada Pilots 🔹                                                            | Reference #                  | 185501                         |         |                 |                  |          |
| MAIN MENU                                                                      | Mailbox*                     | Air Canada Pilots              |         |                 |                  | ~        |
| \land Home                                                                     | Topic*                       | Termination                    |         |                 |                  | ~        |
| Secure Messages                                                                | Employee ID                  |                                |         |                 |                  | +        |
| <ul> <li>▲ File Upload</li> <li>IIIIIIIIIIIIIIIIIIIIIIIIIIIIIIIIIIII</li></ul> | Archived                     |                                |         |                 |                  |          |
|                                                                                | Content*                     | B <i>I</i> <u>U</u> H1 H2 ¦≣ ≔ |         |                 |                  |          |
| Resources                                                                      |                              | Insert text here               |         |                 |                  |          |
| Pension Terms                                                                  |                              |                                |         |                 |                  |          |
| Tutorials and Videos     Attend an employer     information session            | Drag files here or<br>> Move | Choose File                    | Ű       | ] Delete 안 Save | <b>∢</b> Send Me | essage   |
| ne op Trust                                                                    | Pension Informatio           | n Legal Information            |         |                 |                  |          |

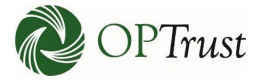

| onlineServices                         | 5                   | ⑦ Help Secure Messages Settings ▼                                                             | Sign out |
|----------------------------------------|---------------------|-----------------------------------------------------------------------------------------------|----------|
| Welcome Michelle                       | Reply Secure Messag | e                                                                                             |          |
| Air Canada Pilots 👻                    | Reference #         | 185501                                                                                        |          |
| MAIN MENU                              | Mailbox *           | Air Canada Pilots                                                                             | ~        |
| 🗥 Home                                 | Topic *             | Termination                                                                                   | ~        |
| Secure Messages                        | Employee ID         |                                                                                               | +        |
| 1 File Upload                          | Archived            |                                                                                               |          |
| Activity                               | Content*            |                                                                                               |          |
| Resources                              | X                   | Hi Michelle,                                                                                  |          |
| Pension Terms                          |                     | Yes, that is correct, J. Doe did terminate. I have attached their Notice of Termination form. |          |
| Tutorials and Videos                   |                     | Sincerely,                                                                                    |          |
| Attend an employer information session |                     | Michelle                                                                                      |          |
|                                        | tran files have as  |                                                                                               |          |
|                                        | rag hes here or     | Choose Hie                                                                                    |          |
|                                        |                     | Doe.docx 0.01 MB                                                                              | Û        |
|                                        |                     | Delete 🔀 Save 🖈 Send Mes                                                                      | sage     |
|                                        | Pension Informatio  | n Legal Information Contact Us                                                                |          |

## Attached documents will appear at the bottom of the message:

| Welcome Michelle   Air Canada Pilots   MAIN MENU   Mailbox*   Air Canada Pilots   Mailbox*   Air Canada Pilots   Topic*   Termination   Secure Messages   Employee ID   Employee ID   Archived | onlineServices                         | nlineServices                        | ③ Help                                                                           | ピ Secure Messages        | Settings 🔻 | Sign out |
|----------------------------------------------------------------------------------------------------|----------------------------------------|--------------------------------------|----------------------------------------------------------------------------------|--------------------------|------------|----------|
| Air Canada Pilots   MAIN MENU   Mailbox*   Air Canada Pilots   Mailbox*   Topic*   Termination   Secure Messages   Employee ID   File Upload   Activity                                        | Welcome Michelle                       | Welcome Michelle Reply Secure Messag | e                                                                                |                          |            |          |
| MAIN MENU Mailbox* Air Canada Pilots   Mailbox* Topic* Termination   Secure Messages Employee ID +   File Upload Archived +                                                                    | ir Canada Pilots 👻                     | anada Pilots                         | 185501                                                                           |                          |            |          |
| Home Topic*   Secure Messages   Employee ID   File Upload                                                                                                    | IN MENU                                | MENU Mailbox*                        | Air Canada Pilots                                                                |                          |            | ~        |
| ✓ Secure Messages     Employee ID     +            ★ File Upload      Archived     +                                                                                                    | Home                                   | me Topic*                            | Termination                                                                      |                          |            | ~        |
| File Upload     Archived     Archived                                                                                                    | Secure Messages                        | cure Messages Employee ID            |                                                                                  |                          |            | +        |
|                                                                                                    | File Upload                            | 2 Upload Archived                    |                                                                                  |                          |            |          |
| 2+ User Administration Content <sup>*</sup> B <i>I</i> U H₁ H₂ ΙΞ Ξ                                                                                                    | User Administration                    | er Administration Content*           | B <i>I</i> <u>U</u> H₁ H₂ ΙΞ :Ξ                                                  |                          |            |          |
| Resources Hi Michelle,                                                                                                    | ources                                 | rces                                 | Hi Michelle,                                                                     |                          |            |          |
| Pension Terms     Yes, that is correct, J. Doe did terminate. I have attached their Notice of Termination form.                                                                                | Pension Terms                          | nsion Terms                          | Yes, that is correct, J. Doe did terminate. I have attached their Notice of Term | mination form.           |            |          |
| Tutorials and Videos     Sincerely,                                                                                                    | Tutorials and Videos                   | torials and Videos                   | Sincerely,                                                                       |                          |            |          |
| Attend an employer Michelle Michelle                                                                                                    | Attend an employer information session | end an employer<br>ormation session  | Michelle                                                                         |                          |            |          |
| Drag files here or Choose File                                                                                                    |                                        | Drag files here or                   | Choose File                                                                      | ~                        |            |          |
| Doe.docx OOT MB OO MB OO MB OO MB OO MB OO MB OO MB OO MB OO MB OO MB OO MB OO MB OO MB OO MB OO MB OO MB OO MB                                                                                |                                        |                                      | Doe.docx                                                                         | о.от мв<br>relete 🕲 Save | A Send Me  | essage   |

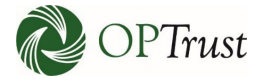

| onlineServices                                | 3                   | ⑦ Help 🛛 Secure Messages Settings ▼                                                           | Sign out |
|-----------------------------------------------|---------------------|-----------------------------------------------------------------------------------------------|----------|
| Welcome Michelle                              | Reply Secure Messag | e                                                                                             |          |
| Air Canada Pilots 👻                           | Reference #         | 185501                                                                                        |          |
| MAIN MENU                                     | Mailbox *           | Air Canada Pilots                                                                             | ~        |
| 🗥 Home                                        | Topic*              | Termination                                                                                   | ~        |
| Secure Messages                               | Employee ID         |                                                                                               | +        |
| File Upload                                   | Archived            |                                                                                               |          |
|                                               | Content*            | B I U H1 H2 i≡ ≔                                                                              |          |
| Resources                                     |                     | Hi Michelle,                                                                                  |          |
| Pension Terms                                 |                     | Yes, that is correct, J. Doe did terminate. I have attached their Notice of Termination form. |          |
| Tutorials and Videos                          |                     | Sincerely,                                                                                    |          |
| La≡ Attend an employer<br>information session |                     | Michelle                                                                                      |          |
|                                               | Drag files here or  | Choose File                                                                                   |          |
|                                               |                     | Doe.docx                                                                                      |          |
|                                               |                     | Delete Save A Send Mess                                                                       | sage     |
| ODT                                           | Pension Information | n Legal Information Contact Us                                                                |          |

If you would like to complete your message later, you can select "Save":

| onlineServices                            |                       |                       |                             |              | 3             | Help 🛛 Secure Messag | es Settings 👻 Sign out |
|-------------------------------------------|-----------------------|-----------------------|-----------------------------|--------------|---------------|----------------------|------------------------|
| <b>Welcome Michelle</b> Air Canada Pilots | Secure Mess           | aging<br>Prafts       |                             |              |               | I                    | Compose New Message    |
| MAIN MENU                                 | Please note, the mess | ages below have not b | een sent to OPTrust         |              |               |                      |                        |
| 🕋 Home                                    |                       |                       |                             |              |               |                      |                        |
| Secure Messages                           | To ~                  | From                  | <ul> <li>Subject</li> </ul> | ~ @ ~        | Reference # ~ | Emp. ID ~            | Date ~                 |
| 🐽 File Upload                             | Termination           | Air Canada Pilots     | Termination                 | Ø            | 185501        |                      | 15-Apr-2019 1:50PM     |
| ≣ Activity                                |                       | Air Canada Pilots     | General Inquiry             |              | 185367        |                      | 04-Apr-2019 12:15PM    |
| 🚑 User Administration                     |                       |                       |                             |              |               |                      |                        |
| Resources                                 |                       |                       |                             |              |               |                      |                        |
| Pension Terms                             |                       |                       |                             |              |               |                      |                        |
| Tutorials and Videos                      |                       |                       |                             |              |               |                      |                        |
| Attend an employer information session    |                       |                       |                             |              |               |                      | 1 - 2 of 2 items       |
|                                           | Pensio                | on Information        | Le                          | egal Informa | ition         | Contact Us           |                        |

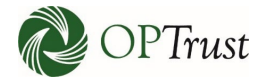

| onlineServices                         | 5                   | ⑦ Help Secure Messages Settings ▼                                                             | Sign out |
|----------------------------------------|---------------------|-----------------------------------------------------------------------------------------------|----------|
| B Welcome Michelle                     | Reply Secure Messag | e                                                                                             |          |
| Air Canada Pilots 🔹                    | Reference #         | 185501                                                                                        |          |
| MAIN MENU                              | Mailbox*            | Air Canada Pilots                                                                             | ~        |
| 🕋 Home                                 | Topic*              | Termination                                                                                   | ~        |
| Secure Messages                        | Employee ID         |                                                                                               | +        |
| 1. File Upload                         | Archived            |                                                                                               |          |
| Liser Administration                   | Content*            | B I <u>U</u> H1 H2 IΞ Ξ                                                                       |          |
| Resources                              |                     | Hi Michelle,                                                                                  |          |
| Pension Terms                          |                     | Yes, that is correct, J. Doe did terminate. I have attached their Notice of Termination form. |          |
| Tutorials and Videos                   |                     | Sincerely,                                                                                    |          |
| Attend an employer information session |                     | Michelle                                                                                      |          |
|                                        |                     |                                                                                               | 1        |
|                                        | Drag files here or  | Choose File                                                                                   |          |
|                                        |                     | Doe.docx 0.01 MB                                                                              | Ū        |
|                                        |                     | 🔟 Delete 🛛 🔀 Save 🖉 A Send Mess                                                               | age      |
|                                        | Pension Informatio  | n Legal Information Contact Us                                                                |          |

When you are ready to send your message click "Send Message":

Your message will be sent, and you will be returned to your Secure Messaging inbox. If you click on the "Subject" the original message along with your response will come up:

| onlineServices         |             |                             |        |                   |                      |           | ⑦ He                 | lp 📘 | Secure Message | s Settings 🕶 🚦  | Sign out |
|------------------------|-------------|-----------------------------|--------|-------------------|----------------------|-----------|----------------------|------|----------------|-----------------|----------|
| left Welcome Michelle  | Sec         | ure Messa                   | ngir   | ng                |                      |           |                      |      |                |                 |          |
| Air Canada Pilots 👻    | 🕰 In        | box 🖪 Sent                  | 🖋 D    | rafts             |                      |           |                      |      | ø c            | ompose New Me   | essage   |
| MAIN MENU              | To vi       | ew message, click           | on the | Subject           |                      |           |                      |      |                |                 |          |
| 🗥 Home                 |             | Maill                       | 000    | - All -           |                      |           |                      | ~    | 🗆 View Unrea   | id Only         |          |
| 🖂 Secure Messages      |             | Walls                       |        | - 700 -           |                      |           |                      |      | View Archiv    | ved             |          |
| 1. File Upload         |             | Keyword Sea                 | rch    | Keyword Search    |                      |           |                      |      |                |                 |          |
| E Activity             |             | Date Rar                    | ige    | YYYY-MM-DD or Mor | ith DD, YY 📋         | YYYY-MN   | 1-DD or Month DD, YY |      |                | Search          |          |
| 2+ User Administration |             |                             |        |                   |                      | 1         |                      |      |                |                 |          |
| Resources              | $\bowtie$ ~ | То                          | ~      | From ~            | Subject              | <u> </u>  | Reference # ~        | Em   | p. ID ~        | Date            | ~        |
|                        | +           | Air Canada Pilots           |        | Termination 🤇     | Termination          | >         | 185501               |      |                | 10-Apr-2019 2:4 | i8PM     |
| Pension Terms          |             | Air Canada Pilots           |        | Enrolment         | Enrolment            | Ø         | 185450               |      |                | 05-Apr-2019 11  | :45AM    |
| Tutorials and Videos   |             | Air Canada Pilots           |        | Member Data Updat | Disability           |           | 185364               |      |                | 04-Apr-2019 12  | :10PM    |
| Attend an employer     |             | Cabinet Office (54          | 1)     | SES Conversion    | Patrizia Durisotti V | e         | 367106               |      |                | 07-Mar-2018 12  | :00AM    |
| information session    |             | Cabinet Office (54          | 1)     | SES Conversion    | RE: Transfer to OP   |           | 363185               |      |                | 03-Jan-2018 12: | MA00     |
|                        | $\bigcirc$  | Cabinet Office (54          | 1)     | SES Conversion    | Patrizia Durisotti V | e.,       | 360241               |      |                | 07-Nov-2017 12  | :00AM    |
|                        |             | Cabinet Office (54          | 1)     | SES Conversion    | JACQUELYNN NEW       | м         | 345506               |      |                | 22-Jun-2017 12: | MA00     |
|                        |             | Cabinet Office (54          | 1)     | SES Conversion    | Leen Al Zalbak- WI   | N         | 345537               |      |                | 22-Jun-2017 12: | MA00     |
|                        |             | Cabinet Office (54          | 1)     | SES Conversion    | Jacquelynn Newm      | en        | 345504               |      |                | 22-Jun-2017 12: | MA00     |
|                        |             | Cabinet Office (54          | 1)     | SES Conversion    | Leen Al Zalbak- Wi   | n.,       | 339695               |      |                | 05-May-2017 12  | :00AM    |
|                        |             | <ul> <li>▲ 1 / 3</li> </ul> |        | ►I                |                      |           |                      |      |                | 1 - 10 of 23    | items    |
|                        |             | Pensio                      | n Infc | ormation          | Legal Ir             | nformatio | n                    | (    | Contact Us     |                 |          |

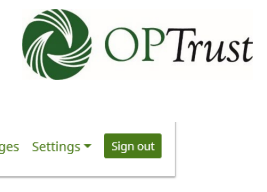

| onlineServices                                                                                                    |                                                                                                    | ⑦ Help | Secure Mes               | sages | Settings 🔻 | Sign out |
|----------------------------------------------------------------------------------------------------|----------------------------------------------------------------------------------------------------|--------|--------------------------|-------|------------|----------|
| Air Canada Pilots                                                                                                    | Record of Correspondence                                                                                                    |        | Rep                      | bly . | Archive    | 🖶 Print  |
| MAIN MENU                                                                                                    | Reference # 185501                                                                                                    |        |                          |       |            |          |
| <ul> <li>Home</li> <li>Secure Messages</li> <li>File Upload</li> <li>Activity</li> <li>User Administration</li> <li>Resources</li> <li>Pension Terms</li> <li>Tutorials and Videos</li> <li>Attend an employer<br/>information session</li> </ul> | From       Air Canada Pilots         To       Termination         Date       15-April-2019 at 2:09 PM         Subject       Termination         Hi Michelle,         Yes, that is correct, J. Doe did terminate. I have attached their Notice of Termination form.         Sincerely,         Michelle |        | Message Read<br>Archived |       |            |          |
|                                                                                                    | Attached Files: Doe.docx<br>From Termination<br>To Air Canada Pilots<br>Date 10-April-2019 at 2:49 PM<br>Subject Termination<br>Hi,<br>I understand J. Doe has terminated, can you please confirm?                                                                                                    |        | Message Read<br>Archived |       |            |          |

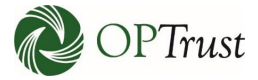

# **UPLOADING A FILE**

Please refer to the File Upload Guide for complete instructions on uploading files.

# **Resetting Your Password**

#### **VIDEO**

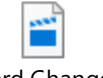

Password Change.mp4

## **STEP BY STEP**

It is recommended that you change your password every three months or if you feel it has been compromised for any reason. To change your password or security questions click on the "Settings" drop down menu in the top right-hand section of your screen:

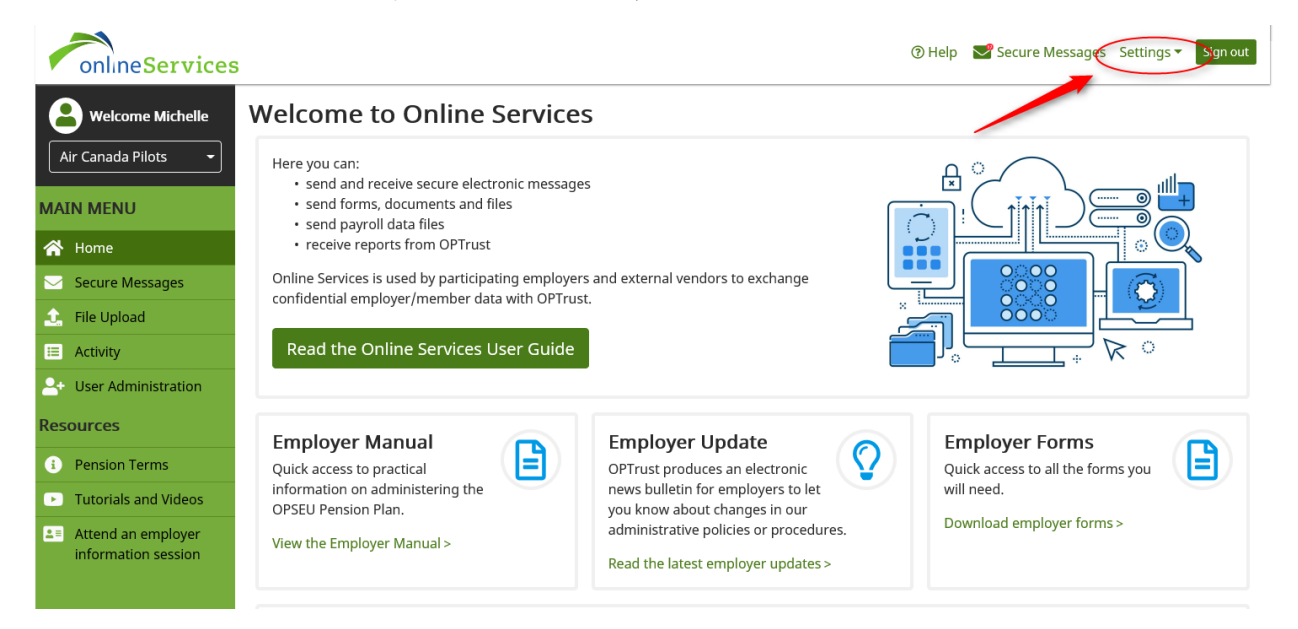

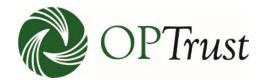

To change your password, select "Change Password":

| onlineServices        | 3                                                                                                    | ⑦ Help Secure Messages Settings Sign out<br>Change Paceword |
|-----------------------|----------------------------------------------------------------------------------------------------|-------------------------------------------------------------|
| Welcome Michelle      | Welcome to Online Services                                                                                                    | Security Questions                                          |
| Air Canada Pilots 🔹   | Here you can:                                                                                                    |                                                             |
| MAIN MENU             | <ul> <li>send and receive secure electronic messages</li> <li>send forms, documents and files</li> <li>send payroll data files</li> </ul> |                                                             |
| 🕋 Home                | receive reports from OPTrust                                                                                                    |                                                             |
| Secure Messages       | Online Services is used by participating employers and external vendors to exchar<br>confidential employer/member data with OPTrust       |                                                             |
| 🛕 File Upload         |                                                                                                    |                                                             |
| III Activity          | Read the Online Services User Guide                                                                                                    |                                                             |
| 🐣 User Administration |                                                                                                    |                                                             |
| Resources             | Employer Manual                                                                                                    | Employer Forms                                              |
| Pension Terms         | Quick access to practical                                                                                                    | nic Quick access to all the forms you                       |
| Tutorials and Videos  | information on administering the news bulletin for employers OPSFI Pension Plan                                                           | to let will need.                                           |

| Change Password    | ×                |
|--------------------|------------------|
| Current Password * | Current Password |
| Password *         | Password         |
| Confirm Password * | Confirm Password |
|                    | Close Save       |

| Change Password    | ×          |
|--------------------|------------|
| Current Password * |            |
| Password *         |            |
| Confirm Password*  |            |
|                    | Close Save |

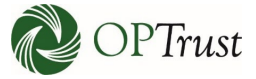

| Change Password            |                  | × |
|----------------------------|------------------|---|
| Password successfully char | nged             |   |
| Current Password *         | Current Password |   |
| Password *🕚                | Password         |   |
| Confirm Password *         | Confirm Password |   |
|                            |                  |   |
|                            | Close Save       | e |

You will get the following message indicating your password has been successfully changed:

| Change Password            |                  | × |
|----------------------------|------------------|---|
| Password successfully char | nged             |   |
| Current Password *         | Current Password |   |
| Password *                 | Password         |   |
| Confirm Password *         | Confirm Password |   |
|                            |                  |   |
|                            | Close            | e |

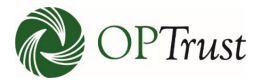

# **CHANGING YOUR SECURITY QUESTIONS**

#### VIDEO

----

Updating Security Questions.mp4

#### **STEP BY STEP**

To change your Security questions, click "Settings" at the top right of the screen and select "Security Questions"

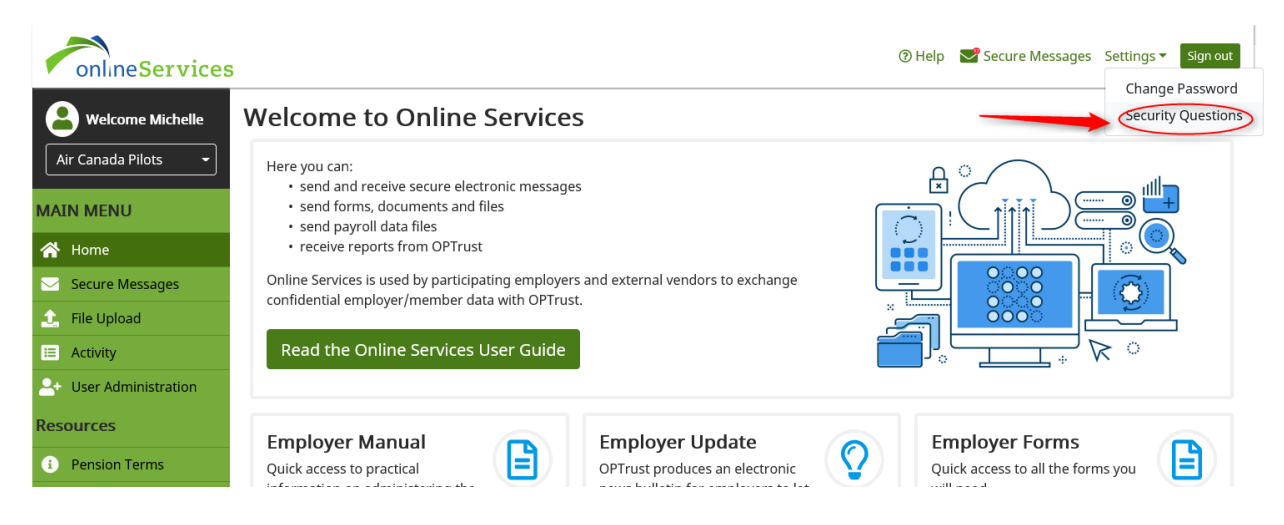

| Security Questions               |                 | ×          |
|----------------------------------|-----------------|------------|
| Security question 1 $^{*}$       | Select          | ~          |
|                                  | Security Answer |            |
| Security question 2 <sup>*</sup> | Select          | ~          |
|                                  | Security Answer |            |
| Security question 3 <sup>*</sup> | Select          | ~          |
|                                  | Security Answer |            |
|                                  |                 |            |
|                                  |                 | Close Save |

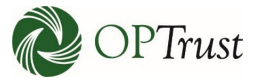

Select your security questions from the drop-down boxes and enter the answers. Ensure the answers are easy for you to remember but not obvious to anyone else:

| Security Questions               |                                                                                                    |       | ×    |
|----------------------------------|----------------------------------------------------------------------------------------------------|-------|------|
| Security question 1 <sup>*</sup> | Select<br>What is your favourite colour?                                                                                                    |       |      |
| Security question 2 <sup>*</sup> | What was your first pet's name?<br>What was the model of your first car?<br>What is your mother's maiden name?<br>What is your father's middle name?<br>What is the name of the street where you grew up?<br>What is the name of your fayourite sports team? |       |      |
| Security question 3 <sup>*</sup> | What is the name of your best friend in high school?                                                                                                    |       |      |
|                                  | Security Answer                                                                                                    |       |      |
|                                  |                                                                                                    | Close | Save |

| Security Questions               |                                    | ×      |
|----------------------------------|------------------------------------|--------|
| Security question 1 <sup>*</sup> | What is your favourite colour?     | ~      |
|                                  | green                              |        |
| Security question 2 <sup>*</sup> | What was your first pet's name?    | ~      |
|                                  | Fido                               |        |
| Security question 3 $*$          | What is your mother's maiden name? | ~      |
|                                  | Smith                              |        |
|                                  |                                    |        |
|                                  | Close                              | e Save |

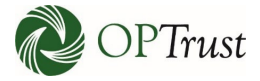

| Security Questions               |                 | ×    |
|----------------------------------|-----------------|------|
| Security Questions success       | sfully changed  |      |
| Security question 1*             | Select          | ~    |
|                                  | Security Answer |      |
| Security question 2 <sup>*</sup> | Select          | ~    |
|                                  | Security Answer |      |
| Security question 3 <sup>*</sup> | Select          | ~    |
|                                  | Security Answer |      |
|                                  |                 |      |
|                                  | Close           | Save |

A message indicating your security questions have successfully changed will appear:

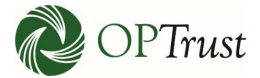

# **USER ADMINISTRATION**

A senior contact within each employer will have access to the User Administration function. This will allow employers to self administer, adding users, assigning and changing roles and revoking access if required.

To start click "User Administration" from the left-hand menu:

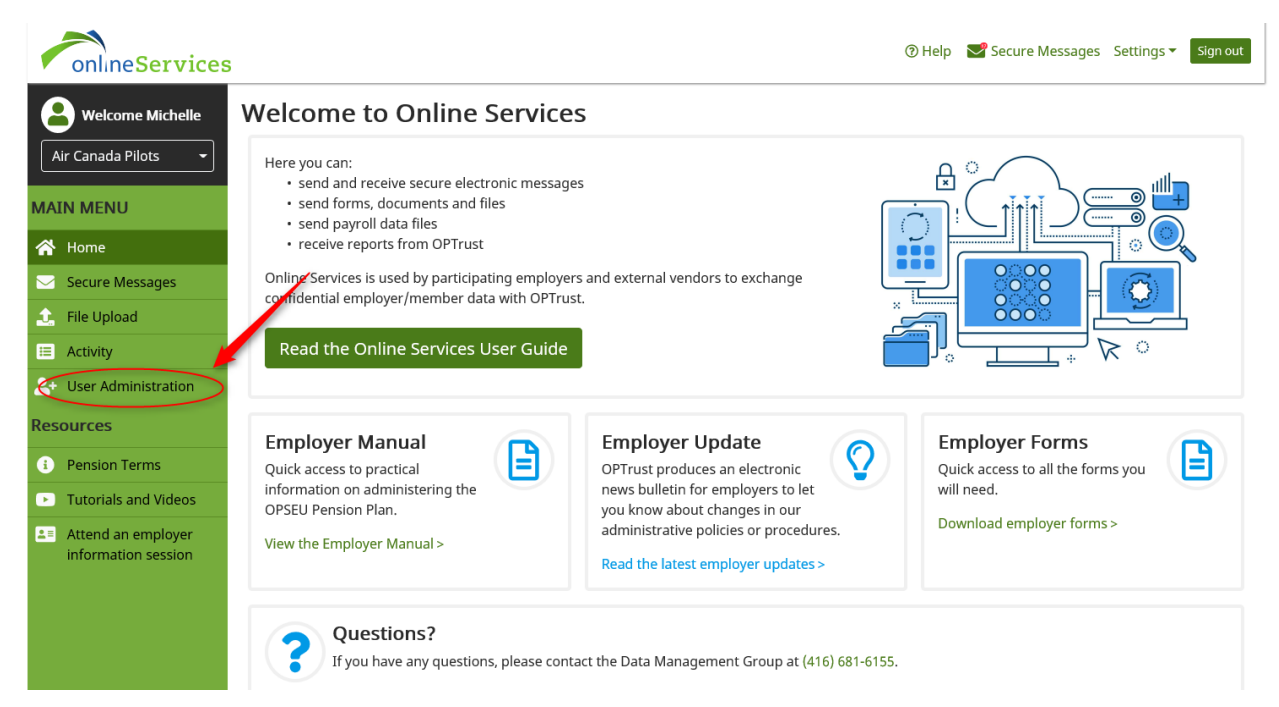

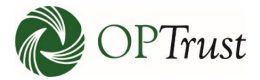

# **ADDING A USER**

| onlineServices                              |                                                     | ⑦ Help Secure Messages Settings ▼ Sign out |
|---------------------------------------------|-----------------------------------------------------|--------------------------------------------|
| Welcome Michelle          Air Canada Pilots | User Administration                                 | Details                                    |
| MAIN MENU                                   | Username Email Name                                 |                                            |
| 🕋 Home                                      | employer@t employer@testdata.com testdata, employer |                                            |
| Secure Messages                             | philip@opt.ca philip@opt.ca Mayers, Philip          |                                            |
| 🔔 File Upload                               | joe@opt.ca joe@opt.ca Doe, Joe                      |                                            |
| E Activity                                  | testnnn@tes testnnn@test.com Cho, Abhi2             |                                            |
|                                             | test11@gma test11@gmail.com test11, test11          |                                            |
| Resources                                   | testn@opt.c testn@opt.com test, Abhi                |                                            |
|                                             | michelle@o michelle@opt.ca Kogan, Michelle          |                                            |
| Pension Terms                               | michelle@e michelle@employer.ca Employer, Michelle  |                                            |
| Tutorials and Videos                        | test3@optru test3@optrust.com Choubey, Abhishek     |                                            |
| Attend an employer                          | testn1@opt testn1@opt.com test, Abhi2               |                                            |
| mornation session                           | Previous Page 1 of 1 Next                           |                                            |
|                                             | Pension Information Legal Info                      | ormation Contact Us                        |

From there you will be brought to the following screen. Click "Add" to add a new user:

| Create User        |        |        | ×      |
|--------------------|--------|--------|--------|
| •                  | -0     |        |        |
| Security           | Search | Create | Result |
| Email <sup>*</sup> |        |        |        |
| Organization       | Select |        | ~      |
|                    |        | Cancel | Next   |
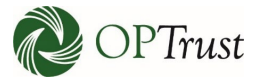

Enter the new user's email address and the organization they will be working on. Note that if an individual works on a few different organizations you will be able to add the other organizations later:

| Create User  |                          |        | ×           |
|--------------|--------------------------|--------|-------------|
| •            | -0                       |        |             |
| Security     | Search                   | Create | Result      |
| Email *      | jim@opt.ca               |        |             |
| Organization | Air Canada Pilots (9150) |        | ~           |
|              |                          |        |             |
|              |                          |        | Cancel Next |

| Create User  |                          |        | ×           |
|--------------|--------------------------|--------|-------------|
| •            | O                        |        |             |
| Security     | Search                   | Create | Result      |
| Email*       | jim@opt.ca               |        |             |
| Organization | Air Canada Pilots (9150) |        | Ý           |
|              |                          |        | Cancel Next |

-

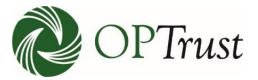

On the next screen enter the user's First Name and Last Name. Middle Name is optional, and "Locale" is "en":

| Create User            |              |        | ×           |
|------------------------|--------------|--------|-------------|
| •                      | •            | -0     |             |
| Security               | Search       | Create | Result      |
| First Name             | Jim          |        |             |
| Middle Name            |              |        |             |
| Last Name <sup>*</sup> | East         |        |             |
| Locale                 | Select<br>en |        |             |
|                        |              |        | Cancel Save |

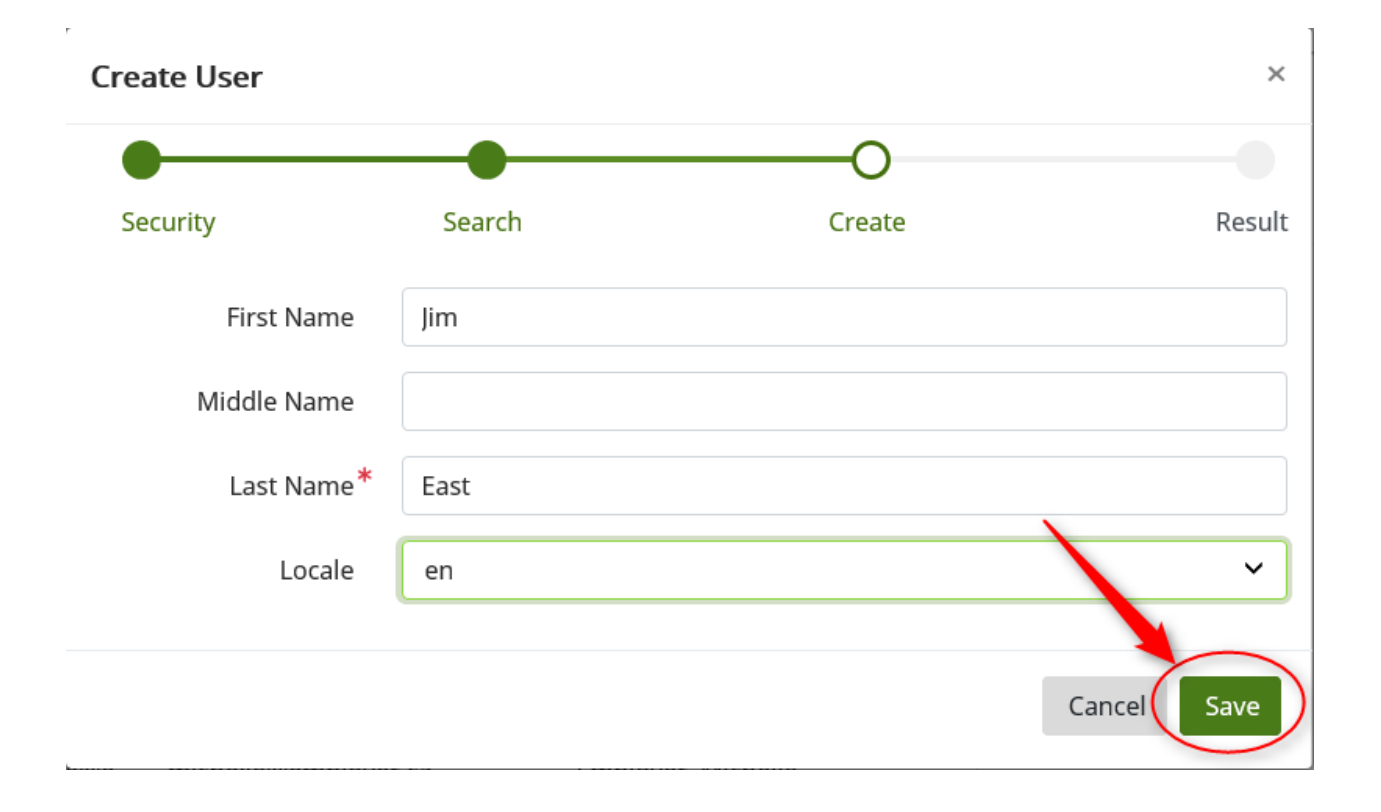

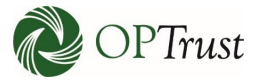

| Create User          |                          |        | ×      |
|----------------------|--------------------------|--------|--------|
| •                    | •                        | •      | O      |
| Security             | Search                   | Create | Result |
| Security Group<br>ID | ORGANIZATION<br>143092   |        |        |
| First Name           | Jim                      |        |        |
| Last Name            | East                     |        |        |
| Username             | jim@opt.ca               |        |        |
| Email                | jim@opt.ca               |        |        |
| Status               | CREATED                  |        |        |
| Locale               | en                       |        |        |
| Organizations        | Air Canada Pilots (9150) |        |        |
| User Groups          |                          |        |        |
|                      |                          |        | Close  |

The system will confirm your entries. Verify the content and click "Close":

| onlineServices                     |                                  |                    | ③ Help Secure Messages Settings ▼ Sign out |
|------------------------------------|----------------------------------|--------------------|--------------------------------------------|
| Welcome Michelle Air Canada Pilots | User Administration              | Q Add              | Details                                    |
| MAIN MENU                          | Username Email                   | Name               |                                            |
| 🕋 Home                             | employer@t employer@testdata.com | testdata, employer |                                            |
| Secure Messages                    | philip@opt.ca philip@opt.ca      | Mayers, Philip     |                                            |
| 🔔 File Upload                      | joe@opt.ca joe@opt.ca            | Doe, Joe           |                                            |
| E Activity                         | testnnn@tes testnnn@test.com     | Cho, Abhi2         |                                            |
| + User Administration              | test11@gma test11@gmail.com      | test11, test11     |                                            |
| Pasourcas                          | testn@opt.c testn@opt.com        | test, Abhi         |                                            |
| Resources                          | michelle@o michelle@opt.ca       | Kogan, Michelle    |                                            |
| Pension Terms                      | michelle@e michelle@employer.ca  | Employer, Michelle |                                            |
| Tutorials and Videos               | test3@optru test3@optrust.com    | Choubey, Abhishek  |                                            |
| Attend an employer                 | testn1@opt testn1@opt.com        | test, Abhi2        |                                            |
| information session                | Previous Page 1                  | of 1 Next          |                                            |
|                                    | Pension Information              | Legal Information  | Contact Us                                 |

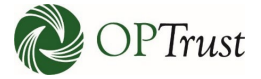

To refresh the results, click "F5" or refresh on your keyboard. You can now see your new user.

| onlineServices                              |            |                     |           |           | @ Help  | Secure Messages | Settings 🔻 | Sign out |
|---------------------------------------------|------------|---------------------|-----------|-----------|---------|-----------------|------------|----------|
| Welcome Michelle          Air Canada Pilots | User Adn   | ninistration        |           | Q Add     | Details |                 |            |          |
| MAIN MENU                                   | Username   | Email               | Name      |           |         |                 |            |          |
| 🗥 Home                                      | jim@opt.ca | jim@opt.ca          | East, Jim |           |         |                 |            |          |
| Secure Messages                             |            |                     |           |           |         |                 |            |          |
| 主 File Upload                               |            |                     |           |           |         |                 |            |          |
| E Activity                                  |            |                     |           |           |         |                 |            |          |
| 2+ User Administration                      |            |                     |           |           |         |                 |            |          |
| Resources                                   |            |                     |           |           |         |                 |            |          |
| Pension Terms                               |            |                     |           |           |         |                 |            |          |
| Tutorials and Videos                        |            |                     |           |           |         |                 |            |          |
| Attend an employer information session      | Previo     | IIS Page 2          | of 2 Ne   | txe       |         |                 |            |          |
|                                             | , revio    | raye Z              |           |           |         |                 |            |          |
|                                             |            | Pension Information | Legal In  | formation |         | Contact Us      |            |          |

| onlineServices                                                                                                    | 3          |                    |        |           |                   |          | () Help 🛛 🛃 S                                                                                                    | ecure Messages Settings 🔻 Sign out                                                                      |
|----------------------------------------------------------------------------------------------------|------------|--------------------|--------|-----------|-------------------|----------|----------------------------------------------------------------------------------------------------|----------------------------------------------------------------------------------------------------|
| Welcome Michelle Air Canada Pilots                                                                                                    | User Adn   | ninistrat          | ion    |           |                   | Q Add    | Details                                                                                                    |                                                                                                    |
| MAIN MENU                                                                                                    | Username   |                    | Email  |           | Name              |          |                                                                                                    | Edit Lock Reset Password                                                                                |
| <ul> <li>Home</li> <li>Secure Messages</li> <li>File Upload</li> <li>Activity</li> <li>User Administration</li> <li>Resources</li> <li>Pension Terms</li> <li>Tutorials and Videos</li> <li>Attend an employer</li> </ul> | jim@opt.ca | jim@opt.ca         |        | East, Jim |                   |          | Security Group<br>ID<br>First Name<br>Last Name<br>Username<br>Email<br>Status<br>Locale<br>Organizations<br>User Groups | ORGANIZATION<br>143092<br>Jim<br>East<br>jim@opt.ca<br>CREATED<br>en<br>Add<br>Air Canada Pilots (9150) |
| information session                                                                                                    | Previo     | us<br>Pension Info | Page 2 | of 2      | Nex<br>Legal Info | ormation | Con                                                                                                    | tact Us                                                                                                 |

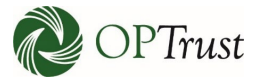

You can see they are assigned to the Organization you designated for them. If you need to provide access to additional organizations, you can do so by clicking on "Add":

| onlineServices                                                                                                    | ;          |            |            |   |           |           |           | () Help 🛛 🛃 S                                                                                                    | ecure Messages Settings - Sign out                                                                             |
|----------------------------------------------------------------------------------------------------|------------|------------|------------|---|-----------|-----------|-----------|----------------------------------------------------------------------------------------------------|----------------------------------------------------------------------------------------------------|
| Welcome Michelle                                                                                                    | User Adn   | ninistr    | ation      |   |           |           | Q Add     | Details                                                                                                    |                                                                                                    |
| MAIN MENU                                                                                                    | Username   |            | Email      |   |           | Name      |           |                                                                                                    | Edit Lock Reset Password                                                                                       |
| <ul> <li>Home</li> <li>Secure Messages</li> <li>File Upload</li> <li>Activity</li> <li>User Administration</li> <li>Resources</li> <li>Pension Terms</li> <li>Tutorials and Videos</li> <li>Attend an employer</li> </ul> | jim@opt.ca | jim@opt.c  | a          |   | East, Jir | n         |           | Security Group<br>ID<br>First Name<br>Last Name<br>Username<br>Email<br>Status<br>Locale<br>Organizations<br>User Groups | ORGANIZATION<br>143092<br>Jim<br>East<br>jim@opt.ca<br>jim@opt.ca<br>CREATED<br>en<br>Air Canada Pilots (9150) |
| information session                                                                                                    | Previo     | us         | Page       | 2 | of 2      | Ne        | xt        |                                                                                                    |                                                                                                    |
| OPT west                                                                                                    | 1          | Pension Ir | nformation | 1 |           | Legal Inf | formation | Con                                                                                                    | tact Us                                                                                                    |

And selecting the appropriate organizations from the drop-down menu. *Note: You will have to do this separately for each organization, and you will only be able to add people to the organizations for which you have access.* 

| Add Organization |        | ×           |
|------------------|--------|-------------|
| Organization *   | Select | ~           |
|                  |        | Iancel Save |

1

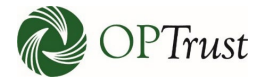

| Air Canada Pilots     | User Adn   | ninistr    | ation |        | 0    | Add | Dotails                 |                          |
|-----------------------|------------|------------|-------|--------|------|-----|-------------------------|--------------------------|
| IAIN MENU             | Username   |            | Email |        | Name | Add | Details                 | Edit Lock Reset Passwor  |
| 🚯 Home                | jim@opt.ca | jim@opt.ca | a     | East,  | Jim  | •   | Security Group          | OPGANIZATION             |
| Secure Messages       |            |            |       |        |      |     | ID                      | 143092                   |
| File Upload           |            |            |       |        |      |     | First Name<br>Last Name | Jim<br>East              |
| Activity              |            |            |       |        |      |     | Username<br>Email       | jim@opt.ca<br>jim@opt.ca |
| + User Administration |            |            |       |        |      |     | Status                  | CREATED                  |
| esources              |            |            |       |        |      |     | Locale<br>Organizations | en Ad                    |
| Pension Terms         |            |            |       |        |      |     |                         | Air Canada Pilots (9150) |
| Tutorials and Videos  |            |            |       |        |      |     | User Groups             | Ad                       |
| Attend an employer    |            |            |       |        |      |     |                         |                          |
| information session   | Previo     | us         | Page  | 2 of 2 | Next |     |                         |                          |

To remove an Organization, click the red "x":

| Remove Organization | I                        | ×             |
|---------------------|--------------------------|---------------|
| Organization        | Air Canada Pilots (9150) | ~             |
|                     |                          |               |
|                     |                          | Cancel Remove |

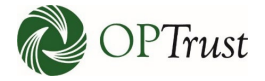

| onlineServices            | 5          |                |        |           |           |         | () Help 🛛 🔡 S     | ecure Messages Settings 👻 Sign out |
|---------------------------|------------|----------------|--------|-----------|-----------|---------|-------------------|------------------------------------|
| <b>B</b> Welcome Michelle | User Adn   | ninistrati     | on     |           |           |         |                   |                                    |
| Air Canada Pilots 👻       | Users      |                |        |           | (         | Add     | Details           |                                    |
| MAIN MENU                 | Username   | E              | mail   |           | Name      |         |                   | Edit Lock Reset Password           |
| 🕋 Home                    | jim@opt.ca | jim@opt.ca     |        | East, Jim |           | Þ       | Security Group    | ORGANIZATION                       |
| 🖂 Secure Messages         |            |                |        |           |           |         | ID<br>First Name  | 143092                             |
| 🔔 File Upload             |            |                |        |           |           |         | Last Name         | East                               |
| E Activity                |            |                |        |           |           |         | Username<br>Email | jim@opt.ca<br>jim@opt.ca           |
| 2+ User Administration    |            |                |        |           |           |         | Status            | CREATED                            |
| Resources                 |            |                |        |           |           |         | Organizations     | Add                                |
| i Pension Terms           |            |                |        |           |           |         |                   | Air Canada Pilots (9150) 🛛 🗙       |
| Tutorials and Videos      |            |                |        |           |           |         | User Groups       | Add                                |
| Attend an employer        |            |                |        |           |           |         |                   |                                    |
| mornation session         | Previo     | us             | Page 2 | of 2      | Next      |         |                   |                                    |
|                           |            |                |        |           |           |         |                   |                                    |
| nt OPTrust                | 1          | Pension Inform | mation | Le        | egal Info | rmation | Con               | tact Us<br>DPTrust.com             |

To do so click "Add" in the User Group category:

| Add User Group | ×                                                                             |
|----------------|-------------------------------------------------------------------------------|
| User Group*    | Select<br>Administrator (9150)<br>Communications (9150)<br>File Upload (9150) |
|                | Cancel Save                                                                   |

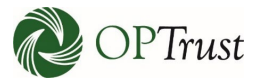

1

### **USER ROLES**

The user roles are as follows:

Communications: This role allows the users to send and receive secure messages.

File Upload: This role incorporates the Communications role but includes the ability to upload files.

Administrator: This role incorporates the Communications and File Upload roles but also allows the user to set up new users, change access and revoke access. It should be designated to a senior official within the organization.

Select the correct role and click "Save":

| Add User Group          |                    |        | ×    |
|-------------------------|--------------------|--------|------|
| User Group <sup>*</sup> | File Upload (9150) |        | ~    |
|                         |                    | Cancel | Save |

#### You can now see the User Group:

| onlineServices                                                                                                    | 5          |                     |        |           |                        |       | 🕐 Help 🛛 🛃 S                                                                                              | ecure Messages – Settings 🔻                                                                                    | Sign out |
|----------------------------------------------------------------------------------------------------|------------|---------------------|--------|-----------|------------------------|-------|----------------------------------------------------------------------------------------------------|----------------------------------------------------------------------------------------------------|----------|
| Welcome Michelle                                                                                                    | User Adn   | ninistrat           | ion    |           | Q /                    | Add D | etails                                                                                                    |                                                                                                    |          |
| MAIN MENU                                                                                                    | Username   | 1                   | Email  |           | Name                   |       |                                                                                                    | Edit Lock Reset P                                                                                              | assword  |
| <ul> <li>Home</li> <li>Secure Messages</li> <li>File Upload</li> <li>Activity</li> <li>User Administration</li> <li>Resources</li> <li>Pension Terms</li> <li>Tutorials and Videos</li> </ul> | jim@opt.ca | jim@opt.ca          |        | East, Jim |                        |       | Security Group<br>ID<br>First Name<br>Last Name<br>Username<br>Email<br>Status<br>Locale<br>Organizations | ORGANIZATION<br>143092<br>Jim<br>East<br>jim@opt.ca<br>jim@opt.ca<br>CREATED<br>en<br>Air Canada Pilots (9150) | Add<br>X |
| Attend an employer<br>information session                                                                                                    | Previo     | us<br>Pension Infor | Page 2 | of 2      | Next<br>Legal Informat | ion   | Con                                                                                                    | File Upload (9150)                                                                                             | ×        |

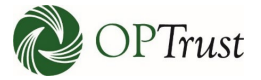

The final step is to set up a temporary password for the new user. To do so click "Reset Password":

| onlineServices       |            |                     |           |              |        | 🕲 Help 🛛 🛃 S      | ecure Messages Settings  | Sign out |
|----------------------|------------|---------------------|-----------|--------------|--------|-------------------|--------------------------|----------|
| Welcome Michelle     | User Adn   | ninistration        |           |              |        |                   |                          |          |
|                      | Users      |                     |           | Q            | Add    | Details           |                          |          |
| MAIN MENU            | Username   | Email               |           | Name         |        |                   | Edit Lock Reset          | Password |
| 🕋 Home               | jim@opt.ca | jim@opt.ca          | East, Jim | ı            | •      | Security Group    | ORGANIZATION             |          |
| 🖂 Secure Messages    |            |                     |           |              |        | ID<br>First Name  | 143092                   |          |
| 主 File Upload        |            |                     |           |              |        | Last Name         | East                     |          |
| E Activity           |            |                     |           |              |        | Username<br>Email | jim@opt.ca<br>jim@opt.ca |          |
|                      |            |                     |           |              |        | Status            | CREATED                  |          |
| Resources            |            |                     |           |              |        | Organizations     | en                       | Add      |
| Pension Terms        |            |                     |           |              |        |                   | Air Canada Pilots (9150) | ×        |
| Tutorials and Videos |            |                     |           |              |        | User Groups       |                          | Add      |
| Attend an employer   |            |                     |           |              |        |                   | File Upload (9150)       | ×        |
| information session  | Previo     | us Page             | 2 of 2    | Next         |        |                   |                          |          |
|                      |            |                     |           |              |        |                   |                          |          |
| 췒 OPTrust            | <br>1      | Pension Information |           | Legal Inforr | nation | Con               | tact Us                  |          |
|                      |            |                     |           |              |        |                   |                          |          |

| Reset Password   |        | ×              |
|------------------|--------|----------------|
| New Password *   |        |                |
| Confirm Password |        |                |
|                  | Cancel | Reset Password |

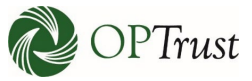

Enter the temporary password in both fields. If you enter a password that does not conform to our security requirements you will be notified, and the password won't be accepted:

| Reset Password         |                                                         | × |
|------------------------|---------------------------------------------------------|---|
| Password must be at le | east 8 characters long.                                 |   |
| Password must contain  | a lower case, upper case, number, and symbol character. |   |
| New Password*          | •••••                                                   |   |
| Confirm Password       | •••••                                                   |   |
|                        |                                                         |   |
|                        | Cancel Reset Passwor                                    | d |

### **OPERATIONAL NOTE**

-

The system does NOT notify users of their password, they must be advised what it is. Best practice would be to provide the new user with instructions to log in using their email separately from their password, limiting the chances of both pieces of information falling into the wrong hands together.

Changing a user's name or email address is done by calling them up in User Administration and clicking on their "Name":

| onlineServices                                                                                                    |            |             |          |           |                 | 🕐 Help 🛛 💙                                                                                                | Secure Messages Settings - Sign out                                                                                    |  |
|----------------------------------------------------------------------------------------------------|------------|-------------|----------|-----------|-----------------|----------------------------------------------------------------------------------------------------|----------------------------------------------------------------------------------------------------|--|
| Welcome Michelle                                                                                                    | User Adn   | ninistra    | tion     |           | QA              | dd Details                                                                                                |                                                                                                    |  |
| MAIN MENU                                                                                                    | Username   |             | Email    |           | Name            |                                                                                                    | Edit Lock Reset Password                                                                                               |  |
| <ul> <li>☆ Home</li> <li>Secure Messages</li> <li>☆ File Upload</li> <li>Activity</li> <li>▲ User Administration</li> <li>Resources</li> <li>ŷ Pension Terms</li> </ul> | jim@opt.ca | jim@opt.ca  |          | East, Jim |                 | Security Group<br>ID<br>First Name<br>Last Name<br>Username<br>Email<br>Status<br>Locale<br>Organizations | ORGANIZATION<br>143092<br>Jim<br>East<br>jim@opt.ca<br>jim@opt.ca<br>ACTIVE<br>e en<br>Add<br>Air Canada Pilots (9150) |  |
| Tutorials and Videos                                                                                                    |            |             |          |           |                 | User Groups                                                                                               | Add                                                                                                    |  |
| Attend an employer<br>information session                                                                                                    | Previo     | us          | Page 2   | of 2      | Next            |                                                                                                    | File Upload (9150) X                                                                                                   |  |
| nt OPTrust                                                                                                    | 1          | Pension Inf | ormation |           | Legal Informati | ion Co                                                                                                    | ntact Us                                                                                                    |  |

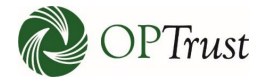

### Click "Edit":

| onlineServ                                                                                                    | vices             |               |        |      |         |            | @ Help 🛛 🛃 S                                                                                              | ecure Messages Settings                                                                                        | Sign out |
|----------------------------------------------------------------------------------------------------|-------------------|---------------|--------|------|---------|------------|----------------------------------------------------------------------------------------------------|----------------------------------------------------------------------------------------------------|----------|
| <b>Welcome Miche</b><br>Air Canada Pilots                                                                                                    | User Adr          | ministrati    | ion    |      |         | Q Add      | Details                                                                                                   |                                                                                                    |          |
| MAIN MENU                                                                                                    | Username          | E             | Email  |      | Name    |            |                                                                                                    | Edit Lock Reset                                                                                                | Password |
| <ul> <li>Home</li> <li>Secure Messages</li> <li>File Upload</li> <li>Activity</li> <li>User Administration</li> <li>Resources</li> <li>Pension Terms</li> </ul>                                                                                                    | jim@opt.ca        | jim@opt.ca    |        | Eas  | t, jim  | •          | Security Group<br>ID<br>First Name<br>Last Name<br>Username<br>Email<br>Status<br>Locale<br>Organizations | ORGANIZATION<br>143092<br>Jim<br>East<br>jim@opt.ca<br>jim@opt.ca<br>CREATED<br>en<br>Air Canada Pilots (9150) | Add<br>X |
| <ul> <li>Tutorials and Vide</li> </ul>                                                                                                    | os                |               |        |      |         |            | User Groups                                                                                               |                                                                                                    | Add      |
| Attend an employ<br>information session                                                                                                    | er<br>n<br>Previo | Dus           | Page 2 | of 2 | Л       | lext       |                                                                                                    | File Upload (9150)                                                                                             | ×        |
| nterview (1977) (1977) (19777) (1977) (19777) (19777) (19777) (19777) (197777) (197777) (1977777) (197777777) (19777777777777777777777777777777777777 |                   | Pension Infor | mation |      | Legal I | nformation | Con                                                                                                    | tact Us                                                                                                    |          |

| Edit         | ×          |
|--------------|------------|
| First Name   | Jim        |
| Middle Name  |            |
| Last Name* ( | West       |
| Email *      | jim@opt.ca |
| Locale       | en 🗸       |
|              | Cance Save |

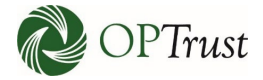

| B Welcome Michelle                                                                                                    | User Adn   | ninist   | ration |        |      |     |                                                                                                    |                                                                                                    |          |
|----------------------------------------------------------------------------------------------------|------------|----------|--------|--------|------|-----|----------------------------------------------------------------------------------------------------|----------------------------------------------------------------------------------------------------|----------|
| Air Canada Pilots 👻                                                                                                    | Users      |          |        |        | Q    | Add | Details                                                                                                   |                                                                                                    |          |
| AIN MENU                                                                                                    | Username   |          | Email  |        | Name |     |                                                                                                    | Edit Lock Reset I                                                                                             | Password |
| <ul> <li>Home</li> <li>Secure Messages</li> <li>File Upload</li> <li>Activity</li> <li>User Administration</li> <li>esources</li> <li>Pension Terms</li> </ul> | jim@opt.ca | jim@opt. | ca     | West,  | lim  |     | Security Group<br>ID<br>First Name<br>Last Name<br>Username<br>Email<br>Status<br>Locale<br>Organizations | ORGANIZATION<br>143092<br>Jim<br>West<br>jim@opt.ca<br>Jim@opt.ca<br>ACTIVE<br>en<br>Air Canada Pilots (9150) | Ado      |
| Tutorials and Videos                                                                                                    |            |          |        |        |      |     | User Groups                                                                                               |                                                                                                    | Ad       |
| Attend an employer<br>information session                                                                                                    | Previo     | JS       | Page   | 2 of 2 | Next |     |                                                                                                    | File Upload (9150)                                                                                            | 3        |

You can see the information has now been updated:

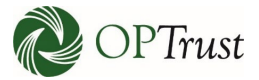

# **REVOKING ACCESS**

Revoking a user's access is done by calling them up in User Administration and clicking on their "Name":

| Welcome Michelle                                                                                                    | User Adn                                    | ninistration                                      |                 |                  |                                                                                                    |                                                                                                    |                         |
|----------------------------------------------------------------------------------------------------|---------------------------------------------|---------------------------------------------------|-----------------|------------------|----------------------------------------------------------------------------------------------------|----------------------------------------------------------------------------------------------------|-------------------------|
| ir Canada Pilots 🛛 👻                                                                                                    | Users                                       |                                                   |                 | Q Add            | Details                                                                                                    |                                                                                                    |                         |
| IN MENU                                                                                                    | Username                                    | Email                                             |                 | Name             |                                                                                                    | Edit Lock Reset                                                                                                    | Password                |
| Home                                                                                                    | jim@opt.ca                                  | jim@opt.ca                                        | West, Jim       | ۱.               | Security Group                                                                                                    | ORGANIZATION                                                                                                    |                         |
| Secure Messages                                                                                                    |                                             |                                                   |                 |                  | ID                                                                                                    | 143092                                                                                                    |                         |
| File Upload                                                                                                    |                                             |                                                   |                 |                  | Last Name                                                                                                    | Jim<br>West                                                                                                    |                         |
| Activity                                                                                                    |                                             |                                                   |                 |                  | Username<br>Email                                                                                                    | jim@opt.ca<br>jim@opt.ca                                                                                                    |                         |
| User Administration                                                                                                    |                                             |                                                   |                 |                  | Status                                                                                                    | ACTIVE                                                                                                    |                         |
| ources                                                                                                    |                                             |                                                   |                 |                  | Organizations                                                                                                    |                                                                                                    | Ade                     |
| Pension Terms                                                                                                    |                                             |                                                   |                 |                  |                                                                                                    | Air Canada Pilots (9150)                                                                                                    | >                       |
| Tutorials and Videos                                                                                                    |                                             |                                                   |                 |                  | User Groups                                                                                                    |                                                                                                    | Ade                     |
| Attend an employer                                                                                                    |                                             |                                                   |                 |                  |                                                                                                    | File Upload (9150)                                                                                                    | >                       |
|                                                                                                    | Previo                                      | us Page                                           | 2 of 2          | Next             |                                                                                                    |                                                                                                    |                         |
| ODT                                                                                                    |                                             | Pension Information                               | Le              | egal Information | Соп                                                                                                    | tact Us                                                                                                    |                         |
| ODT                                                                                                    | 1                                           | Pension Information                               | Le              | egal Information | Соп                                                                                                    | tact Us                                                                                                    |                         |
| ODT                                                                                                    |                                             | Pension Information                               | Le              | egal Information | Con<br>@ Help 💕 S                                                                                                    | tact Us                                                                                                    | ▼ Sign                  |
| ODT                                                                                                    | User Adn                                    | Pension Information                               | Lo              | egal Information | Con<br>⑦ Help 💽 S                                                                                                    | tact Us                                                                                                    | ▼ Sig                   |
| Welcome Michelle                                                                                                    | Users                                       | Pension Information                               | Lo              | egal Information | ি Help 💽 S                                                                                                    | tact Us                                                                                                    | ▼ Sig                   |
| ODT:<br>onlineServices<br>Welcome Michelle<br>r Canada Pilots                                                                                                    | Users<br>Username                           | Pension Information                               | Lo              | egal Information | © Help ≥ S                                                                                                    | tact Us<br>secure Messages Settings                                                                                                    | ✓ Sign<br>Passwor       |
| NODEnt<br>onlineServices<br>Welcome Michelle<br>r Canada Pilots<br>N MENU<br>Home                                                                                                    | User Adn<br>Users<br>Username<br>jim@opt.ca | Pension Information ninistration Email jim@opt.ca | Lo<br>West, Jim | egal Information | © Help ≥ S<br>Details                                                                                                    | tact Us<br>secure Messages Settings                                                                                                    | ✓ Sign<br>Passwort      |
| NODE or None Services<br>Welcome Michelle<br>r Canada Pilots<br>N MENU<br>Home<br>Secure Messages                                                                                                    | User Adn<br>Users<br>Username<br>jim@opt.ca | Pension Information                               | Le<br>West, Jim | egal Information | The p       Security Group         ID       ID                                                                                  | tact Us<br>Secure Messages Settings<br>Ecit Lock Reset<br>ORGANIZATION<br>143092                                                                                          | ✓ Sign<br>Passworn      |
| ODT:                                                                                                    | Users Username<br>Jim@opt.ca                | Pension Information                               | Le<br>West, Jim | egal Information | © Help<br>Security Group<br>ID<br>First Name<br>Last Name                                                                       | tact Us<br>Secure Messages Settings<br>Etit Lock Reset<br>ORGANIZATION<br>143092<br>Jim<br>West                                                                           | ✓ Sign<br>Passworr      |
| Welcome Michelle<br>ir Canada Pilots<br>N MENU<br>Home<br>Secure Messages<br>File Upload<br>Activity                                                                                                    | Users<br>Users<br>Username<br>jim@opt.ca    | Pension Information                               | Le<br>West, Jim | egal Information | © Help                                                                                                    | tact Us<br>secure Messages Settings<br>EECIE Lock Reset<br>ORGANIZATION<br>143092<br>Jim<br>West<br>jim@opt.ca                                                            | ▼ Sigt                  |
| ODTOWN<br>ODTOWN<br>ODTOWN | User Adn<br>Users<br>Username<br>jim@opt.ca | Pension Information                               | Lo<br>West, Jim | egal Information | © Help                                                                                                    | tact Us<br>secure Messages Settings<br>Edit Lock Reset<br>ORGANIZATION<br>143092<br>Jim<br>West<br>jim@opt.ca<br>jim@opt.ca<br>jim@opt.ca                                 | ▼ Sig                   |
| Nelcome Michelle<br>Canada Pilots<br>NMENU<br>Home<br>Secure Messages<br>File Upload<br>Activity<br>User Administration                                                                                                    | Users Username<br>Jim@opt.ca                | Pension Information                               | Le<br>West, Jim | egal Information | © Help<br>♥ Help<br>♥ Security Group<br>10<br>First Name<br>Last Name<br>Username<br>Email<br>Status<br>Locale<br>Organizations | tact Us<br>Gecure Messages Settings<br>EKIL Lock Reset<br>ORGANIZATION<br>143092<br>Jim<br>West<br>Jim@opt.ca<br>Jim@opt.ca<br>Jim@opt.ca<br>Jim@opt.ca<br>Jim@opt.ca     | ✓ Sigi<br>Passwor       |
| N MENU<br>Home<br>Secure Messages<br>File Upload<br>Activity<br>User Administration<br>Durces<br>Pension Terms                                                                                                    | Users Username<br>Jim@opt.ca                | Pension Information ninistration Email jim@opt.ca | Le<br>West, Jim | egal Information | © Help                                                                                                    | tact Us<br>secure Messages Settings<br>Effect Lock Reset<br>ORGANIZATION<br>143092<br>Jim<br>West<br>Jim@opt.ca<br>Jim@opt.ca<br>ACTIVE<br>en<br>Air Canada Pilots (9150) | ✓ Sign Passwor Add 3    |
| Welcome Michelle<br>ir Canada Pilots<br>Welcome Michelle<br>ir Canada Pilots<br>IN MENU<br>Home<br>Secure Messages<br>File Upload<br>Activity<br>User Administration<br>ources<br>Pension Terms<br>Tutorials and Videos                                                                                                    | Users Users Jim@opt.ca                      | Pension Information                               | West, Jim       | egal Information | © Help                                                                                                    | tact Us<br>Secure Messages Settings<br>CORGANIZATION<br>143092<br>Jim<br>West<br>jim@opt.ca<br>jim@opt.ca<br>ACTIVE<br>en<br>Air Canada Pilots (9150)                     | ✓ Sign Password Add 3 3 |

 Pension Information
 Legal Information
 Contact Us

 Information for Members
 Privacy
 # OPTrust.com

 Information for Relisor
 Toronto of Use
 Toronto cellinga versi (dil) 681 6155

You will be asked to enter a reason for locking the account:

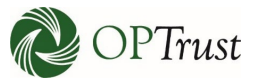

| Lock        |                                                               | × |
|-------------|---------------------------------------------------------------|---|
| Lock Reason | Select<br>Terminated<br>Deceased<br>Unusual Activity<br>Other |   |

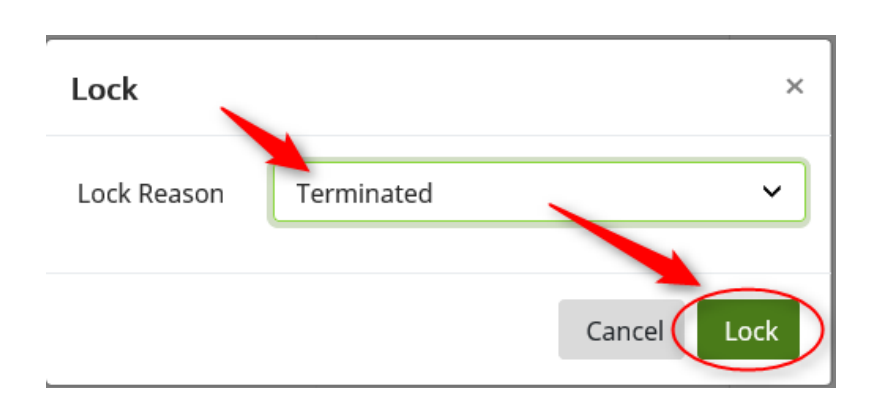

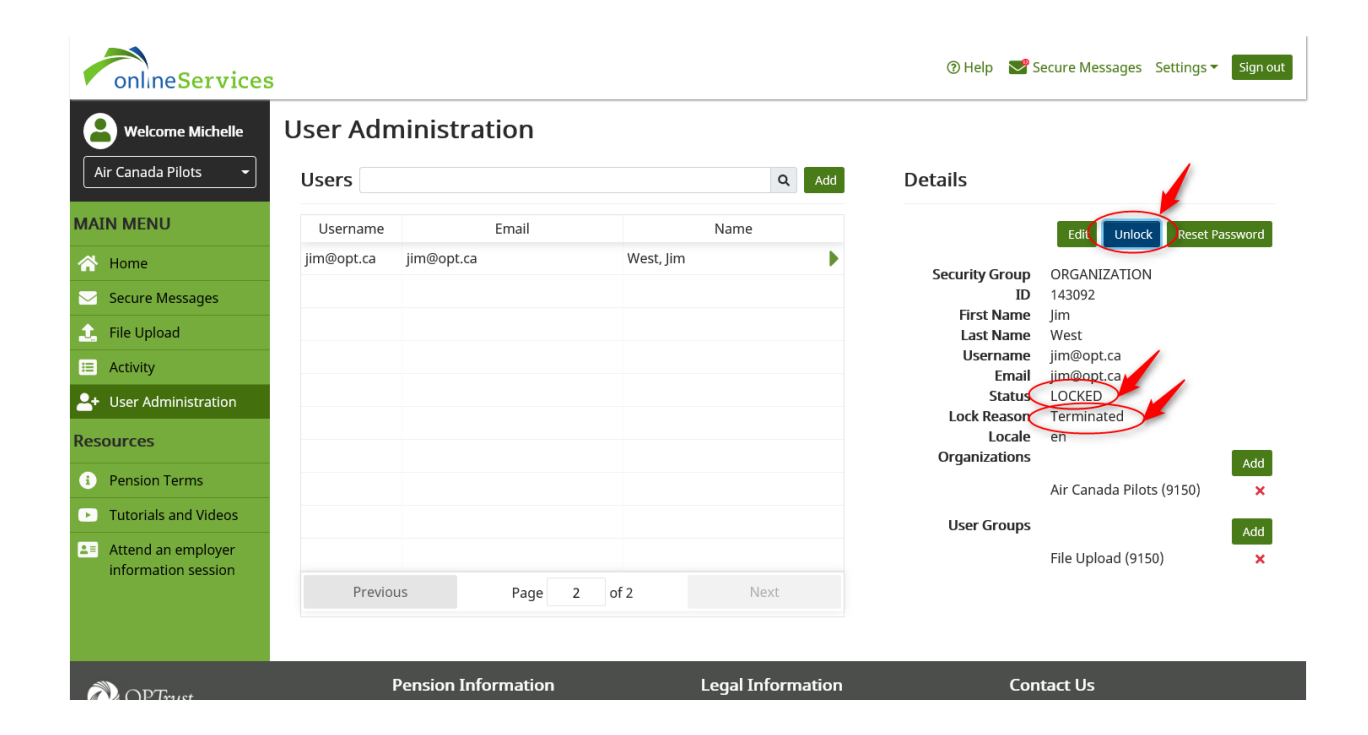

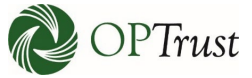

The account can be unlocked by clicking "Unlock" and then "unlock" again on the pop-up that appears:

| Unlock      |            | ×             |
|-------------|------------|---------------|
| Lock Reason | Terminated |               |
|             |            | Cancel Unlock |

| onlineServices                                                                                                    | 1          |                 |               |           |                   |          | 🕐 Help 🛛 🗹 S                                                                                              | ecure Messages Settings 🔻                                                                                                    | Sign out             |
|----------------------------------------------------------------------------------------------------|------------|-----------------|---------------|-----------|-------------------|----------|----------------------------------------------------------------------------------------------------|----------------------------------------------------------------------------------------------------|----------------------|
| Welcome Michelle          Air Canada Pilots                                                                                                    | User Adn   | ninistratio     | n             |           |                   | Q Add    | Details                                                                                                   |                                                                                                    |                      |
| MAIN MENU                                                                                                    | Username   | Ema             | il            |           | Name              |          |                                                                                                    | Edit Lock Reset Pas                                                                                                    | ssword               |
| <ul> <li>Home</li> <li>Secure Messages</li> <li>File Upload</li> <li>Activity</li> <li>User Administration</li> <li>Resources</li> <li>Pension Terms</li> <li>Tutorials and Videos</li> <li>Attend an employer<br/>information session</li> </ul> | jim@opt.ca | jim@opt.ca      |               | West, Jim |                   |          | Security Group<br>ID<br>First Name<br>Last Name<br>Username<br>Email<br>Status<br>Locale<br>Organizations | ORGANIZATION<br>143092<br>Jim<br>West<br>Jim@opt.ca<br>Jim@opt.ca<br>ACTIVE<br>en<br>Air Canada Pilots (9150)<br>File Upload (9150) | Add<br>X<br>Add<br>X |
|                                                                                                    | Previo     | Pension Informa | age 2<br>tion | of 2      | Nex<br>Legal Info | ormation | Con                                                                                                    | tact Us                                                                                                    |                      |

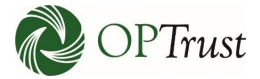

# **ACTIVITY LOG**

⑦ Help Secure Messages Settings ▼ Sign out onlineServices Welcome Michelle Welcome to Online Services Air Canada Pilots Here you can: Å send and receive secure electronic messages MAIN MENU · send forms, documents and files send payroll data files • receive reports from OPTrust 삼 Home Online Services is used by participating employers and external vendors to exchange 🖂 Secure Messages confidential employer/member data with OPTrust. 💼 🛛 File Upload Read the Online Services User Guide I Activity 斗 User Administration Resources Employer Manual **Employer Update Employer Forms** B 0 B Pension Terms Quick access to practical OPTrust produces an electronic Quick access to all the forms you information on administering the news bulletin for employers to let will need. Tutorials and Videos OPSEU Pension Plan. you know about changes in our Download employer forms > Attend an employer administrative policies or procedures. View the Employer Manual > information session Read the latest employer updates > Questions? If you have any questions, please contact the Data Management Group at (416) 681-6155. Important: Please use your secure account to send confidential information to OPTrust. Information you send by regular email is not secure. Pension Information Legal Information Contact Us

#### To view a log of your activities, click on "Activity" on the left-hand menu:

| onlineServices        | 3                                            | 🕑 Help 🛛 Secu                          | re Messages Settings 👻 Sign out |
|-----------------------|----------------------------------------------|----------------------------------------|---------------------------------|
| B Welcome Michelle    | Activity                                     |                                        |                                 |
| Air Canada Pilots 👻   | Keyword Search Keyword                       |                                        |                                 |
| MAIN MENU             | Date Range YYYY-MM-DI                        | D or Month DD, YYYY 🗎 YYYY-MM-DD or Mo | nth DD, YYYY                    |
| 🕋 Home                |                                              |                                        | Export to EXCEL                 |
| Secure Messages       | Date                                         | <ul> <li>Transaction</li> </ul>        | ~                               |
| 主 File Upload         | 30-Apr-2019 17:47:14                         | Secure Message Inbox                   |                                 |
| 😑 Activity            | 30-Apr-2019 17:44:52                         | Activate User                          |                                 |
| 🔍 User Administration | 30-Apr-2019 17:41:41<br>30-Apr-2019 17:39:06 | Deactivate User<br>Edit User           |                                 |
|                       | 30-Apr-2019 17:37:51                         | Edit User                              |                                 |
| Resources             | 30-Apr-2019 17:35:06                         | Edit User                              |                                 |
| Pension Terms         | 30-Apr-2019 16:57:42                         | Add a user                             |                                 |
| Tutorials and Videos  | 30-Apr-2019 16:30:31                         | Security Questions Changed             |                                 |
| Attend on smallerer   | 30-Apr-2019 16:28:19                         | Security Questions Changed             |                                 |
| information session   | 30-Apr-2019 16:26:57                         | Security Questions Changed             |                                 |
|                       |                                              |                                        | 1 - 10 of 125 items             |
| nt OPTrust            | Pension Information                          | Legal Information Contac               | t Us                            |

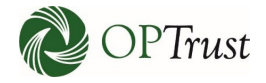

| onlineServices            | 3                    |                              | ⑦ Help                     | Secure Messages Settings |
|---------------------------|----------------------|------------------------------|----------------------------|--------------------------|
| <b>B</b> Welcome Michelle | Activity             |                              |                            |                          |
| Air Canada Pilots 👻       | Keyword Search       | Keyword                      |                            |                          |
| MAIN MENU                 | Date Range           | YYYY-MM-DD or Month DD, YYYY | 🗯 Үүүү-ММ                  | I-DD or Month DD, YYYY   |
| 🕋 Home                    |                      |                              |                            | Export to EXCEL          |
| Secure Messages           | Date                 | ~                            | Transaction                | · ·                      |
| 💼 File Upload             | 30-Apr-2019 17:47:14 |                              | Secure Message Inbox       |                          |
|                           | 30-Apr-2019 17:44:52 |                              | Activate User              |                          |
|                           | 30-Apr-2019 17:41:41 |                              | Deactivate User            |                          |
| 🐣 User Administration     | 30-Apr-2019 17:39:06 |                              | Edit User                  |                          |
| Resources                 | 30-Apr-2019 17:37:51 |                              | Edit User                  |                          |
| Resources                 | 30-Apr-2019 17:35:06 |                              | Edit User                  |                          |
| Pension Terms             | 30-Apr-2019 16:57:42 |                              | Add a user                 |                          |
| Tutorials and Videos      | 30-Apr-2019 16:30:31 |                              | Security Questions Changed |                          |
|                           | 30-Apr-2019 16:28:19 |                              | Security Questions Changed |                          |
| Attend an employer        | 30-Apr-2019 16:26:57 |                              | Security Questions Changed |                          |
| mormation session         |                      |                              |                            | 1 - 10 of 125 items      |
| n OPTrust                 | Pension Informatio   | on Legal Info                | rmation                    | Contact Us               |

| Do you want to open or save activities.csv from penweb-uat-web.penweb.local? | Open S | Save 🔻 | Cancel | × |
|------------------------------------------------------------------------------|--------|--------|--------|---|

|    |       | ve 🦲               | ) Off       |        | Ń       | 5          | ð              | - 🗋         |        | à        | Ŧ              |     |              |         |                 |
|----|-------|--------------------|-------------|--------|---------|------------|----------------|-------------|--------|----------|----------------|-----|--------------|---------|-----------------|
| F  | ïle   | Ho                 | me          | Ins    | ert     | Page       | Layo           | ut          | Form   | ulas     | Da             | ta  | Review       | 1       | Vie             |
| Pa | ste   | Cut<br>Cop<br>Forn | y ∓<br>natP | ainter | Ca<br>B | libri<br>I | <u>u</u> -     | - 1<br>## - | 1 -    | A<br>• A | A <sup>*</sup> | ≡ ≡ | : =  <br>: = | ≫ •<br> | )<br>)<br>Elign |
|    | Cit   | Joodi              | u -         |        |         |            |                | on          |        |          |                |     |              | ~       | nyi             |
| A  | L     |                    | •           | :      |         |            | f <sub>x</sub> | Use         | er     |          |                |     |              |         |                 |
|    | A     | <b>N</b>           |             | в      |         | с          |                | D           |        | E        |                | F   | 0            | 6       |                 |
| 1  | User  |                    | ОРТ         | rust I | [ Dat   | e          | Tran           | sactio      | n      |          |                |     |              |         |                 |
| 2  | miche | elle@              | em          | ploye  | 201     | 9-04-3     | Secu           | ure Me      | essag  | e Inb    | ох             |     |              |         |                 |
| 3  | miche | elle@              | 0em         | ploye  | 201     | 9-04-3     | Acti           | vate U      | lser   |          |                |     |              |         |                 |
| 4  | miche | elle@              | 9em         | ploye  | 201     | 9-04-3     | Dea            | ctivate     | e Use  | r        |                |     |              |         |                 |
| 5  | miche | elle@              | Pem         | ploye  | 1201    | 9-04-3     | Edit           | User        |        |          |                |     |              |         |                 |
| 6  | miche | elle@              | 9em         | ploye  | 1201    | 9-04-3     | Edit           | User        |        |          |                |     |              |         |                 |
| 7  | miche | elle@              | 9em         | ploye  | 201     | 9-04-3     | (Edit          | User        |        |          |                |     |              |         |                 |
| 8  | miche | elle@              | 0em         | ploye  | 201     | 9-04-3     | Add            | a use       | r      |          |                |     |              |         |                 |
| 9  | miche | elle@              | 9em         | ploye  | 201     | 9-04-3     | Secu           | urity C     | uesti  | ions C   | han            | ged |              |         |                 |
| 10 | miche | elle@              | Pem         | ploye  | 201     | 9-04-3     | Secu           | urity C     | luesti | ions C   | Chan           | ged |              |         |                 |
| 11 | miche | elle@              | 2em         | ploye  | 201     | 9-04-3     | Secu           | urity O     | uesti  | ions C   | Chan           | ged |              |         |                 |
| 12 | miche | elle@              | Pem         | ploye  | 1201    | 9-04-3     | Pass           | sword       | Chan   | ged      |                |     |              |         |                 |
| 10 |       | 11.20              |             |        | - 2010  | 0.04.0     | ( D            |             | ole    |          |                |     |              |         |                 |

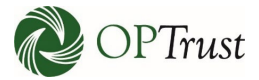

## **TIMING OUT**

To help protect our members' information the system will automatically time out sessions that have been inactive for 5 minutes:

| onlineServices                                  |                                                                                                    | ⑦ Help |
|-------------------------------------------------|----------------------------------------------------------------------------------------------------|--------|
|                                                 | Your session has expired due to inactivity                                                                                     |        |
|                                                 | Welcome to the OPTrust Secure Portal                                                                                           |        |
| This is a secure site to send messages and atta | achments to OPTrust. If you have any questions please contact us at employerservice@optrust.com or 1-800-637-0024 or (416) 681 | -6100  |
| Please sign in                                  |                                                                                                    |        |
| Email*                                          | Email Address                                                                                                    |        |
| Password*                                       | Password                                                                                                    |        |
|                                                 | Log in                                                                                                    |        |
|                                                 | Forgot Your Password?                                                                                                    |        |
|                                                 |                                                                                                    |        |

# LOGGING OUT

To log out once you are done click "Sign out":

| onlineServices                         | 5                                                                                    |                                                                              | ⑦ Help Secure Messages Settings Sign out |
|----------------------------------------|--------------------------------------------------------------------------------------|------------------------------------------------------------------------------|------------------------------------------|
| <b>B</b> Welcome Michelle              | Welcome to Online Service                                                            | S                                                                            |                                          |
| Air Canada Pilots 👻                    | Here you can:<br>• send and receive secure electronic message                        | aç                                                                           |                                          |
| MAIN MENU                              | <ul> <li>send forms, documents and files</li> <li>send payroll data files</li> </ul> | ſ                                                                            |                                          |
| 🕋 Home                                 | receive reports from OPTrust                                                         |                                                                              |                                          |
| Secure Messages                        | Online Services is used by participating employe                                     | rs and external vendors to exchange                                          |                                          |
| 🔔 File Upload                          |                                                                                      | st.                                                                          |                                          |
| E Activity                             | Read the Online Services User Guide                                                  | Í                                                                            |                                          |
| 2+ User Administration                 |                                                                                      |                                                                              |                                          |
| Resources                              | Employer Manual                                                                      | Employer Update                                                              | Employer Forms                           |
| Pension Terms                          | Quick access to practical                                                            | OPTrust produces an electronic                                               | Quick access to all the forms you        |
| Tutorials and Videos                   | information on administering the<br>OPSEU Pension Plan.                              | news bulletin for employers to let<br>you know about changes in our          | will need.                               |
| Attend an employer information session | View the Employer Manual >                                                           | administrative policies or procedures.<br>Read the latest employer updates > | Download employer forms >                |

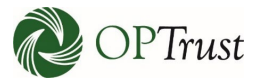

## CONCLUSION

While we are very proud of the changes made in this upgrade, please remember that with any new system there can be bugs and challenges. If you notice any odd behavior, please contact us immediately at 1-800-637-0024 and ask for the Data Management Group. This is the first step in a journey that OPTrust has undertaken to upgrade our overall systems to provide the best possible experience to you and our members.

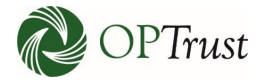

### **APPENDIX A**

### **Search Instructions**

The default search only searches full words, if you are searching for an email address you must enter the full email address or use wildcards. See Wildcard Searches section below for details.

The default operator is OR. Entering *John Doe* in the search it will return users with the name John or Doe. Entering *John AND Doe* in the search it will return users with the name John Doe. See Boolean Operators section below for details.

### SINGLE TERMS AND PHRASES

- A single term is a single word such as "member" or "staff"
- A phrase is a group of words surrounded by double quotes such as "organization admin"

Multiple terms can be combined together with Boolean operators to form more complex queries (as described below).

### WILDCARD SEARCHES

Single and multiple character wildcard searches can be used within single terms. Wildcard characters can be applied to single terms, but not to search phrases.

| Wildcard Search Type                                             | Special<br>Character | Example                                                                                                    |
|------------------------------------------------------------------|----------------------|----------------------------------------------------------------------------------------------------|
| Single character (matches a single character)                    | ?                    | The search string te?t would match both test and text.                                                                                                    |
| Multiple characters (matches zero or more sequential characters) | *                    | The wildcard search: tes* would match test,<br>testing, and tester. You can also use wildcard<br>characters in the middle of a term. For example:<br>te*t would match test and text. *est would<br>match pest and test. |

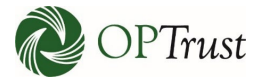

### **BOOLEAN OPERATORS**

Boolean operators allow you to apply Boolean logic to queries, requiring the presence or absence of specific terms or conditions in fields in order to match documents. The table below summarizes the Boolean operators supported by the standard query parser.

| Boolean<br>Operator | Alternative<br>Symbol | Description                                                                           |
|---------------------|-----------------------|---------------------------------------------------------------------------------------|
| AND                 | &&                    | Requires both terms on either side of the Boolean operator to be present for a match. |
| NOT                 | !                     | Requires that the following term not be present.                                      |
| OR                  |                       | Requires that either term (or both terms) be present for a match.                     |

Boolean operators allow terms to be combined through logic operators.

### THE BOOLEAN OPERATOR OR ("||")

The OR operator is the default conjunction operator. This means that if there is no Boolean operator between two terms, the OR operator is used. The OR operator links two terms and finds a matching document if either of the terms exist in a document. The symbol || can be used in place of the word OR.

To search for records that contain either "Kathy" or just "Katherine" use the query:

Kathy Katherine

or

Kathy OR Katherine

#### THE BOOLEAN OPERATOR AND ("&&")

The AND operator matches records where both terms exist. The symbol && can be used in place of the word AND.

To search for records that contain "John" and "Doe" use either of the following queries:

"John" AND "Doe"

"John" && "Doe"

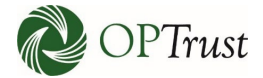

### THE BOOLEAN OPERATOR NOT ("!")

The NOT operator excludes records that contain the term after NOT. The symbol ! can be used in place of the word NOT.

The following queries search for documents that contain the phrase "Organization" but do not contain the phrase "Admin":

"Organization" NOT "Admin"

"Organization" !"Admin"

### **GROUPING TERMS TO FORM SUB-QUERIES**

This can be very useful if you want to control the Boolean logic for a query.

The query below searches for either "John" or "Jane" and "Doe":

(john OR jane) AND doe

This adds precision to the query, requiring that the term "Doe" exist, along with either term "John" and "Jane."

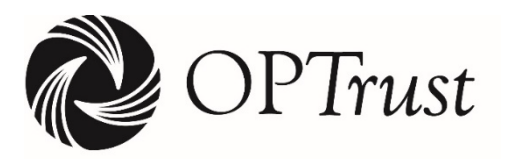

**OPSEU** Pension Trust

Fiducie du régime de retraite du SEFPO

1 Adelaide Street East, Suite 1200 Toronto, Ontario M5C 3A7

Telephone:416 681-6161Toll-free:1 800 906-7738

optrust.com